**OMRON** Corporation

# C/CV Series HOST Link Driver

| 1 | System Configuration             | 3   |
|---|----------------------------------|-----|
| 2 | Selection of External Device     | 10  |
| 3 | Example of Communication Setting | 11  |
| 4 | Setup Items                      | 66  |
| 5 | Cable Diagram                    | 71  |
| 6 | Supported Device                 |     |
| 7 | Device Code and Address Code     | 111 |
| 8 | Error Messages                   | 114 |

#### Introduction

This manual describes how to connect the Display and the External Device (target PLC).

In this manual, the connection procedure will be described by following the below sections:

| 1 | System Configuration<br>This section shows the types of External<br>Devices which can be connected and SIO<br>type.                                                                                 | "1 System Configuration" (page 3)                 |
|---|----------------------------------------------------------------------------------------------------|---------------------------------------------------|
|   |                                                                                                    |                                                   |
| 2 | Selection of External Device<br>This section describes how to select a<br>driver corresponding to the External<br>Device to be connected.                                                           | "2 Selection of External Device" (page 10)        |
|   |                                                                                                    |                                                   |
| 3 | Example of Communication Settings<br>This section shows setting examples for<br>communicating between the Display and<br>the External Device.                                                       | "3 Example of Communication Setting" (page<br>11) |
|   |                                                                                                    |                                                   |
| 4 | Communication Settings<br>Perform the communication settings<br>between the Display and the External<br>Device.<br>Set communication settings of the Display<br>with GP-Pro EX or in off-line mode. | "4 Setup Items" (page 66)                         |
|   | •                                                                                                    |                                                   |
| 5 | Cable Diagram<br>This section shows cables and adapters<br>for connecting the Display and the<br>External Device.                                                                                   | "5 Cable Diagram" (page 71)                       |
|   |                                                                                                    |                                                   |
|   | Operation                                                                                                    |                                                   |

# 1 System Configuration

The system configuration in the case when the External Device of OMRON Corporation and the Display are connected is shown.

| Series   | CPU                                        | Link I/F                                                 | SIO Type             | Setting Example                | Cable Diagram                              |
|----------|--------------------------------------------|----------------------------------------------------------|----------------------|--------------------------------|--------------------------------------------|
|          | C200H                                      | C200H-LK202 <sup>*1</sup><br>C120-LK201-V1 <sup>*2</sup> | RS232C               | Setting Example 1<br>(page 11) | Cable Diagram 1<br>(page 71)               |
|          | C20011                                     | C200H-LK202 <sup>*1</sup><br>C120-LK202-V1 <sup>*2</sup> | RS422/485<br>(4wire) | Setting Example 2<br>(page 15) | Cable Diagram 2<br>(page 72)               |
|          |                                            | C200H-LK201 <sup>*1</sup><br>C120-LK201-V1 <sup>*2</sup> | RS232C               | Setting Example 1<br>(page 11) | Cable Diagram 1<br>(page 71)               |
|          | C200HS                                     | C200H-LK202 <sup>*1</sup>                                | RS422/485<br>(4wire) | Setting Example 2<br>(page 15) | Cable Diagram 2<br>(page 72)               |
|          | C200115                                    | Link I/F on the CPU<br>unit <sup>*3</sup>                | RS232C               | Setting Example 3<br>(page 18) | Cable Diagram 3<br>(page 77)               |
|          |                                            | Peripheral port on the CPU unit                          | RS232C               | Setting Example 4<br>(page 20) | Cable Diagram 4<br>(page 78) <sup>*4</sup> |
|          | C500<br>C500F<br>C1000H<br>C2000<br>C2000H | C120-LK201-V1 <sup>*2</sup>                              | RS232C               | Setting Example 1<br>(page 11) | Cable Diagram 1<br>(page 71)               |
|          |                                            | C120-LK202-V1 <sup>*2</sup>                              | RS422/485<br>(4wire) | Setting Example 2<br>(page 15) | Cable Diagram 2<br>(page 72)               |
| SYSMAC C |                                            | C500-LK201-V1 <sup>*2</sup>                              | RS232C               | Setting Example 5<br>(page 22) | Cable Diagram 1<br>(page 71)               |
|          |                                            |                                                          | RS422/485<br>(4wire) | Setting Example 6<br>(page 25) | Cable Diagram 2<br>(page 72)               |
|          |                                            | C500-I K203 <sup>*2</sup>                                | RS232C               | Setting Example 5<br>(page 22) | Cable Diagram 1<br>(page 71)               |
|          |                                            | C300-LK203                                               | RS422/485<br>(4wire) | Setting Example 6<br>(page 25) | Cable Diagram 5<br>(page 79)               |
|          |                                            | C500-LK201-V1 <sup>*2</sup>                              | RS232C               | Setting Example 5<br>(page 22) | Cable Diagram 1<br>(page 71)               |
|          |                                            |                                                          | RS422/485<br>(4wire) | Setting Example 6<br>(page 25) | Cable Diagram 2<br>(page 72)               |
|          |                                            | C500.1 K203 <sup>*2</sup>                                | RS232C               | Setting Example 5<br>(page 22) | Cable Diagram 1<br>(page 71)               |
|          |                                            | C300-LK203                                               | RS422/485<br>(4wire) | Setting Example 6<br>(page 25) | Cable Diagram 5<br>(page 79)               |
|          | C20H<br>C28H<br>C40H                       | Link I/F on the CPU unit <sup>*3</sup>                   | RS232C               | Setting Example 7<br>(page 28) | Cable Diagram 6<br>(page 83)               |

continued to next page

| Series   | CPU                                                                                                    | Link I/F                           | SIO Type             | Setting Example                 | Cable Diagram                              |  |
|----------|----------------------------------------------------------------------------------------------------|------------------------------------|----------------------|---------------------------------|--------------------------------------------|--|
|          | C20PF<br>C28PF                                                                                                    | C120-LK201-V1 <sup>*2</sup>        | RS232C               | Setting Example 1<br>(page 11)  | Cable Diagram 1<br>(page 71)               |  |
|          | C40PF<br>C60PF                                                                                                    | C120-LK202-V1 <sup>*2</sup>        | RS422/485<br>(4wire) | Setting Example 2<br>(page 15)  | Cable Diagram 2<br>(page 72)               |  |
|          | C120                                                                                                    | C120-LK201-V1 <sup>*2</sup>        | RS232C               | Setting Example 1<br>(page 11)  | Cable Diagram 1<br>(page 71)               |  |
|          | C120F                                                                                                    | C120-LK202-V1 <sup>*2</sup>        | RS422/485<br>(4wire) | Setting Example 2<br>(page 15)  | Cable Diagram 2<br>(page 72)               |  |
|          | CQM1-CPU11                                                                                                    | Peripheral port on the CPU unit    | RS232C               | Setting Example 8<br>(page 30)  | Cable Diagram 4<br>(page 78) <sup>*4</sup> |  |
|          | CQM1-CPU21<br>CQM1-CPU41<br>CQM1-CPU42<br>CQM1-CPU43<br>CQM1-CPU44<br>CQM1-CPU41-V1<br>CQM1-CPU42-V1<br>CQM1-CPU43-V1<br>CQM1-CPU44-V1 | RS232C port on the CPU unit        | RS232C               | Setting Example 9<br>(page 32)  | Cable Diagram 3<br>(page 77)               |  |
| SYSMAC C |                                                                                                    | Peripheral port on<br>the CPU unit | RS232C               | Setting Example 8<br>(page 30)  | Cable Diagram 4<br>(page 78) <sup>*4</sup> |  |
|          | CPM1<br>CPM1A<br>CPM1A-V1                                                                                                    | Peripheral port on the CPU unit    | RS232C               | Setting Example 8<br>(page 30)  | Cable Diagram 4<br>(page 78) <sup>*4</sup> |  |
|          |                                                                                                    | CPM1-CIF01                         | RS232C               | Setting Example<br>10 (page 34) | Cable Diagram 3<br>(page 77)               |  |
|          |                                                                                                    | CPM1-CIF11                         |                      | Setting Example<br>11 (page 36) | Cable Diagram 7<br>(page 84)               |  |
|          |                                                                                                    | RS232C port on the CPU unit        | PS232C               | Setting Example 9<br>(page 32)  | Cable Diagram 3                            |  |
|          | SRM1-C02<br>CPM2A                                                                                                    | CPM1-CIF01                         | K3232C               | Setting Example<br>10 (page 34) | (page 77)                                  |  |
|          |                                                                                                    | CPM1-CIF11                         | RS422/485<br>(4wire) | Setting Example<br>11 (page 36) | Cable Diagram 7<br>(page 84)               |  |

continued to next page

| Series    | CPU                        | Link I/F                          | Link I/F SIO Type Setting Exa |                                 | Cable Diagram                               |  |
|-----------|----------------------------|-----------------------------------|-------------------------------|---------------------------------|---------------------------------------------|--|
|           |                            | Peripheral port on                | RS232C                        | Setting Example 8<br>(page 30)  | Cable Diagram 4<br>(page 78) <sup>*4</sup>  |  |
|           |                            | the CPU unit                      | K5252C                        | Setting Example 8<br>(page 30)  | Cable Diagram 8<br>(page 89)                |  |
|           | CPM2C                      | Peripheral port on<br>CPM2C-CIF01 | RS232C                        | Setting Example<br>12 (page 38) | Cable Diagram 9<br>(page 90)                |  |
|           | CI M2C                     | RS232C port on<br>CPM2C-CIF01     | RS232C                        | Setting Example<br>13 (page 40) | Cable Diagram 3<br>(page 77)                |  |
|           |                            | RS232C port on<br>CPM2C- CIF11    | RS232C                        | Setting Example<br>14 (page 42) | Cable Diagram 3<br>(page 77)                |  |
|           |                            | Terminal block on CPM2C-CIF11     | RS422/485<br>(4wire)          | Setting Example<br>15 (page 44) | Cable Diagram 10<br>(page 91)               |  |
| SYSMACC   | CQM1H-CPU11<br>CQM1H-CPU21 | Peripheral port on the CPU unit   | RS232C                        | Setting Example 8<br>(page 30)  | Cable Diagram 9<br>(page 90)                |  |
| ST SMAC C |                            |                                   | K5252C                        | Setting Example 8<br>(page 30)  | Cable Diagram 8<br>(page 89)                |  |
|           |                            | RS232C port on the CPU unit       | RS232C                        | Setting Example 9<br>(page 32)  | Cable Diagram 3<br>(page 77)                |  |
|           |                            | Peripheral port on the CPU unit   | RS232C                        | Setting Example 8<br>(page 30)  | Cable Diagram 9<br>(page 90)                |  |
|           |                            |                                   |                               | Setting Example 8<br>(page 30)  | Cable Diagram 8<br>(page 89)                |  |
|           | CQM1H-CPU51<br>CQM1H-CPU61 | RS232C port on the CPU unit       | RS232C                        | Setting Example 9<br>(page 32)  | Cable Diagram 3<br>(page 77)                |  |
|           |                            | RS232C port on<br>CQM1H-SCB41     | RS232C                        | Setting Example<br>16 (page 46) | Cable Diagram 3<br>(page 77)                |  |
|           |                            | RS422A/485 port<br>on CQM1H-SCB41 | RS422/485<br>(4wire)          | Setting Example<br>17 (page 48) | Cable Diagram 11<br>(page 96) <sup>*5</sup> |  |

continued to next page

| Series          | CPU                                                                                                    | Link I/F                    | SIO Type         | Setting Example                 | Cable Diagram                 |
|-----------------|----------------------------------------------------------------------------------------------------|-----------------------------|------------------|---------------------------------|-------------------------------|
|                 |                                                                                                    | RS232C port on the CPU unit | RS232C           | Setting Example<br>18 (page 50) | Cable Diagram 3<br>(page 77)  |
|                 |                                                                                                    | C200HW-COM02-<br>V1         | RS232C           | Setting Example<br>19 (page 52) | Cable Diagram 3<br>(page 77)  |
|                 | C200HE-CPU42<br>C200HG-CPU63                                                                                                    | C200HW-COM03-<br>V1         | RS422<br>(4wire) | Setting Example<br>20 (page 54) | Cable Diagram 11<br>(page 96) |
|                 | C200HG-CPU43<br>C200HX-CPU64<br>C200HX-CPU44                                                                                                    | C200HW-COM04-<br>V1         | RS232C           | Setting Example<br>19 (page 52) | Cable Diagram 3<br>(page 77)  |
|                 | C200HE-CPU42-Z<br>C200HG-CPU63-Z                                                                                                    | C200HW-COM05-<br>V1         | RS232C           | Setting Example<br>19 (page 52) | Cable Diagram 3<br>(page 77)  |
|                 | C200HG-CPU43-Z<br>C200HX-CPU85-Z<br>C200HX-CPU65-Z                                                                                                    | C200HW-COM06-               | RS232C           | Setting Example<br>19 (page 52) | Cable Diagram 3<br>(page 77)  |
|                 | C200HX-CPU64-Z<br>C200HX-CPU44-Z                                                                                                    | V1                          | RS422<br>(4wire) | Setting Example<br>20 (page 54) | Cable Diagram 11<br>(page 96) |
|                 |                                                                                                    | C200H-LK201-V1              |                  | Setting Example 1<br>(page 11)  | Cable Diagram 1<br>(page 71)  |
|                 |                                                                                                    | C200H-LK202-V1              | RS422<br>(4wire) | Setting Example 2<br>(page 15)  | Cable Diagram 2<br>(page 72)  |
| SYSMAC $\alpha$ | C200HX-CPU34<br>C200HX-CPU54<br>C200HX-CPU34-Z<br>C200HX-CPU34-Z<br>C200HE-CPU32<br>C200HE-CPU32<br>C200HG-CPU33<br>C200HG-CPU33-Z<br>C200HG-CPU53<br>C200HG-CPU53-Z | C200HW-COM02-<br>V1         | RS232C           | Setting Example<br>19 (page 52) | Cable Diagram 3<br>(page 77)  |
|                 |                                                                                                    | C200HW-COM03-<br>V1         | RS422<br>(4wire) | Setting Example<br>20 (page 54) | Cable Diagram 11<br>(page 96) |
|                 |                                                                                                    | C200HW-COM04-<br>V1         | RS232C           | Setting Example<br>19 (page 52) | Cable Diagram 3<br>(page 77)  |
|                 |                                                                                                    | C200HW-COM05-<br>V1         | RS232C           | Setting Example<br>19 (page 52) | Cable Diagram 3<br>(page 77)  |
|                 |                                                                                                    | C200HW-COM06-               | RS232C           | Setting Example<br>19 (page 52) | Cable Diagram 3<br>(page 77)  |
|                 |                                                                                                    | V1                          | RS422<br>(4wire) | Setting Example<br>20 (page 54) | Cable Diagram 11<br>(page 96) |
|                 |                                                                                                    | C200H-LK201-V1              | RS232C           | Setting Example 1<br>(page 11)  | Cable Diagram 1<br>(page 71)  |
|                 |                                                                                                    | C200H-LK202-V1              | RS422<br>(4wire) | Setting Example 2<br>(page 15)  | Cable Diagram 2<br>(page 72)  |
|                 | C200HE-CPU11                                                                                                    | C200H-LK201-V1              | RS232C           | Setting Example 1<br>(page 11)  | Cable Diagram 1<br>(page 71)  |
|                 | C200HE-CPU11-Z                                                                                                    | C200H-LK202-V1              | RS422<br>(4wire) | Setting Example 2<br>(page 15)  | Cable Diagram 2<br>(page 72)  |

| Series       | CPU                                        | Link I/F                                  | SIO Type                                       | Setting Example                 | Cable Diagram                  |
|--------------|--------------------------------------------|-------------------------------------------|------------------------------------------------|---------------------------------|--------------------------------|
|              | CV500<br>CV1000<br>CV2000<br>CVM1<br>CVM1D | CV500-LK201                               | RS232C<br>(connecting<br>port 2)               | Setting Example<br>21 (page 56) | Cable Diagram 1<br>(page 71)   |
|              |                                            |                                           | RS232C<br>(connecting<br>port 2)               | Setting Example<br>22 (page 58) | Cable Diagram 12<br>(page 101) |
| SYSMAC<br>CV |                                            |                                           | RS422/485<br>(4wire)<br>(connecting<br>port 2) | Setting Example<br>23 (page 60) | Cable Diagram 13<br>(page 102) |
|              |                                            | Link I/F on the CPU<br>unit <sup>*6</sup> | RS232C                                         | Setting Example<br>24 (page 62) | Cable Diagram 12<br>(page 101) |
|              |                                            |                                           | RS422/485<br>(4wire)                           | Setting Example<br>25 (page 64) | Cable Diagram 13<br>(page 102) |

\*1 Base mounting type.

\*2 CPU mounting type.

\*3 Connect to RS232C port.

- \*4 Commercial 9 pin-25 pin conversion adapter is required.
- \*5 Set the 2wire/4wire toggle switch to 4wire (Only 4wire type is available to use).
- \*6 Connect to the HOSTLINK port.

| IMPORTANT I | • | For SYSMAC- $\alpha$ Series | s, please | note | as | below |
|-------------|---|-----------------------------|-----------|------|----|-------|
|             |   |                             | -,        |      |    |       |

- We cannot guarantee the operation when you access the nonexistent data memory area (DM6656 to DM6999).
- We cannot guarantee the operation when you access to DM7000 to DM9999 without the extension fixed DM setting.
- We cannot guarantee the operation when you specify the area within the range in the models in which the bank of the extension memory area does not exist.

# COM Port of IPC

When connecting IPC with External Device, the COM port which can be used changes with series and SIO type. Please refer to the manual of IPC for details.

#### Usable port

| Series                             | Usable port                                                            |                      |                      |  |  |
|------------------------------------|------------------------------------------------------------------------|----------------------|----------------------|--|--|
| Conco                              | RS-232C                                                                | RS-422/485(4 wire)   | RS-422/485(2 wire)   |  |  |
| PS-2000B                           | COM1 <sup>*1</sup> , COM2,<br>COM3 <sup>*1</sup> , COM4                | -                    | -                    |  |  |
| PS-3450A, PS-3451A                 | COM1, COM2 <sup>*1*2</sup>                                             | COM2 <sup>*1*2</sup> | COM2 <sup>*1*2</sup> |  |  |
| PS-3650A, PS-3651A                 | COM1 <sup>*1</sup>                                                     | -                    | -                    |  |  |
| PS-3700A (Pentium®4-M)<br>PS-3710A | COM1 <sup>*1</sup> , COM2 <sup>*1</sup> ,<br>COM3 <sup>*2</sup> , COM4 | COM3 <sup>*2</sup>   | COM3 <sup>*2</sup>   |  |  |
| PS-3711A                           | COM1 <sup>*1</sup> , COM2 <sup>*2</sup>                                | COM2 <sup>*2</sup>   | COM2 <sup>*2</sup>   |  |  |
| PL-3000B                           | COM1 <sup>*1*2</sup> , COM2 <sup>*1</sup> ,<br>COM3, COM4              | COM1*1*2             | COM1*1*2             |  |  |

\*1 The RI/5V can be switched. Please switch with the change switch of IPC.

\*2 It is necessary to set up the SIO type with the Dip switch. Please set up as follows according to SIO type to be used.

#### Dip switch setting: RS-232C

| Dip switch | Setting           | Description                                                     |  |
|------------|-------------------|-----------------------------------------------------------------|--|
| 1          | OFF <sup>*1</sup> | Reserve (always OFF)                                            |  |
| 2          | OFF               | SIO type: RS-232C                                               |  |
| 3          | OFF               | 510 type. R5-252e                                               |  |
| 4          | OFF               | Output mode of SD (TXD) data: Always output                     |  |
| 5          | OFF               | Terminal resistance (220 $\Omega$ ) insertion to SD (TXD): None |  |
| 6          | OFF               | Terminal resistance (220 $\Omega$ ) insertion to RD (RXD): None |  |
| 7          | OFF               | Short-circuit of SDA (TXA) and RDA (RXA): Does not Exist        |  |
| 8          | OFF               | Short-circuit of SDB (TXB) and RDB (RXB): Does not Exist        |  |
| 9          | OFF               | RS (RTS) Auto control mode: Disable                             |  |
| 10         | OFF               | KS (K1S) Auto control mode: Disable                             |  |

\*1 It is necessary to turn ON the set value, only when using PS-3450A and PS-3451A.

# Dip switch setting: RS-422/485 (4 wire)

| Dip switch | Setting | Description                                                     |  |
|------------|---------|-----------------------------------------------------------------|--|
| 1          | OFF     | Reserve (always OFF)                                            |  |
| 2          | ON      | SIO type: RS-422/485                                            |  |
| 3          | ON      | 510 type. K5-422/405                                            |  |
| 4          | OFF     | Output mode of SD (TXD) data: Always output                     |  |
| 5          | OFF     | Terminal resistance (220 $\Omega$ ) insertion to SD (TXD): None |  |
| 6          | OFF     | Terminal resistance (220 $\Omega$ ) insertion to RD (RXD): None |  |
| 7          | OFF     | Short-circuit of SDA (TXA) and RDA (RXA): Does not Exist        |  |
| 8          | OFF     | Short-circuit of SDB (TXB) and RDB (RXB): Does not Exist        |  |
| 9          | OFF     | PS (PTS) Auto control mode: Dischla                             |  |
| 10         | OFF     | NS (NIS) Auto control mode. Disable                             |  |

# Dip switch setting: RS-422/485 (2 wire)

| Dip switch | Setting | Description                                                     |
|------------|---------|-----------------------------------------------------------------|
| 1          | OFF     | Reserve (always OFF)                                            |
| 2          | ON      | SIO type: PS 422/485                                            |
| 3          | ON      | 510 type. N5-422/405                                            |
| 4          | OFF     | Output mode of SD (TXD) data: Always output                     |
| 5          | OFF     | Terminal resistance (220 $\Omega$ ) insertion to SD (TXD): None |
| 6          | OFF     | Terminal resistance (220 $\Omega$ ) insertion to RD (RXD): None |
| 7          | ON      | Short-circuit of SDA (TXA) and RDA (RXA): Exist                 |
| 8          | ON      | Short-circuit of SDB (TXB) and RDB (RXB): Exist                 |
| 9          | ON      | RS (RTS) Auto control mode: Enable                              |
| 10         | ON      | NS (NIS) Auto control mode. Endole                              |

# 2 Selection of External Device

Select the External Device to be connected to the Display.

| ð | 🕯 New Proje        | ct File                                                  |
|---|--------------------|----------------------------------------------------------|
|   | -Device/PL         | C                                                        |
|   | Maker              | OMRON Corporation                                        |
|   | Driver             | C/CV Series HOST Link                                    |
|   | 🗖 Use S            | ystem Area <u>Refer to the manual of this Device/PLC</u> |
|   | Connection<br>Port | Method COM1                                              |
|   |                    | Go to Device/PLC Manual                                  |
|   | Back               | Communication Detail Settings Cancel                     |

| Setup Items     | Setup Description                                                                                                    |  |  |  |
|-----------------|----------------------------------------------------------------------------------------------------|--|--|--|
| Maker           | Select the maker of the External Device to be connected. Select "OMRON Corporation".                                                                                                    |  |  |  |
| Driver          | Select a model (series) of the External Device to be connected and connection method.<br>Select "C/CV Series HOST Link".<br>Check the External Device which can be connected in "C/CV Series HOST Link" in<br>system configuration.                                                                                                    |  |  |  |
| Use System Area | <ul> <li>"1 System Configuration" (page 3)</li> <li>Check this option when you synchronize the system data area of the Display and the device (memory) of the External Device. When synchronized, you can use the ladder program of the External Device to switch the display or display the window on the Display.</li> <li>Cf. GP-Pro EX Reference Manual "Appendix 1.4 LS Area (only for direct access method)"</li> <li>This can be also set with GP-Pro EX or in off-line mode of the Display.</li> <li>Cf. GP-Pro EX Reference Manual "System Area Setting, 5.14.6 Setting Guide of [System Setting Window]"</li> <li>Cf. Maintenance/Troubleshooting "2.14.1 Settings common to all Display models \$\$System Area Settings"</li> </ul> |  |  |  |
| Port            | Select the Display port to be connected to the External Device.                                                                                                    |  |  |  |

# 3 Example of Communication Setting

Examples of communication settings of the Display and the External Device, recommended by Pro-face, are shown.

# 3.1 Setting Example 1

# Setting of GP-Pro EX

#### Communication Settings

To display the setting screen, select [Device/PLC Settings ] from [System setting window] in workspace.

| Device/PLC 1                                                        |                                                                 |                                                                   |  |  |  |  |
|---------------------------------------------------------------------|-----------------------------------------------------------------|-------------------------------------------------------------------|--|--|--|--|
| Summary                                                             |                                                                 | Change Device/PLC                                                 |  |  |  |  |
| Maker OMRON Corp                                                    | poration                                                        | Series C/CV Series HOST Link Port COM1                            |  |  |  |  |
| Text Data Mode                                                      | 3 <u>Change</u>                                                 |                                                                   |  |  |  |  |
| Communication Settings                                              |                                                                 |                                                                   |  |  |  |  |
| SIO Type                                                            | • RS232C                                                        | C RS422/485(2wire) C RS422/485(4wire)                             |  |  |  |  |
| Speed                                                               | 19200                                                           | •                                                                 |  |  |  |  |
| Data Length                                                         | • 7                                                             | C 8                                                               |  |  |  |  |
| Parity                                                              | O NONE                                                          | EVEN C ODD                                                        |  |  |  |  |
| Stop Bit                                                            | 0.1                                                             | • 2                                                               |  |  |  |  |
| Flow Control                                                        | C NONE                                                          | ER(DTR/CTS) O XON/XOFF                                            |  |  |  |  |
| Timeout                                                             | 3 📫 (;                                                          | sec)                                                              |  |  |  |  |
| Retry                                                               | 2 ÷                                                             |                                                                   |  |  |  |  |
| Wait To Send                                                        | 0 🔅 (r                                                          | ms)                                                               |  |  |  |  |
| RI / VCC                                                            | • RI                                                            | © VCC                                                             |  |  |  |  |
| In the case of RS23<br>or VCC (5V Power 9<br>Isolation Unit, please | 2C, you can selec<br>Supply). If you use<br>e select it to VCC. | et the 9th pin to RI (Input)<br>e the Digital's RS232C<br>Default |  |  |  |  |
| Device-Specific Settings                                            | Device-Specific Settings                                        |                                                                   |  |  |  |  |
| Allowable No. of Devi                                               | ce/PLCs_16 Unit(                                                | s) 📊                                                              |  |  |  |  |
| No. Device Nan                                                      | ne                                                              | Settings Seties=CV Link,Unit No.=0,Change to Monitor Mode=DN      |  |  |  |  |
|                                                                     |                                                                 |                                                                   |  |  |  |  |

#### Device Setting

To display the setting screen, click I ([Setting]) of External Device you want to set from [Device-Specific Settings] of [Device/PLC Settings].

| 💰 Individual Device Settings 🛛 🛛 🗙  |                                        |                 |                |  |
|-------------------------------------|----------------------------------------|-----------------|----------------|--|
| PLC1                                |                                        |                 |                |  |
| Series                              | C Link                                 | O CVI           | .ink           |  |
| Please reconfirr<br>if you have cha | m all of address :<br>nged the series. | settings that y | ou are using   |  |
| Unit No.                            | 0 +                                    | [               |                |  |
| Operating Mode                      | 🔽 Change to                            | Monitor Mode    |                |  |
| You can write o                     | lata only in Moni                      | tor Mode in O   | perating mode. |  |
|                                     |                                        |                 | Default        |  |
|                                     | OK                                     | 0)              | Cancel         |  |

Set the HOST link unit attached to the External Device as below. Please refer to the manual of the External Device for more details.

C200H-LK201

| Rotary Switch              | Settings | Setup Description                    |
|----------------------------|----------|--------------------------------------|
| SW1                        | 0        | Unit No. x 10                        |
| SW2                        | 0        | Unit No. x 1                         |
| SW3                        | 6        | Transmission speed: 19.2Kbps         |
| SW4                        | 2        | 7-bit data length, 2 stop bits, Even |
| DIP Switch<br>(rear panel) | Settings | Setup Description                    |
| SW1                        | OFF      | Unused                               |
| SW2                        | OFF      | Unused                               |
| SW3                        | ON       | 1:N step                             |
| SW4                        | OFF      | Without 5V supply                    |

Set the CTS control to 0V (always ON).

♦ C120-LK201-V1

| DIP Switch 1 | Settings | Setup Description |
|--------------|----------|-------------------|
| SW1          | OFF      |                   |
| SW2          | OFF      |                   |
| SW3          | OFF      | Unit No.: 0       |
| SW4          | OFF      |                   |
| SW5          | OFF      |                   |
| SW6          | OFF      | Unused            |
| SW7          | OFF      | Unused            |
| SW8          | ON       | Operation         |

| DIP Switch 2                             | Settings                                         | Setup Description                                             |
|------------------------------------------|--------------------------------------------------|---------------------------------------------------------------|
| SW1                                      | OFF                                              |                                                               |
| SW2                                      | OFF                                              | Transmission gread 10 2Khrs                                   |
| SW3                                      | ON                                               | Transmission speed. 19.2Kops                                  |
| SW4                                      | OFF                                              |                                                               |
| SW5                                      | OFF                                              | Unused                                                        |
| SW6                                      | OFF                                              | 1:N step                                                      |
| SW7                                      | ON                                               | Lovel 1, 2, 3 Enchlad                                         |
| SW8                                      | ON                                               | Level 1, 2, 3 Enabled                                         |
|                                          | 1                                                |                                                               |
| DIP Switch 3                             | Settings                                         | Setup Description                                             |
| DIP Switch 3<br>SW1                      | Settings<br>ON                                   | Setup Description                                             |
| DIP Switch 3<br>SW1<br>SW2               | Settings<br>ON<br>OFF                            | Setup Description<br>CTS always ON                            |
| DIP Switch 3<br>SW1<br>SW2<br>SW3        | Settings<br>ON<br>OFF<br>ON                      | Setup Description<br>CTS always ON                            |
| DIP Switch 3<br>SW1<br>SW2<br>SW3<br>SW4 | Settings<br>ON<br>OFF<br>ON<br>OFF               | Setup Description<br>CTS always ON                            |
| DIP Switch 3 SW1 SW2 SW3 SW4 SW5         | Settings<br>ON<br>OFF<br>ON<br>OFF<br>ON         | CTS always ON Internally synchronized                         |
| DIP Switch 3 SW1 SW2 SW3 SW4 SW5 SW6     | Settings<br>ON<br>OFF<br>ON<br>OFF<br>ON<br>OFF  | Setup Description<br>CTS always ON<br>Internally synchronized |
| DIP Switch 3 SW1 SW2 SW3 SW4 SW5 SW6 SW7 | Settings<br>ON<br>OFF<br>ON<br>OFF<br>OFF<br>OFF | Setup Description<br>CTS always ON<br>Internally synchronized |

# 3.2 Setting Example 2

Setting of GP-Pro EX

Communication Settings

To display the setting screen, select [Device/PLC Settings] from [System setting window] in workspace.

| Device/PLC 1 |                                                                    |                                                                  |                                                    |                                |                   |  |
|--------------|--------------------------------------------------------------------|------------------------------------------------------------------|----------------------------------------------------|--------------------------------|-------------------|--|
| Sum          | mary                                                               |                                                                  |                                                    |                                | Change Device/PLC |  |
|              | Maker OMRON Cor                                                    | poration                                                         | Series C/C                                         | / Series HOST Link             | Port COM1         |  |
|              | Text Data Mode                                                     | 3 <u>Change</u>                                                  |                                                    |                                |                   |  |
| Com          | munication Settings                                                |                                                                  |                                                    |                                |                   |  |
|              | SIO Type                                                           | C RS232C                                                         | C RS422/485(2wire                                  | e) 💿 RS422/485(4wire)          |                   |  |
|              | Speed                                                              | 19200                                                            | <b>T</b>                                           |                                |                   |  |
|              | Data Length                                                        | • 7                                                              | O 8                                                |                                |                   |  |
|              | Parity                                                             | O NONE                                                           | EVEN                                               | O ODD                          |                   |  |
|              | Stop Bit                                                           | O 1                                                              | € 2                                                |                                |                   |  |
|              | Flow Control                                                       | O NONE                                                           | ER(DTR/CTS)                                        | C XON/XOFF                     |                   |  |
|              | Timeout                                                            | 3 📑 (                                                            | sec)                                               |                                |                   |  |
|              | Retry                                                              | 2 📫                                                              |                                                    |                                |                   |  |
|              | Wait To Send                                                       | 0 🕂 (                                                            | ms)                                                |                                |                   |  |
|              | RI / VCC                                                           | © RI                                                             | O VCC                                              |                                |                   |  |
|              | In the case of RS23<br>or VCC (5V Power 1<br>Isolation Unit, pleas | 32C, you can selec<br>Supply). If you use<br>e select it to VCC. | at the 9th pin to RI (Inpu<br>the Digital's RS232C | ut)<br>Default                 | 1                 |  |
| Devi         |                                                                    |                                                                  |                                                    |                                |                   |  |
| Devi         | Allowable No. of Device/PLCs 16 Unit(s)                            |                                                                  |                                                    |                                |                   |  |
|              | No. Device Nar                                                     | me                                                               | Settings                                           |                                |                   |  |
|              | 👗 i jplch                                                          |                                                                  | Series=UV                                          | Link,Unit No.=0,Change to Moni | or Mode=UN        |  |

#### Device Setting

To display the setting screen, click I ([Setting]) of External Device you want to set from [Device-Specific Settings] of [Device/PLC Settings].

| 💰 Individual Device Settings 🛛 🛛 🔀 |                                                |                          |  |  |  |
|------------------------------------|------------------------------------------------|--------------------------|--|--|--|
| PLC1                               |                                                |                          |  |  |  |
| Series                             | C Link                                         | C CV Link                |  |  |  |
| Please recon<br>if you have cl     | firm all of address sett<br>hanged the series. | tings that you are using |  |  |  |
| Unit No.                           | 0 🛨                                            |                          |  |  |  |
| Operating Mode                     | 🔽 Change to Mo                                 | onitor Mode              |  |  |  |
| You can writ                       | e data only in Monitor                         | Mode in Operating mode.  |  |  |  |
|                                    |                                                | Default                  |  |  |  |
|                                    | OK ( <u>D</u> )                                | Cancel                   |  |  |  |

Set the HOST link unit attached to the External Device as below. Please refer to the manual of the External Device for more details.

C200H-LK202

| Rotary switch | Settings | Setup Description                    |
|---------------|----------|--------------------------------------|
| SW1           | 0        | Unit No. x 10                        |
| SW2           | 0        | Unit No. x 1                         |
| SW3           | 6        | Transmission speed: 19.2Kbps         |
| SW4           | 2        | 7-bit data length, 2 stop bits, Even |

Set the rear switch as below.

- 1:N step (OFF)
- When the External Device is located at the end of the communication connection due to system configuration, set the switch to "With termination resistance connection (ON)"; in other cases, set it to "Without termination resistance connection (OFF)"

#### ◆ C120-LK202-V1

| DIP Switch 1 | Settings | Setup Description |
|--------------|----------|-------------------|
| SW1          | OFF      |                   |
| SW2          | OFF      |                   |
| SW3          | OFF      | Unit No.: 0       |
| SW4          | OFF      |                   |
| SW5          | OFF      |                   |
| SW6          | OFF      | Unused            |
| SW7          | OFF      | Ondsed            |
| SW8          | ON       | Operation         |

| DIP Switch 2 | Settings | Setup Description             |  |
|--------------|----------|-------------------------------|--|
| SW1          | OFF      |                               |  |
| SW2          | OFF      | Trongeniesion speed: 10 2Khrs |  |
| SW3          | ON       | Transmission speed: 19.2Kops  |  |
| SW4          | OFF      |                               |  |
| SW5          | OFF      | Unused                        |  |
| SW6          | OFF      | 1:N step                      |  |
| SW7          | ON       | Lovel 1, 2, 3 Enabled         |  |
| SW8          | ON       | Level 1, 2, 5 Eliabled        |  |

• When the External Device is located at the end of the communication connection due to system configuration

| DIP Switch 3 | Settings | Setup Description             |
|--------------|----------|-------------------------------|
| SW1          | ON       |                               |
| SW2          | OFF      |                               |
| SW3          | ON       | Attach termination resistance |
| SW4          | OFF      | Attach termination resistance |
| SW5          | ON       |                               |
| SW6          | OFF      |                               |
| SW7          | OFF      | Unused                        |
| SW8          | OFF      | Onused                        |

• In Other Cases

| DIP Switch 3 | Settings | Setup Description                 |
|--------------|----------|-----------------------------------|
| SW1          | ON       |                                   |
| SW2          | OFF      |                                   |
| SW3          | OFF      | Not attach termination resistance |
| SW4          | OFF      | Not attach termination resistance |
| SW5          | OFF      |                                   |
| SW6          | OFF      |                                   |
| SW7          | OFF      | Unused                            |
| SW8 OFF      |          | Onused                            |

# 3.3 Setting Example 3

Setting of GP-Pro EX

Communication Settings

To display the setting screen, select [Device/PLC Settings] from [System setting window] in workspace.

| Devic | e/PLC1                                                              |                                                                  |                                                      |                                     |                   |
|-------|---------------------------------------------------------------------|------------------------------------------------------------------|------------------------------------------------------|-------------------------------------|-------------------|
| Sumr  | mary                                                                |                                                                  |                                                      |                                     | Change Device/PLC |
|       | Maker OMRON Corp                                                    | ooration                                                         | Series C/C                                           | V Series HOST Link                  | Port COM1         |
|       | Text Data Mode                                                      | 3 <u>Change</u>                                                  |                                                      |                                     |                   |
| Comr  | munication Settings                                                 |                                                                  |                                                      |                                     |                   |
|       | SIO Type                                                            | • RS232C                                                         | O RS422/485(2wire                                    | e) 🔿 RS422/485(4wire)               |                   |
|       | Speed                                                               | 19200                                                            | •                                                    |                                     |                   |
|       | Data Length                                                         | € 7                                                              | O 8                                                  |                                     |                   |
|       | Parity                                                              | C NONE                                                           | EVEN                                                 | O ODD                               |                   |
|       | Stop Bit                                                            | 0.1                                                              | ● 2                                                  |                                     |                   |
|       | Flow Control                                                        | C NONE                                                           | ER(DTR/CTS)                                          | C XON/XOFF                          |                   |
|       | Timeout                                                             | 3 ÷ (s                                                           | sec)                                                 |                                     |                   |
|       | Retry                                                               | 2 ÷                                                              |                                                      |                                     |                   |
|       | Wait To Send                                                        | 0 🔅 (n                                                           | ms)                                                  |                                     |                   |
|       | RI / VCC                                                            | • RI                                                             | O VCC                                                |                                     |                   |
|       | In the case of RS23<br>or VCC (5V Power 9<br>Isolation Unit, please | 2C, you can select<br>Supply). If you use<br>e select it to VCC. | et the 9th pin to RI (Inpi<br>e the Digital's RS232C | ut) Default                         |                   |
| Devi  | ce-Specific Settings                                                |                                                                  |                                                      |                                     |                   |
|       | Allowable No. of Devi                                               | ce/PLCs_16 Unit(s                                                | (s) 🔣                                                |                                     |                   |
| [     | No. Device Nan                                                      | ne                                                               | Settings                                             | / Link Unit No −0 Change to Monitor | Mode-ON           |
|       | n i i con                                                           |                                                                  | The locues=CA                                        | charge to Monitor                   | 11000-014         |

#### Device Setting

To display the setting screen, click I ([Setting]) of External Device you want to set from [Device-Specific Settings] of [Device/PLC Settings].

| 💣 Individual Devi               | e Settings                                | ×                          |
|---------------------------------|-------------------------------------------|----------------------------|
| PLC1                            |                                           |                            |
| Series                          | C Link                                    | O CV Link                  |
| Please reconf<br>if you have ch | irm all of address s<br>anged the series. | ettings that you are using |
| Unit No.                        | 0 🚦                                       |                            |
| Operating Mode                  | 🔽 Change to l                             | Monitor Mode               |
| You can write                   | data only in Monit                        | or Mode in Operating mode. |
|                                 |                                           | Default                    |
|                                 | OK (                                      | ( <u>0)</u> Cancel         |

When setting with the ladder tool

Open [PC System Setting] in the ladder tool and set the HOST link port in [HOST Link Port]. Please refer to the manual of the External Device for more details on the ladder tool.

| Setup Items               | Setting Value |
|---------------------------|---------------|
| Communication<br>Settings | User setting  |
| Speed                     | 19200         |
| Parameter                 | 7, 2, E       |
| Mode                      | HOST link     |
| Unit No.                  | 0 unit        |
| Delay                     | 0             |
| CS Control                | Enable        |

#### When setting the value in the data register

Use the ladder tool or etc. and set the value as below.

Set SW5 to OFF.

Please refer to the manual of the External Device for more details on settings.

| Register         | Settings  | Setup Description                                     |
|------------------|-----------|-------------------------------------------------------|
| DM6645           | 0001(HEX) | Mode selection: HOST link                             |
| DM6646 0304(HEX) |           | 19200bps, 7-bit data length, 2 stop bits, Even parity |
| DM6648           | 0000(HEX) | HOST link, Unit No.: 0                                |

Write the data in each register and reset the External Device.

# 3.4 Setting Example 4

- Setting of GP-Pro EX
- Communication Settings

To display the setting screen, select [Device/PLC Settings] from [System setting window] in workspace.

| Devic | e/PLC1                                                              |                                                                  |                                                      |                                     |                   |
|-------|---------------------------------------------------------------------|------------------------------------------------------------------|------------------------------------------------------|-------------------------------------|-------------------|
| Sumr  | mary                                                                |                                                                  |                                                      |                                     | Change Device/PLC |
|       | Maker OMRON Corp                                                    | ooration                                                         | Series C/C                                           | V Series HOST Link                  | Port COM1         |
|       | Text Data Mode                                                      | 3 <u>Change</u>                                                  |                                                      |                                     |                   |
| Comr  | munication Settings                                                 |                                                                  |                                                      |                                     |                   |
|       | SIO Type                                                            | • RS232C                                                         | C RS422/485(2wire                                    | e) 🔿 RS422/485(4wire)               |                   |
|       | Speed                                                               | 19200                                                            | •                                                    |                                     |                   |
|       | Data Length                                                         | € 7                                                              | O 8                                                  |                                     |                   |
|       | Parity                                                              | C NONE                                                           | EVEN                                                 | O ODD                               |                   |
|       | Stop Bit                                                            | 0.1                                                              | ● 2                                                  |                                     |                   |
|       | Flow Control                                                        | C NONE                                                           | ER(DTR/CTS)                                          | C XON/XOFF                          |                   |
|       | Timeout                                                             | 3 ÷ (s                                                           | sec)                                                 |                                     |                   |
|       | Retry                                                               | 2 ÷                                                              |                                                      |                                     |                   |
|       | Wait To Send                                                        | 0 🔅 (n                                                           | ms)                                                  |                                     |                   |
|       | RI / VCC                                                            | • RI                                                             | O VCC                                                |                                     |                   |
|       | In the case of RS23<br>or VCC (5V Power 9<br>Isolation Unit, please | 2C, you can select<br>Supply). If you use<br>e select it to VCC. | et the 9th pin to RI (Inpi<br>e the Digital's RS232C | ut) Default                         |                   |
| Devi  | ce-Specific Settings                                                |                                                                  |                                                      |                                     |                   |
|       | Allowable No. of Devi                                               | ce/PLCs_16 Unit(s                                                | (s) 🔣                                                |                                     |                   |
| [     | No. Device Nan                                                      | ne                                                               | Settings                                             | / Link Unit No −0 Change to Monitor | Mode-ON           |
|       | n i i con                                                           |                                                                  | The laces=r.A                                        | charge to Monitor                   | 11000-014         |

#### Device Setting

To display the setting screen, click I ([Setting]) of External Device you want to set from [Device-Specific Settings] of [Device/PLC Settings].

| 💰 Individual Devi               | e Settings                                | ×                          |
|---------------------------------|-------------------------------------------|----------------------------|
| PLC1                            |                                           |                            |
| Series                          | C Link                                    | O CV Link                  |
| Please reconf<br>if you have ch | irm all of address s<br>anged the series. | ettings that you are using |
| Unit No.                        | 0 🕂                                       |                            |
| Operating Mode                  | 🔽 Change to l                             | Monitor Mode               |
| You can write                   | data only in Monit                        | or Mode in Operating mode. |
|                                 |                                           | Default                    |
|                                 | OK (                                      | ( <u>0)</u> Cancel         |

When setting with the ladder tool

Open [PC System Setting] in the ladder tool and set the peripheral port in [Peripheral Port]. Please refer to the manual of the External Device for more details on the ladder tool.

| Setup Items               | Setting Value |
|---------------------------|---------------|
| Communication<br>Settings | User setting  |
| Speed                     | 19200         |
| Parameter                 | 7, 2, E       |
| Mode                      | HOST link     |
| Unit No.                  | 0 unit        |
| Delay                     | 0             |
| CS Control                | Enable        |

#### When setting the value in the data register

Use the ladder tool or etc. and set the value as below.

Set SW5 to OFF.

Please refer to the manual of the External Device for more details on settings.

| Register         | Settings Setup Description |                                                       |  |
|------------------|----------------------------|-------------------------------------------------------|--|
| DM6650           | 0001(HEX)                  | EX) Mode selection: HOST link                         |  |
| DM6651 0304(HEX) |                            | 19200bps, 7-bit data length, 2 stop bits, Even parity |  |
| DM6653           | 0000(HEX)                  | HOST link, Unit No.: 0                                |  |

Write the data in each register and reset the External Device.

# 3.5 Setting Example 5

Setting of GP-Pro EX

Communication Settings

To display the setting screen, select [Device/PLC Settings] from [System setting window] in workspace.

| Device/P       | 2LC 1                                                            |                                                                 |                                                                   |
|----------------|------------------------------------------------------------------|-----------------------------------------------------------------|-------------------------------------------------------------------|
| Summary        | y                                                                |                                                                 | Change Device/PLC                                                 |
| Ma             | ker OMRON Corp                                                   | ooration                                                        | Series C/CV Series HOST Link Port COM1                            |
| Tex            | xt Data Mode                                                     | 3 <u>Change</u>                                                 |                                                                   |
| Commun         | nication Settings                                                |                                                                 |                                                                   |
| SIC            | ) Туре                                                           | RS232C                                                          | C RS422/485(2wire) O RS422/485(4wire)                             |
| Spe            | eed                                                              | 19200                                                           | <b>•</b>                                                          |
| Dat            | ta Length                                                        | ● 7                                                             | C 8                                                               |
| Par            | rity                                                             | C NONE                                                          | EVEN     ODD                                                      |
| Sto            | op Bit                                                           | O 1                                                             | © 2                                                               |
| Flor           | w Control                                                        | C NONE                                                          | ER(DTR/CTS)     C XON/XOFF                                        |
| Tim            | neout                                                            | 3 📫 (s                                                          | (sec)                                                             |
| Ret            | try                                                              | 2 ÷                                                             |                                                                   |
| Wa             | ait To Send                                                      | n) 🗧 🛛 🔾                                                        | (ms)                                                              |
| BL /           | /VCC                                                             | • RI                                                            | O VCC                                                             |
| In<br>or<br>Is | n the case of RS23<br>r VCC (5V Power 9<br>solation Unit, please | 2C, you can selec<br>Supply). If you use<br>e select it to VCC. | ct the 9th pin to RI (Input)<br>e the Digital's RS232C<br>Default |
| Device-9       | Specific Settings                                                |                                                                 |                                                                   |
| Allo           | wable No. of Devi                                                | ce/PLCs_16 Unit(                                                | (s) 📷                                                             |
| V              | No. Device Nan                                                   | ne                                                              | Settings                                                          |
| db             |                                                                  |                                                                 | In Jacuss-CA Fill K, Ohk NOO, Change to Mohkol Mode-ON            |

#### Device Setting

To display the setting screen, click I ([Setting]) of External Device you want to set from [Device-Specific Settings] of [Device/PLC Settings].

| 💰 Individual Devid               | e Settings                                |                      | ×        |
|----------------------------------|-------------------------------------------|----------------------|----------|
| PLC1                             |                                           |                      |          |
| Series                           | C Link                                    | O CV Link            |          |
| Please reconfi<br>if you have ch | irm all of address s<br>anged the series. | ettings that you are | using    |
| Unit No.                         | 0 🛨                                       |                      |          |
| Operating Mode                   | 🔽 Change to l                             | Monitor Mode         |          |
| You can write                    | data only in Monit                        | or Mode in Operatir  | ng mode. |
|                                  |                                           | De                   | fault    |
|                                  | OK (                                      | <u>0)</u> Cano       | el       |

Set the HOST link unit attached to the External Device as below. Please refer to the manual of the External Device for more details on settings.

C500-LK201-V1

| DIP Switch 1                                                  | Settings                                          | Setup Description                                              |
|---------------------------------------------------------------|---------------------------------------------------|----------------------------------------------------------------|
| SW1                                                           | OFF                                               |                                                                |
| SW2                                                           | OFF                                               |                                                                |
| SW3                                                           | OFF                                               | Unit No.: 0                                                    |
| SW4                                                           | OFF                                               |                                                                |
| SW5                                                           | OFF                                               |                                                                |
| SW6                                                           | OFF                                               | Unused                                                         |
| SW7                                                           | OFF                                               | Unused                                                         |
| SW8                                                           | ON                                                | Operation                                                      |
|                                                               |                                                   |                                                                |
| DIP Switch 2                                                  | Settings                                          | Setup Description                                              |
| DIP Switch 2<br>SW1                                           | Settings<br>OFF                                   | Setup Description                                              |
| DIP Switch 2<br>SW1<br>SW2                                    | Settings<br>OFF<br>OFF                            | Setup Description                                              |
| DIP Switch 2<br>SW1<br>SW2<br>SW3                             | Settings<br>OFF<br>OFF<br>ON                      | Setup Description<br>Transmission speed: 19.2Kbps              |
| DIP Switch 2<br>SW1<br>SW2<br>SW3<br>SW4                      | Settings<br>OFF<br>OFF<br>ON<br>OFF               | Setup Description<br>Transmission speed: 19.2Kbps              |
| DIP Switch 2<br>SW1<br>SW2<br>SW3<br>SW4<br>SW5               | Settings<br>OFF<br>OFF<br>ON<br>OFF<br>OFF        | Setup Description Transmission speed: 19.2Kbps Unused          |
| DIP Switch 2<br>SW1<br>SW2<br>SW3<br>SW4<br>SW5<br>SW6        | Settings<br>OFF<br>OFF<br>ON<br>OFF<br>OFF        | Setup Description Transmission speed: 19.2Kbps Unused 1:N step |
| DIP Switch 2<br>SW1<br>SW2<br>SW3<br>SW4<br>SW5<br>SW6<br>SW7 | Settings<br>OFF<br>OFF<br>ON<br>OFF<br>OFF<br>OFF | Setup Description Transmission speed: 19.2Kbps Unused 1:N step |

Mode Control Switch (front of the unit): HOST link

I/O Port (rear of the unit): RS-232C

Synchronize (rear of the unit): Internal

Termination resistance (rear of the unit): None

CTS (rear of the unit): 0V

#### ♦ C500-LK203

| DIP Switch 1                                                         | Settings                                               | Setup Description                                                                     |
|----------------------------------------------------------------------|--------------------------------------------------------|---------------------------------------------------------------------------------------|
| SW1                                                                  | OFF                                                    |                                                                                       |
| SW2                                                                  | OFF                                                    |                                                                                       |
| SW3                                                                  | OFF                                                    | Unit No.: 0                                                                           |
| SW4                                                                  | OFF                                                    |                                                                                       |
| SW5                                                                  | OFF                                                    |                                                                                       |
| SW6                                                                  | OFF                                                    | 7 hit data langth 2 stop hits Evan                                                    |
| SW7                                                                  | OFF                                                    | 7-on data lengui, 2 stop ons, Even                                                    |
| SW8                                                                  | OFF                                                    | Normal                                                                                |
|                                                                      |                                                        |                                                                                       |
| DIP Switch 2                                                         | Settings                                               | Setup Description                                                                     |
| DIP Switch 2<br>SW1                                                  | Settings<br>OFF                                        | Setup Description                                                                     |
| DIP Switch 2<br>SW1<br>SW2                                           | Settings<br>OFF<br>OFF                                 | Setup Description                                                                     |
| DIP Switch 2<br>SW1<br>SW2<br>SW3                                    | Settings<br>OFF<br>OFF<br>ON                           | Setup Description<br>Transmission speed: 19.2Kbps                                     |
| DIP Switch 2<br>SW1<br>SW2<br>SW3<br>SW4                             | Settings<br>OFF<br>OFF<br>ON<br>OFF                    | Setup Description<br>Transmission speed: 19.2Kbps                                     |
| DIP Switch 2<br>SW1<br>SW2<br>SW3<br>SW4<br>SW5                      | Settings<br>OFF<br>OFF<br>ON<br>OFF<br>ON              | Setup Description Transmission speed: 19.2Kbps System #0                              |
| DIP Switch 2<br>SW1<br>SW2<br>SW3<br>SW4<br>SW5<br>SW6               | Settings<br>OFF<br>OFF<br>ON<br>OFF<br>ON<br>OFF       | Setup Description Transmission speed: 19.2Kbps System #0 1:N step                     |
| DIP Switch 2<br>SW1<br>SW2<br>SW3<br>SW4<br>SW5<br>SW6<br>SW6<br>SW7 | Settings<br>OFF<br>OFF<br>ON<br>OFF<br>ON<br>OFF<br>ON | Setup Description Transmission speed: 19.2Kbps System #0 1:N step Lavel 1.2.2 Enabled |

Mode Control Switch (front of the unit): HOST link

5V supply (rear of the unit): OFF

I/O Port (rear of the unit): RS-232C

Synchronize (rear of the unit): Internal

Termination resistance (rear of the unit): None

CTS (rear of the unit): 0V

# 3.6 Setting Example 6

Setting of GP-Pro EX

Communication Settings

To display the setting screen, select [Device/PLC Settings] from [System setting window] in workspace.

| Devic | e/PLC1                |                                           |                           |                                    |                                        |
|-------|-----------------------|-------------------------------------------|---------------------------|------------------------------------|----------------------------------------|
| Sum   | mary                  |                                           |                           |                                    | Change Device/PLC                      |
|       | Maker OMRON Cor       | poration                                  | Series C/C                | / Series HOST Link                 | Port COM1                              |
|       | Text Data Mode        | 3 <u>Change</u>                           |                           |                                    |                                        |
| Com   | munication Settings   |                                           |                           |                                    |                                        |
|       | SIO Type              | C RS232C                                  | C RS422/485(2wire         | ) 💿 RS422/485(4wire)               |                                        |
|       | Speed                 | 19200                                     | <b>T</b>                  |                                    |                                        |
|       | Data Length           | 7     7                                   | 08                        |                                    |                                        |
|       | Parity                | C NONE                                    | EVEN                      | C ODD                              |                                        |
|       | Stop Bit              | O 1                                       | • 2                       |                                    |                                        |
|       | Flow Control          | C NONE                                    | ER(DTR/CTS)               | C XON/XOFF                         |                                        |
|       | Timeout               | 3 📫 (s                                    | sec)                      |                                    |                                        |
|       | Retry                 | 2 +                                       |                           |                                    |                                        |
|       | Wait To Send          | n) 🗧 🛛                                    | ms)                       |                                    |                                        |
|       | RI / VCC              | © BI                                      | O VCC                     |                                    |                                        |
|       | In the case of RS23   | 32C, you can selec<br>Supply). If you you | t the 9th pin to RI (Inpu | it)                                |                                        |
|       | Isolation Unit, pleas | e select it to VCC.                       | e trie Digitalis Hozozo   | Default                            |                                        |
| Devi  | ce-Specific Settings  |                                           |                           |                                    |                                        |
|       | Allowable No. of Devi | ice/PLCs_16 Unit(                         | s) 🚮                      |                                    |                                        |
|       | No. Device Nar        | me                                        | Settings                  | Link Unit No -0 Change to Monity   | or Mode-ON                             |
|       | n hreet               |                                           | TIL ISENES=CA             | Enix, on kinko o, on ange (0 Monit | ////////////////////////////////////// |

#### Device Setting

To display the setting screen, click I ([Setting]) of External Device you want to set from [Device-Specific Settings] of [Device/PLC Settings].

| 💰 Individual Dev              | ice Settings                                 | ×                          |
|-------------------------------|----------------------------------------------|----------------------------|
| PLC1                          |                                              |                            |
| Series                        | C Link                                       | C CV Link                  |
| Please recon<br>if you have c | ifirm all of address s<br>hanged the series. | ettings that you are using |
| Unit No.                      | 0 +                                          |                            |
| Operating Mode                | 🔽 Change to                                  | Monitor Mode               |
| You can writ                  | e data only in Monit                         | or Mode in Operating mode. |
|                               |                                              | Default                    |
|                               | OK (                                         | ( <u>0)</u> Cancel         |

Set the HOST link unit attached to the External Device as below. Please refer to the manual of the External Device for more details on settings.

C500-LK201-V1

| DIP Switch 1                                                  | Settings                                          | Setup Description                                                                    |
|---------------------------------------------------------------|---------------------------------------------------|--------------------------------------------------------------------------------------|
| SW1                                                           | OFF                                               |                                                                                      |
| SW2                                                           | OFF                                               |                                                                                      |
| SW3                                                           | OFF                                               | Unit No.: 0                                                                          |
| SW4                                                           | OFF                                               |                                                                                      |
| SW5                                                           | OFF                                               |                                                                                      |
| SW6                                                           | OFF                                               | Unused                                                                               |
| SW7                                                           | OFF                                               | Unused                                                                               |
| SW8                                                           | ON                                                | Operation                                                                            |
|                                                               |                                                   |                                                                                      |
| DIP Switch 2                                                  | Settings                                          | Setup Description                                                                    |
| DIP Switch 2<br>SW1                                           | Settings<br>OFF                                   | Setup Description                                                                    |
| DIP Switch 2<br>SW1<br>SW2                                    | Settings<br>OFF<br>OFF                            | Setup Description                                                                    |
| DIP Switch 2<br>SW1<br>SW2<br>SW3                             | Settings<br>OFF<br>OFF<br>ON                      | Setup Description<br>Transmission speed: 19.2Kbps                                    |
| DIP Switch 2<br>SW1<br>SW2<br>SW3<br>SW4                      | Settings<br>OFF<br>OFF<br>ON<br>OFF               | Setup Description<br>Transmission speed: 19.2Kbps                                    |
| DIP Switch 2<br>SW1<br>SW2<br>SW3<br>SW4<br>SW5               | Settings<br>OFF<br>OFF<br>ON<br>OFF<br>OFF        | Setup Description Transmission speed: 19.2Kbps Unused                                |
| DIP Switch 2<br>SW1<br>SW2<br>SW3<br>SW4<br>SW5<br>SW6        | Settings<br>OFF<br>OFF<br>ON<br>OFF<br>OFF        | Setup Description Transmission speed: 19.2Kbps Unused 1:N step                       |
| DIP Switch 2<br>SW1<br>SW2<br>SW3<br>SW4<br>SW5<br>SW6<br>SW7 | Settings<br>OFF<br>OFF<br>ON<br>OFF<br>OFF<br>OFF | Setup Description Transmission speed: 19.2Kbps Unused 1:N step Level 1, 2, 3 Enabled |

Mode Control Switch (front of the unit): HOST link

I/O Port (rear of the unit): RS-422

Synchronize (rear of the unit): Internal

Termination resistance (rear of the unit): When the External Device is located at the end of the communication connection due to system configuration, set it to [With]; in other cases, set it to [Without].

CTS (rear of the unit): 0V

#### ♦ C500-LK203

| DIP Switch 1                                                         | Settings                                               | Setup Description                                                                       |
|----------------------------------------------------------------------|--------------------------------------------------------|-----------------------------------------------------------------------------------------|
| SW1                                                                  | OFF                                                    |                                                                                         |
| SW2                                                                  | OFF                                                    |                                                                                         |
| SW3                                                                  | OFF                                                    | Unit No.: 0                                                                             |
| SW4                                                                  | OFF                                                    |                                                                                         |
| SW5                                                                  | OFF                                                    |                                                                                         |
| SW6                                                                  | OFF                                                    | 7 hit data langth 2 stop hits Even                                                      |
| SW7                                                                  | OFF                                                    | 7-on data lengui, 2 stop ons, Even                                                      |
| SW8                                                                  | OFF                                                    | Normal                                                                                  |
|                                                                      |                                                        |                                                                                         |
| DIP Switch 2                                                         | Settings                                               | Setup Description                                                                       |
| DIP Switch 2<br>SW1                                                  | Settings<br>OFF                                        | Setup Description                                                                       |
| DIP Switch 2<br>SW1<br>SW2                                           | Settings<br>OFF<br>OFF                                 | Setup Description                                                                       |
| DIP Switch 2<br>SW1<br>SW2<br>SW3                                    | Settings<br>OFF<br>OFF<br>ON                           | Setup Description<br>Transmission speed: 19.2Kbps                                       |
| DIP Switch 2<br>SW1<br>SW2<br>SW3<br>SW4                             | Settings<br>OFF<br>OFF<br>ON<br>OFF                    | Setup Description<br>Transmission speed: 19.2Kbps                                       |
| DIP Switch 2<br>SW1<br>SW2<br>SW3<br>SW4<br>SW5                      | Settings<br>OFF<br>OFF<br>ON<br>OFF<br>ON              | Setup Description Transmission speed: 19.2Kbps System #0                                |
| DIP Switch 2<br>SW1<br>SW2<br>SW3<br>SW4<br>SW5<br>SW6               | Settings<br>OFF<br>OFF<br>ON<br>OFF<br>ON<br>OFF       | Setup Description Transmission speed: 19.2Kbps System #0 1:N step                       |
| DIP Switch 2<br>SW1<br>SW2<br>SW3<br>SW4<br>SW5<br>SW6<br>SW6<br>SW7 | Settings<br>OFF<br>OFF<br>ON<br>OFF<br>ON<br>OFF<br>ON | Setup Description Transmission speed: 19.2Kbps System #0 1:N step Lavel 1, 2, 3 Enabled |

Mode Control Switch (front of the unit): HOST link

5V supply (rear of the unit): OFF

I/O Port (rear of the unit): RS-422

Synchronize (rear of the unit): Internal

Termination resistance (rear of the unit): When the External Device is located at the end of the communication connection due to system configuration, set it to [With]; in other cases, set it to [Without].

CTS (rear of the unit): 0V

# 3.7 Setting Example 7

Setting of GP-Pro EX

Communication Settings

To display the setting screen, select [Device/PLC Settings] from [System setting window] in workspace.

| Devic | e/PLC 1                                                            |                                                                  |                                                                  |
|-------|--------------------------------------------------------------------|------------------------------------------------------------------|------------------------------------------------------------------|
| Sum   | mary                                                               |                                                                  | Change Device/PLC                                                |
|       | Maker OMRON Cor                                                    | poration                                                         | Series C/CV Series HDST Link Port COM1                           |
|       | Text Data Mode                                                     | 3 <u>Change</u>                                                  |                                                                  |
| Com   | munication Settings                                                |                                                                  |                                                                  |
|       | SIO Type                                                           | RS232C                                                           | O RS422/485(2wire) O RS422/485(4wire)                            |
|       | Speed                                                              | 9600                                                             |                                                                  |
|       | Data Length                                                        | ⊙ 7                                                              | 0.8                                                              |
|       | Parity                                                             | C NONE                                                           | EVEN     O ODD                                                   |
|       | Stop Bit                                                           | O 1                                                              | • 2                                                              |
|       | Flow Control                                                       | C NONE                                                           | ER(DTR/CTS)     C XON/XOFF                                       |
|       | Timeout                                                            | 3 📫 (s                                                           | sec)                                                             |
|       | Retry                                                              | 2 +                                                              |                                                                  |
|       | Wait To Send                                                       | n) 🗧 🛛 🔾                                                         | ms)                                                              |
|       | RI / VCC                                                           | • BI                                                             | O VCC                                                            |
|       | In the case of RS23<br>or VCC (5V Power 9<br>Isolation Unit, pleas | )2C, you can selec<br>Supply). If you use<br>e select it to VCC. | t the 9th pin to RI (Input)<br>⊧ the Digital's RS232C<br>Default |
| Dev   | ice-Specific Settings                                              |                                                                  |                                                                  |
|       | Allowable No. of Devi                                              | ce/PLCs_16 Unit(                                                 | s) 📷                                                             |
|       | No. Device Nar                                                     | ne                                                               | Settings                                                         |
|       | M ' FLUI                                                           |                                                                  | Joenes=C Link, Unit No.=0, Change to Monitor Mode=UN             |

#### Device Setting

To display the setting screen, click I ([Setting]) of External Device you want to set from [Device-Specific Settings] of [Device/PLC Settings].

| 💣 Individual Devi               | ce Settings                               | ×                          |
|---------------------------------|-------------------------------------------|----------------------------|
| PLC1                            |                                           |                            |
| Series                          | C Link                                    | C CV Link                  |
| Please reconf<br>if you have ch | irm all of address s<br>anged the series. | ettings that you are using |
| Unit No.                        | 0 📫                                       |                            |
| Operating Mode                  | 🔽 Change to I                             | Monitor Mode               |
| You can write                   | data only in Monito                       | or Mode in Operating mode. |
|                                 |                                           | Default                    |
|                                 | OK (                                      | 0) Cancel                  |

Perform the communication in the standard settings (default).

Please refer to the manual of the External Device for more details on settings.

| Setup Items | Setting Value |
|-------------|---------------|
| Speed       | 9600bps       |
| Start Bit   | 1 bit         |
| Data Length | 7 bits        |
| Stop Bit    | 2 bits        |
| Parity Bit  | Even          |
| Unit No.    | No.0 unit     |

# 3.8 Setting Example 8

Setting of GP-Pro EX

Communication Settings

To display the setting screen, select [Device/PLC Settings] from [System setting window] in workspace.

| Devic | e/PLC1                                                              |                                                                  |                                                   |                              |                   |
|-------|---------------------------------------------------------------------|------------------------------------------------------------------|---------------------------------------------------|------------------------------|-------------------|
| Sum   | mary                                                                |                                                                  |                                                   |                              | Change Device/PLC |
|       | Maker OMRON Corp                                                    | ooration                                                         | Series C/CV Series                                | HOST Link                    | Port COM1         |
|       | Text Data Mode                                                      | 3 <u>Change</u>                                                  |                                                   |                              |                   |
| Com   | munication Settings                                                 |                                                                  |                                                   |                              |                   |
|       | SIO Type                                                            | RS232C                                                           | C RS422/485(2wire)                                | RS422/485(4wire)             |                   |
|       | Speed                                                               | 19200                                                            | •                                                 |                              |                   |
|       | Data Length                                                         | ● 7                                                              | C 8                                               |                              |                   |
|       | Parity                                                              | C NONE                                                           | • EVEN O 0                                        | DD                           |                   |
|       | Stop Bit                                                            | O 1                                                              | ⊙ 2                                               |                              |                   |
|       | Flow Control                                                        | C NONE                                                           | • ER(DTR/CTS) • C ×                               | DN/XOFF                      |                   |
|       | Timeout                                                             | 3 📫 (s                                                           | ec)                                               |                              |                   |
|       | Retry                                                               | 2 📫                                                              |                                                   |                              |                   |
|       | Wait To Send                                                        | 0 🕂 (n                                                           | [8]                                               |                              |                   |
|       | RI / VCC                                                            | • RI                                                             | O VCC                                             |                              |                   |
|       | In the case of RS23<br>or VCC (5V Power 9<br>Isolation Unit, please | 2C, you can select<br>Supply). If you use<br>e select it to VCC. | the 9th pin to RI (Input)<br>the Digital's RS232C | Default                      |                   |
| Devi  | ice-Specific Settings                                               |                                                                  |                                                   |                              |                   |
|       | Allowable No. of Devi                                               | ce/PLCs_16Unit(s                                                 |                                                   |                              |                   |
|       | No. Device Nan                                                      | ne                                                               | Settings                                          | it No.=0.Change to Monitor I | Mode=0N           |
|       |                                                                     |                                                                  | HEL JELLIOU OF LINKON                             |                              |                   |

#### Device Setting

To display the setting screen, click I ([Setting]) of External Device you want to set from [Device-Specific Settings] of [Device/PLC Settings].

| 💰 Individual Dev             | ice Settings 🛛 🔀                                                       |
|------------------------------|------------------------------------------------------------------------|
| PLC1                         |                                                                        |
| Series                       | ● C Link                                                               |
| Please reco<br>if you have ( | nfirm all of address settings that you are using<br>hanged the series. |
| Unit No.                     | 0                                                                      |
| Operating Mode               | Change to Monitor Mode                                                 |
| You can wr                   | e data only in Monitor Mode in Operating mode.                         |
|                              | Default                                                                |
|                              | OK ( <u>0</u> ) Cancel                                                 |

Use the ladder tool etc. and set the value as below.

When connecting to CPM1 or CPM1H, set SW5 to OFF.

When connecting to CPM2C, set SW1 for "Connecting port function switch setting" to OFF, SW2 to ON. Please refer to the manual of the External Device for more details on settings.

| Register | Settings  | Setup Description                                     |
|----------|-----------|-------------------------------------------------------|
| DM6650   | 0001(HEX) | Mode selection: HOST link                             |
| DM6651   | 0304(HEX) | 19200bps, 7-bit data length, 2 stop bits, Even parity |
| DM6653   | 0000(HEX) | HOST link, Unit No.: 0                                |

Write the data in each register and reset the External Device.

# 3.9 Setting Example 9

Setting of GP-Pro EX

Communication Settings

To display the setting screen, select [Device/PLC Settings] from [System setting window] in workspace.

| Devic | e/PLC1                                                              |                                                                  |                                                                   |  |  |
|-------|---------------------------------------------------------------------|------------------------------------------------------------------|-------------------------------------------------------------------|--|--|
| Sumr  | mary                                                                |                                                                  | Change Device/PLC                                                 |  |  |
|       | Maker OMRON Corp                                                    | poration                                                         | Series C/CV Series HOST Link Port COM1                            |  |  |
|       | Text Data Mode                                                      | 3 <u>Change</u>                                                  |                                                                   |  |  |
| Comr  | munication Settings                                                 |                                                                  |                                                                   |  |  |
|       | SIO Type                                                            | RS232C                                                           | O RS422/485(2wire) O RS422/485(4wire)                             |  |  |
|       | Speed                                                               | 19200                                                            |                                                                   |  |  |
|       | Data Length                                                         | • 7                                                              | O 8                                                               |  |  |
|       | Parity                                                              | O NONE                                                           | © EVEN O ODD                                                      |  |  |
|       | Stop Bit                                                            | O 1                                                              | © 2                                                               |  |  |
|       | Flow Control                                                        | ○ NONE                                                           | ER(DTR/CTS)     C XON/XOFF                                        |  |  |
|       | Timeout                                                             | 3 📫 (s                                                           | (sec)                                                             |  |  |
|       | Retry                                                               | 2 .                                                              |                                                                   |  |  |
|       | Wait To Send                                                        | 0 ÷ (r                                                           | (ms)                                                              |  |  |
|       | RI / VCC                                                            | • BI                                                             | O VCC                                                             |  |  |
|       | In the case of RS23<br>or VCC (5V Power 9<br>Isolation Unit, please | 32C, you can selec<br>Supply). If you use<br>e select it to VCC. | ct the 9th pin to RI (Input)<br>e the Digital's RS232C<br>Default |  |  |
| Devi  | Device-Specific Settings                                            |                                                                  |                                                                   |  |  |
|       | Allowable No. of Devi                                               | ce/PLCs_16 Unit(                                                 | (s) 📊                                                             |  |  |
| ſ     | No. Device Nar                                                      | ne                                                               | Settings<br>Series-O/Link Link No -0 Change to Maniter Made-ON    |  |  |
|       |                                                                     |                                                                  | Jenes-CV Link, Unit No.=0, Change to Monitor Mode=UN              |  |  |

#### Device Setting

To display the setting screen, click I ([Setting]) of External Device you want to set from [Device-Specific Settings] of [Device/PLC Settings].

| 💰 Individual Device Settings 🛛 🛛 🗙 |                                              |                            |  |  |
|------------------------------------|----------------------------------------------|----------------------------|--|--|
| PLC1                               |                                              |                            |  |  |
| Series                             | C Link                                       | O CV Link                  |  |  |
| Please recon<br>if you have cl     | firm all of address se<br>hanged the series. | ettings that you are using |  |  |
| Unit No.                           | 0 +                                          |                            |  |  |
| Operating Mode                     | 🔽 Change to M                                | Monitor Mode               |  |  |
| You can writ                       | e data only in Monito                        | or Mode in Operating mode. |  |  |
|                                    |                                              | Default                    |  |  |
|                                    | OK ((                                        | 0) Cancel                  |  |  |

Use the ladder tool etc. and set the value as below.

Set SW5 to OFF.

Please refer to the manual of the External Device for more details on settings.

| Register | Settings  | Setup Description                                     |
|----------|-----------|-------------------------------------------------------|
| DM6645   | 0001(HEX) | Mode selection: HOST link                             |
| DM6646   | 0304(HEX) | 19200bps, 7-bit data length, 2 stop bits, Even parity |
| DM6648   | 0000(HEX) | HOST link, Unit No.: 0                                |

Write the data in each register and reset the External Device.

# 3.10 Setting Example 10

- Setting of GP-Pro EX
- Communication Settings

To display the setting screen, select [Device/PLC Settings] from [System setting window] in workspace.

| Device/PLC 1 |                                                                     |                                                                  |                                                                   |  |  |
|--------------|---------------------------------------------------------------------|------------------------------------------------------------------|-------------------------------------------------------------------|--|--|
| Sum          | mary                                                                |                                                                  | Change Device/PLC                                                 |  |  |
|              | Maker OMRON Cor                                                     | poration                                                         | Series C/CV Series HOST Link Port COM1                            |  |  |
|              | Text Data Mode                                                      | 3 <u>Change</u>                                                  |                                                                   |  |  |
| Com          | munication Settings                                                 |                                                                  |                                                                   |  |  |
|              | SIO Type                                                            | • RS232C                                                         | C RS422/485(2wire) C RS422/485(4wire)                             |  |  |
|              | Speed                                                               | 19200                                                            | ▼                                                                 |  |  |
|              | Data Length                                                         | • 7                                                              | 0.8                                                               |  |  |
|              | Parity                                                              | O NONE                                                           | EVEN     ODD                                                      |  |  |
|              | Stop Bit                                                            | 0.1                                                              | © 2                                                               |  |  |
|              | Flow Control                                                        | ○ NONE                                                           | ER(DTR/CTS)     C XON/XOFF                                        |  |  |
|              | Timeout                                                             | 3 📫 (s                                                           | sec)                                                              |  |  |
|              | Retry                                                               | 2 ÷                                                              |                                                                   |  |  |
|              | Wait To Send                                                        | n) 🗧 🛛                                                           | ms)                                                               |  |  |
|              | RI / VCC                                                            | • BI                                                             | O VCC                                                             |  |  |
|              | In the case of RS23<br>or VCC (5V Power 9<br>Isolation Unit, please | 32C, you can selec<br>Supply). If you use<br>e select it to VCC. | st the 9th pin to RI (Input)<br>e the Digital's RS232C<br>Default |  |  |
| Devi         | Device-Specific Settings                                            |                                                                  |                                                                   |  |  |
|              | Allowable No. of Devi                                               | ce/PLCs 16 Unit(:                                                | (s) 📊                                                             |  |  |
|              | No. Device Nar                                                      | ne                                                               |                                                                   |  |  |
|              | M PLCI                                                              |                                                                  | Useries=UV Link,Unit No.=U,Uhange to Monitor Mode=UN              |  |  |

#### Device Setting

To display the setting screen, click I ([Setting]) of External Device you want to set from [Device-Specific Settings] of [Device/PLC Settings].

| 💰 Individual Device Settings 🛛 🛛 🗙                         |                                           |                           |    |  |  |
|------------------------------------------------------------|-------------------------------------------|---------------------------|----|--|--|
| PLC1                                                       |                                           |                           |    |  |  |
| Series                                                     | C Link                                    | O CV Link                 |    |  |  |
| Please reconfi<br>if you have ch                           | irm all of address s<br>anged the series. | settings that you are usi | ng |  |  |
| Unit No.                                                   | 0 🗧                                       | [                         |    |  |  |
| Operating Mode                                             | 🔽 Change to                               | Monitor Mode              |    |  |  |
| You can write data only in Monitor Mode in Operating mode. |                                           |                           |    |  |  |
|                                                            |                                           | Default                   |    |  |  |
|                                                            | OK (                                      | ( <u>0)</u> Cancel        |    |  |  |

Use the ladder tool etc. and set the value as below.

Always set the mode setting SW on the conversion adapter to [HOST].

Please refer to the manual of the External Device for more details on settings.

| Register | Settings  | Setup Description                                     |
|----------|-----------|-------------------------------------------------------|
| DM6650   | 0001(HEX) | Mode selection: HOST link                             |
| DM6651   | 0304(HEX) | 19200bps, 7-bit data length, 2 stop bits, Even parity |
| DM6653   | 0000(HEX) | HOST link, Unit No.: 0                                |

\*Connect the conversion adapter to the peripheral port on the CPU.

# 3.11 Setting Example 11

- Setting of GP-Pro EX
- Communication Settings

To display the setting screen, select [Device/PLC Settings] from [System setting window] in workspace.

| Devic                     | e/PLC1                                  |                                           |                           |                                  |           |
|---------------------------|-----------------------------------------|-------------------------------------------|---------------------------|----------------------------------|-----------|
| Summary Change Device/PLC |                                         |                                           |                           |                                  |           |
|                           | Maker OMRON Cor                         | poration                                  | Series C/C                | / Series HOST Link               | Port COM1 |
|                           | Text Data Mode                          | 3 <u>Change</u>                           |                           |                                  |           |
| Com                       | munication Settings                     |                                           |                           |                                  |           |
|                           | SIO Type                                | C RS232C                                  | C RS422/485(2wire         | ) 💿 RS422/485(4wire)             |           |
|                           | Speed                                   | 19200                                     | <b>T</b>                  |                                  |           |
|                           | Data Length                             | 7     7                                   | 08                        |                                  |           |
|                           | Parity                                  | C NONE                                    | EVEN                      | C ODD                            |           |
|                           | Stop Bit                                | O 1                                       | • 2                       |                                  |           |
|                           | Flow Control                            | C NONE                                    | ER(DTR/CTS)               | C XON/XOFF                       |           |
|                           | Timeout                                 | 3 📫 (s                                    | sec)                      |                                  |           |
|                           | Retry                                   | 2 +                                       |                           |                                  |           |
|                           | Wait To Send                            | n) 🗧 🛛                                    | ms)                       |                                  |           |
|                           | RI / VCC                                | © BI                                      | O VCC                     |                                  |           |
|                           | In the case of RS23                     | 32C, you can selec<br>Supply). If you you | t the 9th pin to RI (Inpu | it)                              |           |
|                           | Isolation Unit, pleas                   | e select it to VCC.                       | e trie Digitalis Hozozo   | Default                          |           |
| Device-Specific Settinas  |                                         |                                           |                           |                                  |           |
|                           | Allowable No. of Device/PLCs 16 Unit(s) |                                           |                           |                                  |           |
|                           | No. Device Nar                          | me                                        | Settings                  | Link Unit No -0 Change to Monity | r Mode-ON |
|                           |                                         |                                           |                           |                                  |           |

#### Device Setting

To display the setting screen, click I ([Setting]) of External Device you want to set from [Device-Specific Settings] of [Device/PLC Settings].

| 💰 Individual Device Settings 🛛 🗙                           |                                                |                         |  |  |
|------------------------------------------------------------|------------------------------------------------|-------------------------|--|--|
| PLC1                                                       |                                                |                         |  |  |
| Series                                                     | C Link                                         | C CV Link               |  |  |
| Please recon<br>if you have cl                             | firm all of address sett<br>hanged the series. | ings that you are using |  |  |
| Unit No.                                                   | 0 📫                                            |                         |  |  |
| Operating Mode                                             | 🔽 Change to Mo                                 | onitor Mode             |  |  |
| You can write data only in Monitor Mode in Operating mode. |                                                |                         |  |  |
|                                                            |                                                | Default                 |  |  |
|                                                            | OK ( <u>0</u> )                                | Cancel                  |  |  |
Use the ladder tool or etc. and set the value as below.

Always set the mode setting SW on the conversion adapter to [HOST].

Please refer to the manual of the External Device for more details on settings.

| Register | Settings  | Setup Description                                     |
|----------|-----------|-------------------------------------------------------|
| DM6650   | 0001(HEX) | Mode selection: HOST link                             |
| DM6651   | 0304(HEX) | 19200bps, 7-bit data length, 2 stop bits, Even parity |
| DM6653   | 0000(HEX) | HOST link, Unit No.: 0                                |

\*Connect the conversion adapter to the peripheral port on the CPU.

## 3.12 Setting Example 12

- Setting of GP-Pro EX
- Communication Settings

To display the setting screen, select [Device/PLC Settings] from [System setting window] in workspace.

| Device | /PLC1                                                                                                    |                                                                |                                                 |                    |                   |
|--------|----------------------------------------------------------------------------------------------------|----------------------------------------------------------------|-------------------------------------------------|--------------------|-------------------|
| Summ   | hary                                                                                                    |                                                                |                                                 |                    | Change Device/PLC |
| N      | daker OMRON Corp                                                                                          | oration                                                        | Series C/CV                                     | 'Series HOST Link  | Port COM1         |
| Т      | 「ext Data Mode                                                                                            | 3 <u>Change</u>                                                |                                                 |                    |                   |
| Comm   | unication Settings                                                                                        |                                                                |                                                 |                    |                   |
| 9      | О Туре                                                                                                    | RS232C                                                         | C RS422/485(2wire)                              | C RS422/485(4wire) |                   |
| 9      | Speed                                                                                                    | 19200                                                          | -                                               |                    |                   |
| 0      | ) ata Length                                                                                              | 7                                                              | C 8                                             |                    |                   |
| F      | Parity                                                                                                    | C NONE                                                         | EVEN                                            | O ODD              |                   |
| 9      | Stop Bit                                                                                                  | O 1                                                            | ⊙ 2                                             |                    |                   |
| F      | Flow Control                                                                                              | O NONE                                                         | ER(DTR/CTS)                                     | C XON/XOFF         |                   |
| Т      | limeout                                                                                                   | 3 📫 (s                                                         | ec)                                             |                    |                   |
| F      | Retry                                                                                                    | 2 🔅                                                            |                                                 |                    |                   |
| V      | Wait To Send                                                                                              | n) 🗧 (n                                                        | ns)                                             |                    |                   |
| F      | RI / VCC                                                                                                  | 🖲 BI                                                           | O VCC                                           |                    |                   |
|        | In the case of RS23<br>or VCC (5V Power S<br>Isolation Unit, please                                       | 2C, you can select<br>jupply). If you use<br>select it to VCC. | the 9th pin to RI (Inpu<br>the Digital's RS232C | t)<br>Default      |                   |
| Devic  | e-Specific Settings                                                                                       |                                                                |                                                 |                    |                   |
| A      | Allowable No. of Devic                                                                                    | ce/PLCs_16 Unit(s                                              | i) 📷                                            |                    |                   |
| L.     | No.     Device Name     Settings       1     PLC1     Feries=CV Link,Unit No.=0,Change to Monitor Mode=0N |                                                                |                                                 |                    |                   |

#### Device Setting

To display the setting screen, click I ([Setting]) of External Device you want to set from [Device-Specific Settings] of [Device/PLC Settings].

| Individual De              | vice Settings 🛛 🗙                                                       |
|----------------------------|-------------------------------------------------------------------------|
| PLC1                       |                                                                         |
| Series                     | ● C Link C CV Link                                                      |
| Please reci<br>if you have | nfirm all of address settings that you are using<br>changed the series. |
| Unit No.                   | 0 *                                                                     |
| Operating Mode             | Change to Monitor Mode                                                  |
| You can w                  | ite data only in Monitor Mode in Operating mode.                        |
|                            | Default                                                                 |
|                            | OK ( <u>0)</u> Cancel                                                   |

When using the peripheral port on the CPM2C-CIF01

Use the ladder tool or etc. and set the value as below.

Please refer to the manual of the External Device for more details on settings.

| Register | Settings Setup Description |                                                       |
|----------|----------------------------|-------------------------------------------------------|
| DM6650   | 0001(HEX)                  | Mode selection: HOST link                             |
| DM6651   | 0304(HEX)                  | 19200bps, 7-bit data length, 2 stop bits, Even parity |
| DM6653   | 0000(HEX)                  | HOST link, Unit No.: 0                                |

Write the data in each register and reset the External Device.

Connecting Port Function Setting Switch on the Unit

| DIP Switch | Settings |
|------------|----------|
| SW1        | OFF      |
| SW2        | ON       |

\*Connect the conversion adapter to the peripheral port on the CPU.

## 3.13 Setting Example 13

- Setting of GP-Pro EX
- Communication Settings

To display the setting screen, select [Device/PLC Settings] from [System setting window] in workspace.

| Devic | e/PLC1                                                                                                    |                                                                  |                                                      |                       |                   |
|-------|----------------------------------------------------------------------------------------------------|------------------------------------------------------------------|------------------------------------------------------|-----------------------|-------------------|
| Sumr  | mary                                                                                                    |                                                                  |                                                      |                       | Change Device/PLC |
|       | Maker OMRON Corp                                                                                                    | ooration                                                         | Series C/C                                           | V Series HOST Link    | Port COM1         |
|       | Text Data Mode                                                                                                    | 3 <u>Change</u>                                                  |                                                      |                       |                   |
| Comr  | munication Settings                                                                                                    |                                                                  |                                                      |                       |                   |
|       | SIO Type                                                                                                    | • RS232C                                                         | O RS422/485(2wire                                    | e) 🔿 RS422/485(4wire) |                   |
|       | Speed                                                                                                    | 19200                                                            | •                                                    |                       |                   |
|       | Data Length                                                                                                    | € 7                                                              | O 8                                                  |                       |                   |
|       | Parity                                                                                                    | C NONE                                                           | EVEN                                                 | O ODD                 |                   |
|       | Stop Bit                                                                                                    | 0.1                                                              | ● 2                                                  |                       |                   |
|       | Flow Control                                                                                                    | C NONE                                                           | ER(DTR/CTS)                                          | C XON/XOFF            |                   |
|       | Timeout                                                                                                    | 3 ÷ (s                                                           | sec)                                                 |                       |                   |
|       | Retry                                                                                                    | 2 ÷                                                              |                                                      |                       |                   |
|       | Wait To Send                                                                                                    | 0 📑 (n                                                           | ms)                                                  |                       |                   |
|       | RI / VCC                                                                                                    | • RI                                                             | O VCC                                                |                       |                   |
|       | In the case of RS23<br>or VCC (5V Power 9<br>Isolation Unit, please                                                                                                    | 2C, you can select<br>Supply). If you use<br>e select it to VCC. | et the 9th pin to RI (Inpi<br>e the Digital's RS232C | ut) Default           |                   |
| Devi  | Device-Specific Settings                                                                                                    |                                                                  |                                                      |                       |                   |
|       | Allowable No. of Devi                                                                                                    | ce/PLCs_16 Unit(s                                                | (s) 🔣                                                |                       |                   |
| [     | No. Device Name Settings<br>1 ELC1 III Control Control C |                                                                  |                                                      |                       |                   |
|       | n i i con                                                                                                    |                                                                  | The laces=r.A                                        | charge to Monitor     | 11000-014         |

#### Device Setting

To display the setting screen, click I ([Setting]) of External Device you want to set from [Device-Specific Settings] of [Device/PLC Settings].

| 💰 Individual Devi              | ce Settings                                    | ×                       |
|--------------------------------|------------------------------------------------|-------------------------|
| PLC1                           |                                                |                         |
| Series                         | C Link                                         | C CV Link               |
| Please recon<br>if you have cl | firm all of address sett<br>hanged the series. | ings that you are using |
| Unit No.                       | 0 📫                                            |                         |
| Operating Mode                 | 🔽 Change to Mo                                 | onitor Mode             |
| You can write                  | e data only in Monitor                         | Mode in Operating mode. |
|                                |                                                | Default                 |
|                                | OK ( <u>0</u> )                                | Cancel                  |

When using the RS232C port on the CPM2C-CIF01

Use the ladder tool etc. and set the value as below.

Please refer to the manual of the External Device for more details on settings.

| Register | Settings  | Setup Description                                     |
|----------|-----------|-------------------------------------------------------|
| DM6645   | 0001(HEX) | Mode selection: HOST link                             |
| DM6646   | 0304(HEX) | 19200bps, 7-bit data length, 2 stop bits, Even parity |
| DM6648   | 0000(HEX) | HOST link, Unit No.: 0                                |

Write the data in each register and reset the External Device.

Connecting Port Function Setting Switch on the Unit

| DIP Switch | Settings |
|------------|----------|
| SW1        | OFF      |
| SW2        | ON       |

\*Connect the conversion adapter to the peripheral port on the CPU.

## 3.14 Setting Example 14

- Setting of GP-Pro EX
- Communication Settings

To display the setting screen, select [Device/PLC Settings] from [System setting window] in workspace.

| Device/ | PLC 1                                                               |                                                                |                                                                |           |  |
|---------|---------------------------------------------------------------------|----------------------------------------------------------------|----------------------------------------------------------------|-----------|--|
| Summa   | ary                                                                 |                                                                | Change D                                                       | evice/PLC |  |
| м       | aker OMRON Corp                                                     | poration                                                       | Series C/CV Series HOST Link Port COM1                         |           |  |
| T       | ext Data Mode 🛛                                                     | 3 Change                                                       |                                                                |           |  |
| Commu   | unication Settings                                                  |                                                                |                                                                |           |  |
| SI      | Ю Туре                                                              | RS232C                                                         | O RS422/485(2wire) O RS422/485(4wire)                          |           |  |
| S       | peed                                                                | 19200                                                          | ▼                                                              |           |  |
| D       | ata Length                                                          | ● 7                                                            | 0.8                                                            |           |  |
| P       | arity                                                               | C NONE                                                         | EVEN     ODD                                                   |           |  |
| SI      | top Bit                                                             | O 1                                                            | © 2                                                            |           |  |
| FI      | ow Control                                                          | C NONE                                                         | ER(DTR/CTS) O XON/XOFF                                         |           |  |
| Ti      | imeout                                                              | 3 🕂 (s                                                         | sec)                                                           |           |  |
| R       | etry                                                                | 2 🔅                                                            |                                                                |           |  |
| W       | /ait To Send                                                        | 0 📫 (n                                                         | ms)                                                            |           |  |
| R       | I / VCC                                                             | • RI                                                           | O VCC                                                          |           |  |
|         | In the case of RS23<br>or VCC (5V Power 9<br>Isolation Unit, please | 2C, you can select<br>supply). If you use<br>select it to VCC. | t the 9th pin to RI (Input)<br>the Digital's RS232C<br>Default |           |  |
| Device  | Device Specific Settinge                                            |                                                                |                                                                |           |  |
| A       | llowable No. of Devic                                               | ce/PLCs 16 Unit(s                                              | s) 🚛                                                           |           |  |
|         | No. Device Nam                                                      | ìe                                                             | Settings                                                       |           |  |
| ð       | I PLC1                                                              |                                                                | Series=CV Link, Unit No.=0, Change to Monitor Mode=ON          |           |  |

#### Device Setting

To display the setting screen, click I ([Setting]) of External Device you want to set from [Device-Specific Settings] of [Device/PLC Settings].

| 💰 Individual Devi              | ce Settings 🛛 💈                                                     | × |
|--------------------------------|---------------------------------------------------------------------|---|
| PLC1                           |                                                                     |   |
| Series                         | ⊙ C Link O CV Link                                                  | _ |
| Please recon<br>if you have cl | irm all of address settings that you are using<br>anged the series. |   |
| Unit No.                       | 0 +                                                                 |   |
| Operating Mode                 | 🔽 Change to Monitor Mode                                            |   |
| You can write                  | data only in Monitor Mode in Operating mode.                        |   |
|                                | Default                                                             |   |
|                                | OK ( <u>0)</u> Cancel                                               |   |

When using the RS232C port on the CPM2C-CIF11

Use the ladder tool etc. and set the value as below.

Please refer to the manual of the External Device for more details on settings.

| Register | Settings Setup Description |                                                       |
|----------|----------------------------|-------------------------------------------------------|
| DM6645   | 0001(HEX)                  | Mode selection: HOST link                             |
| DM6646   | 0304(HEX)                  | 19200bps, 7-bit data length, 2 stop bits, Even parity |
| DM6648   | 0000(HEX)                  | HOST link, Unit No.: 0                                |

Write the data in each register and reset the External Device.

## 3.15 Setting Example 15

- Setting of GP-Pro EX
- Communication Settings

To display the setting screen, select [Device/PLC Settings] from [System setting window] in workspace.

| Devid | e/PLC 1                                   |                                           |                                                   |                                  |                   |  |  |
|-------|-------------------------------------------|-------------------------------------------|---------------------------------------------------|----------------------------------|-------------------|--|--|
| Sum   | imary                                     |                                           |                                                   |                                  | Change Device/PLC |  |  |
|       | Maker OMRON Cor                           | poration                                  | Series C/C                                        | V Series HOST Link               | Port COM1         |  |  |
|       | Text Data Mode                            | 3 <u>Change</u>                           |                                                   |                                  |                   |  |  |
| Corr  | munication Settings                       |                                           |                                                   |                                  |                   |  |  |
|       | SIO Type                                  | C RS232C                                  | C RS422/485(2wire                                 | e) 💿 RS422/485(4wire)            |                   |  |  |
|       | Speed                                     | 19200                                     | <b>T</b>                                          |                                  |                   |  |  |
|       | Data Length                               | • 7                                       | C 8                                               |                                  |                   |  |  |
|       | Parity                                    | C NONE                                    | EVEN                                              | O ODD                            |                   |  |  |
|       | Stop Bit                                  | O 1                                       |                                                   |                                  |                   |  |  |
|       | Flow Control                              | C NONE                                    | ER(DTR/CTS)                                       | C XON/XOFF                       |                   |  |  |
|       | Timeout                                   | 3 📫 (s                                    | sec)                                              |                                  |                   |  |  |
|       | Retry                                     | 2 +                                       |                                                   |                                  |                   |  |  |
|       | Wait To Send                              | 0 ÷ (r                                    | ns)                                               |                                  |                   |  |  |
|       | RI / VCC                                  | © RI                                      | O VCC                                             |                                  |                   |  |  |
|       | In the case of RS23<br>or VCC (5V Power ) | 32C, you can selec<br>Supplu). If you use | t the 9th pin to RI (Inpu<br>the Digital's BS2320 | lt]                              |                   |  |  |
|       | Isolation Unit, pleas                     | e select it to VCC.                       | the bigitare frezeze                              | Default                          |                   |  |  |
| Dev   | Device-Specific Settings                  |                                           |                                                   |                                  |                   |  |  |
|       | Allowable No. of Devi                     | ice/PLCs_16 Unit(                         | s) 🚮                                              |                                  |                   |  |  |
|       | No. Device Nar                            | me                                        | Settings                                          | Link Unit No.=0.Change to Monito | pr Mode=ON        |  |  |
|       |                                           |                                           | ALL IN THE FL                                     |                                  |                   |  |  |

#### Device Setting

To display the setting screen, click I ([Setting]) of External Device you want to set from [Device-Specific Settings] of [Device/PLC Settings].

| 💣 Individual Devi              | ce Settings 🛛 🗙                                                      |
|--------------------------------|----------------------------------------------------------------------|
| PLC1                           |                                                                      |
| Series                         | ⊙ C Link ⊂ CV Link                                                   |
| Please recon<br>if you have cl | irm all of address settings that you are using<br>nanged the series. |
| Unit No.                       | 0 -                                                                  |
| Operating Mode                 | Change to Monitor Mode                                               |
| You can writ                   | edata only in Monitor Mode in Operating mode.                        |
|                                | Default                                                              |
|                                | OK ( <u>0</u> ) Cancel                                               |

When using the RS232C port on the CPM2C-CIF11

Use the ladder tool etc. and set the value as below.

Please refer to the manual of the External Device for more details on settings.

| Register | Settings  | Setup Description                                     |
|----------|-----------|-------------------------------------------------------|
| DM6645   | 0001(HEX) | Mode selection: HOST link                             |
| DM6646   | 0304(HEX) | 19200bps, 7-bit data length, 2 stop bits, Even parity |
| DM6648   | 0000(HEX) | HOST link, Unit No.: 0                                |

Write the data in each register and reset the External Device.

When the External Device is located at the end of the communication connection due to system configuration, set the switch to "With termination resistance connection (ON)"; in other cases, set it to "Without termination resistance connection (OFF)"

RS-485 Interface Toggle Switch

| DIP Switch 2 | Settings | Setup Description                   |
|--------------|----------|-------------------------------------|
| SW1          | OFF      | 4 wire communication                |
| SW2          | OFF      | 4 whe communication                 |
| SW3          | OFF      | PS control function of the CDU unit |
| SW4          | ON       | KS control function of the CFO unit |

## 3.16 Setting Example 16

- Setting of GP-Pro EX
- Communication Settings

To display the setting screen, select [Device/PLC Settings] from [System setting window] in workspace.

| Devic | e/PLC1                                                              |                                                                   |                                             |                                    |                   |  |
|-------|---------------------------------------------------------------------|-------------------------------------------------------------------|---------------------------------------------|------------------------------------|-------------------|--|
| Sum   | mary                                                                |                                                                   |                                             |                                    | Change Device/PLC |  |
|       | Maker OMRON Corp                                                    | poration                                                          | Series (                                    | C/CV Series HOST Link              | Port COM1         |  |
|       | Text Data Mode                                                      | 3 <u>Change</u>                                                   |                                             |                                    |                   |  |
| Com   | munication Settings                                                 |                                                                   |                                             |                                    |                   |  |
|       | SIO Type                                                            | RS232C                                                            | C RS422/485(2                               | wire) 🔿 RS422/485(4wire)           |                   |  |
|       | Speed                                                               | 19200                                                             | •                                           |                                    |                   |  |
|       | Data Length                                                         | • 7                                                               | O 8                                         |                                    |                   |  |
|       | Parity                                                              | O NONE                                                            | • EVEN                                      | O ODD                              |                   |  |
|       | Stop Bit                                                            | O 1                                                               | ● 2                                         |                                    |                   |  |
|       | Flow Control                                                        | O NONE                                                            | • ER(DTR/CTS                                | i) O XON/XOFF                      |                   |  |
|       | Timeout                                                             | 3 📫 (s                                                            | sec)                                        |                                    |                   |  |
|       | Retry                                                               | 2 📫                                                               |                                             |                                    |                   |  |
|       | Wait To Send                                                        | 0 🔅 (n                                                            | ns)                                         |                                    |                   |  |
|       | RI / VCC                                                            | • RI                                                              | O VCC                                       |                                    |                   |  |
|       | In the case of RS23<br>or VCC (5V Power 9<br>Isolation Unit, please | 12C, you can select<br>Supply). If you use<br>e select it to VCC. | t the 9th pin to RI (<br>the Digital's RS23 | Input)<br>2C<br>Default            | 1                 |  |
| Devi  | Device-Specific Settings                                            |                                                                   |                                             |                                    |                   |  |
|       | Allowable No. of Device/PLCs 16 Unit(s) 📷                           |                                                                   |                                             |                                    |                   |  |
|       | No. Device Nan                                                      | ne                                                                | Settings                                    | -CV Link Unit No -0 Change to Moni | tor Mode=0N       |  |
|       |                                                                     |                                                                   |                                             |                                    |                   |  |

#### Device Setting

To display the setting screen, click I ([Setting]) of External Device you want to set from [Device-Specific Settings] of [Device/PLC Settings].

| 💰 Individual Devi              | ce Settings                                    | ×                       |
|--------------------------------|------------------------------------------------|-------------------------|
| PLC1                           |                                                |                         |
| Series                         | C Link                                         | C CV Link               |
| Please recon<br>if you have cl | firm all of address sett<br>hanged the series. | ings that you are using |
| Unit No.                       | 0 📫                                            |                         |
| Operating Mode                 | 🔽 Change to Mo                                 | onitor Mode             |
| You can write                  | e data only in Monitor                         | Mode in Operating mode. |
|                                |                                                | Default                 |
|                                | OK ( <u>0</u> )                                | Cancel                  |

When using RS232C on CQM1H - SCB41B

Use the ladder tool etc. and set the value as below.

Please refer to the manual of the External Device for more details on settings.

| Register | Settings  | Setup Description                                     |
|----------|-----------|-------------------------------------------------------|
| DM6555   | 0001(HEX) | Mode selection: HOST link                             |
| DM6556   | 0304(HEX) | 19200bps, 7-bit data length, 2 stop bits, Even parity |
| DM6558   | 0000(HEX) | HOST link, Unit No.: 0                                |

Write the data in each register and reset the External Device.

Switch setting on the front unit

| Switch | Settings |
|--------|----------|
| TERM   | OFF      |
| FIRE   | Option   |

## 3.17 Setting Example 17

- Setting of GP-Pro EX
- Communication Settings

To display the setting screen, select [Device/PLC Settings] from [System setting window] in workspace.

| Device/      | PLC 1                                                                        |                                                                        |                                                           |                               |                   |  |
|--------------|------------------------------------------------------------------------------|------------------------------------------------------------------------|-----------------------------------------------------------|-------------------------------|-------------------|--|
| Summa        | iry                                                                          |                                                                        |                                                           |                               | Change Device/PLC |  |
| Ma           | aker OMRON Corp                                                              | poration                                                               | Series C/C                                                | CV Series HOST Link           | Port COM1         |  |
| Τe           | ext Data Mode 🛛                                                              | 3 <u>Change</u>                                                        |                                                           |                               |                   |  |
| Commu        | inication Settings                                                           |                                                                        |                                                           |                               |                   |  |
| SI           | О Туре                                                                       | C RS232C                                                               | C RS422/485(2wir                                          | e) • RS422/485(4wire)         |                   |  |
| Sp           | peed                                                                         | 19200                                                                  | <b>T</b>                                                  |                               |                   |  |
| Da           | ata Length                                                                   | 7                                                                      | C 8                                                       |                               |                   |  |
| Pa           | arity                                                                        | C NONE                                                                 | EVEN                                                      | O ODD                         |                   |  |
| St           | op Bit                                                                       | O 1                                                                    |                                                           |                               |                   |  |
| Flo          | ow Control                                                                   | C NONE                                                                 | • ER(DTR/CTS)                                             | C XON/XOFF                    |                   |  |
| Tir          | meout                                                                        | 3 ÷ (s                                                                 | ec)                                                       |                               |                   |  |
| Re           | etry                                                                         | 2 ÷                                                                    |                                                           |                               |                   |  |
| W            | ait To Send                                                                  | n) 🗧 🛛                                                                 | ns)                                                       |                               |                   |  |
| RI<br>I<br>I | / VCC<br>in the case of RS23<br>or VCC (5V Power 9<br>isolation Unit, please | RI<br>2C, you can select<br>supply). If you use<br>a select it to VCC. | C VCC<br>t the 9th pin to RI (Inp<br>the Digital's RS232C | put)<br>Default               | E                 |  |
| Device       | -Specific Settings                                                           |                                                                        | . 🖃                                                       |                               |                   |  |
| All          | lowable No. of Devi<br>No. Device Nan                                        | ce/PLCs 16 Unit(:<br>ne                                                | s) 🛄<br>Settinas                                          |                               |                   |  |
| ă            | 1 PLC1                                                                       |                                                                        | Series=C                                                  | V Link,Unit No.=0,Change to M | onitor Mode=ON    |  |

#### Device Setting

To display the setting screen, click I ([Setting]) of External Device you want to set from [Device-Specific Settings] of [Device/PLC Settings].

| 💰 Individual Devi              | ice Settings                                   | ×                        |
|--------------------------------|------------------------------------------------|--------------------------|
| PLC1                           |                                                |                          |
| Series                         | C Link                                         | C CV Link                |
| Please recon<br>if you have cl | firm all of address sett<br>hanged the series. | tings that you are using |
| Unit No.                       | 0 🛨                                            |                          |
| Operating Mode                 | 🔽 Change to Mo                                 | onitor Mode              |
| You can writ                   | e data only in Monitor                         | Mode in Operating mode.  |
|                                |                                                | Default                  |
|                                | OK ( <u>D</u> )                                | Cancel                   |

When using RS422/485 port on CQM1H-SCB41B

Use the ladder tool etc. and set the value as below.

Please refer to the manual of the External Device for more details on settings.

| Register | Settings  | Setup Description                                     |
|----------|-----------|-------------------------------------------------------|
| DM6550   | 0001(HEX) | Mode selection: HOST link                             |
| DM6551   | 0304(HEX) | 19200bps, 7-bit data length, 2 stop bits, Even parity |
| DM6553   | 0000(HEX) | HOST link, Unit No.: 0                                |

Write the data in each register and reset the External Device.

Switch setting on the front unit

| Switch | Settings |
|--------|----------|
| TERM   | ON       |
| FIRE   | 4        |

When the External Device is located at the end of the communication connection due to system configuration, set the switch to "With termination resistance connection (ON)"; in other cases, set it to "Without termination resistance connection (OFF)"

## 3.18 Setting Example 18

- Setting of GP-Pro EX
- Communication Settings

To display the setting screen, select [Device/PLC Settings] from [System setting window] in workspace.

| Device/ | PLC 1                                                               |                                                                |                                                                |           |  |  |
|---------|---------------------------------------------------------------------|----------------------------------------------------------------|----------------------------------------------------------------|-----------|--|--|
| Summa   | ary                                                                 |                                                                | Change D                                                       | evice/PLC |  |  |
| м       | aker OMRON Corp                                                     | poration                                                       | Series C/CV Series HOST Link Port COM1                         |           |  |  |
| T       | ext Data Mode 🛛                                                     | 3 Change                                                       |                                                                |           |  |  |
| Commu   | unication Settings                                                  |                                                                |                                                                |           |  |  |
| SI      | Ю Туре                                                              | RS232C                                                         | O RS422/485(2wire) O RS422/485(4wire)                          |           |  |  |
| S       | peed                                                                | 19200                                                          | ▼                                                              |           |  |  |
| D       | ata Length                                                          | ● 7                                                            | 0.8                                                            |           |  |  |
| P       | arity                                                               | C NONE                                                         | EVEN     ODD                                                   |           |  |  |
| SI      | top Bit                                                             | O 1                                                            | © 2                                                            |           |  |  |
| FI      | ow Control                                                          | C NONE                                                         | ER(DTR/CTS) O XON/XOFF                                         |           |  |  |
| Ti      | imeout                                                              | 3 🕂 (s                                                         | sec)                                                           |           |  |  |
| R       | etry                                                                | 2 🔅                                                            |                                                                |           |  |  |
| W       | /ait To Send                                                        | 0 📫 (n                                                         | ms)                                                            |           |  |  |
| R       | I / VCC                                                             | • RI                                                           | O VCC                                                          |           |  |  |
|         | In the case of RS23<br>or VCC (5V Power 9<br>Isolation Unit, please | 2C, you can select<br>supply). If you use<br>select it to VCC. | t the 9th pin to RI (Input)<br>the Digital's RS232C<br>Default |           |  |  |
| Device  |                                                                     |                                                                |                                                                |           |  |  |
| A       | Allowable No. of Device/PLCs 16 Unit(s)                             |                                                                |                                                                |           |  |  |
|         | No. Device Nam                                                      | ìe                                                             | Settings                                                       |           |  |  |
| ð       | I PLC1                                                              |                                                                | Series=CV Link, Unit No.=0, Change to Monitor Mode=ON          |           |  |  |

#### Device Setting

To display the setting screen, click I ([Setting]) of External Device you want to set from [Device-Specific Settings] of [Device/PLC Settings].

| 💰 Individual Devi              | ce Settings                                    | ×                       |
|--------------------------------|------------------------------------------------|-------------------------|
| PLC1                           |                                                |                         |
| Series                         | C Link                                         | C CV Link               |
| Please recon<br>if you have cl | firm all of address sett<br>hanged the series. | ings that you are using |
| Unit No.                       | 0 📫                                            |                         |
| Operating Mode                 | 🔽 Change to Mo                                 | onitor Mode             |
| You can write                  | e data only in Monitor                         | Mode in Operating mode. |
|                                |                                                | Default                 |
|                                | OK ( <u>0</u> )                                | Cancel                  |

Use the ladder tool etc. and set the value as below.

Set SW5 to OFF.

Please refer to the manual of the External Device for more details on settings.

| Register | Settings  | Setup Description                                     |
|----------|-----------|-------------------------------------------------------|
| DM6645   | 0001(HEX) | Mode selection: HOST link                             |
| DM6646   | 0304(HEX) | 19200bps, 7-bit data length, 2 stop bits, Even parity |
| DM6648   | 0000(HEX) | HOST link, Unit No.: 0                                |

Write the data in each register and reset the External Device.

## 3.19 Setting Example 19

- Setting of GP-Pro EX
- Communication Settings

To display the setting screen, select [Device/PLC Settings] from [System setting window] in workspace.

| Devic | e/PLC1                                                              |                                                                  |                                                      |                                     |                   |
|-------|---------------------------------------------------------------------|------------------------------------------------------------------|------------------------------------------------------|-------------------------------------|-------------------|
| Sumr  | mary                                                                |                                                                  |                                                      |                                     | Change Device/PLC |
|       | Maker OMRON Corp                                                    | ooration                                                         | Series C/C                                           | V Series HOST Link                  | Port COM1         |
|       | Text Data Mode                                                      | 3 <u>Change</u>                                                  |                                                      |                                     |                   |
| Comr  | munication Settings                                                 |                                                                  |                                                      |                                     |                   |
|       | SIO Type                                                            | • RS232C                                                         | O RS422/485(2wire                                    | e) 🔿 RS422/485(4wire)               |                   |
|       | Speed                                                               | 19200                                                            | •                                                    |                                     |                   |
|       | Data Length                                                         | € 7                                                              | O 8                                                  |                                     |                   |
|       | Parity                                                              | C NONE                                                           | EVEN                                                 | O ODD                               |                   |
|       | Stop Bit                                                            | 0.1                                                              | ● 2                                                  |                                     |                   |
|       | Flow Control                                                        | C NONE                                                           | ER(DTR/CTS)                                          | C XON/XOFF                          |                   |
|       | Timeout                                                             | 3 ÷ (s                                                           | sec)                                                 |                                     |                   |
|       | Retry                                                               | 2 ÷                                                              |                                                      |                                     |                   |
|       | Wait To Send                                                        | 0 🔅 (n                                                           | ms)                                                  |                                     |                   |
|       | RI / VCC                                                            | • RI                                                             | O VCC                                                |                                     |                   |
|       | In the case of RS23<br>or VCC (5V Power 9<br>Isolation Unit, please | 2C, you can select<br>Supply). If you use<br>e select it to VCC. | et the 9th pin to RI (Inpi<br>e the Digital's RS232C | ut) Default                         |                   |
| Devi  | Device-Specific Settings                                            |                                                                  |                                                      |                                     |                   |
|       | Allowable No. of Devi                                               | ce/PLCs_16 Unit(s                                                | (s) 🔣                                                |                                     |                   |
| [     | No. Device Nan                                                      | ne                                                               | Settings                                             | / Link Unit No −0 Change to Monitor | Mode-ON           |
|       | n i i con                                                           |                                                                  | The laces=r.A                                        | charge to Monitor                   | 11000-014         |

#### Device Setting

To display the setting screen, click I ([Setting]) of External Device you want to set from [Device-Specific Settings] of [Device/PLC Settings].

| 💰 Individual Devi              | ce Settings                                    | ×                       |
|--------------------------------|------------------------------------------------|-------------------------|
| PLC1                           |                                                |                         |
| Series                         | C Link                                         | C CV Link               |
| Please recon<br>if you have cl | firm all of address sett<br>hanged the series. | ings that you are using |
| Unit No.                       | 0 📫                                            |                         |
| Operating Mode                 | 🔽 Change to Mo                                 | onitor Mode             |
| You can write                  | e data only in Monitor                         | Mode in Operating mode. |
|                                |                                                | Default                 |
|                                | OK ( <u>0</u> )                                | Cancel                  |

Use the ladder tool etc. and set the value as below. Set SW5 to OFF.

Please refer to the manual of the External Device for more details on settings.

#### When using the port A

| Register Settings |           | Setup Description                                     |
|-------------------|-----------|-------------------------------------------------------|
| DM6555            | 0001(HEX) | Mode selection: HOST link                             |
| DM6556            | 0304(HEX) | 19200bps, 7-bit data length, 2 stop bits, Even parity |
| DM6558            | 0000(HEX) | HOST link, Unit No.: 0                                |

Write the data in each register and reset the External Device.

#### ♦ When using the port B

| Register | Settings  | Setup Description                                     |
|----------|-----------|-------------------------------------------------------|
| DM6550   | 0001(HEX) | Mode selection: HOST link                             |
| DM6551   | 0304(HEX) | 19200bps, 7-bit data length, 2 stop bits, Even parity |
| DM6553   | 0000(HEX) | HOST link, Unit No.: 0                                |

Write the data in each register and reset the External Device.

## 3.20 Setting Example 20

- Setting of GP-Pro EX
- Communication Settings

To display the setting screen, select [Device/PLC Settings] from [System setting window] in workspace.

| Device | /PLC 1                                    |                                           |                                                   |                                  |                   |  |
|--------|-------------------------------------------|-------------------------------------------|---------------------------------------------------|----------------------------------|-------------------|--|
| Summ   | ary                                       |                                           |                                                   |                                  | Change Device/PLC |  |
| M      | laker OMRON Cor                           | poration                                  | Series C/C                                        | / Series HOST Link               | Port COM1         |  |
| T      | ext Data Mode                             | 3 <u>Change</u>                           |                                                   |                                  |                   |  |
| Comm   | unication Settings                        |                                           |                                                   |                                  |                   |  |
| S      | Ю Туре                                    | O R\$232C                                 | C RS422/485(2wire                                 | ) 💿 RS422/485(4wire)             |                   |  |
| S      | peed                                      | 19200                                     | -                                                 |                                  |                   |  |
| D      | )ata Length                               | • 7                                       | O 8                                               |                                  |                   |  |
| P      | Parity                                    | O NONE                                    | EVEN                                              | C ODD                            |                   |  |
| S      | itop Bit                                  | O 1                                       | • 2                                               |                                  |                   |  |
| F      | low Control                               | O NONE                                    | ER(DTR/CTS)                                       | C XON/XOFF                       |                   |  |
| Т      | imeout                                    | 3 🔹 (s                                    | sec)                                              |                                  |                   |  |
| R      | letry                                     | 2 .                                       |                                                   |                                  |                   |  |
| ٧      | Vait To Send                              | n) ÷ 0                                    | ns)                                               |                                  |                   |  |
| B      | N / VCC                                   | © BI                                      | O VCC                                             |                                  |                   |  |
|        | In the case of RS23<br>or VCC (BV Power 9 | 12C, you can selec<br>Supplu), If you use | t the 9th pin to RI (Inpu<br>the Digital's BS2320 | ut]                              |                   |  |
|        | Isolation Unit, pleas                     | e select it to VCC.                       | the Digitars Hozozo                               | Default                          |                   |  |
| Device | Device-Specific Settings                  |                                           |                                                   |                                  |                   |  |
| A      | Allowable No. of Device/PLCs 16 Unit(s)   |                                           |                                                   |                                  |                   |  |
|        | No. Device Nar                            | ne                                        | Settings                                          | Link Unit No =0 Change to Monito | n Mode=ON         |  |
| 0      |                                           |                                           |                                                   |                                  |                   |  |

#### Device Setting

To display the setting screen, click I ([Setting]) of External Device you want to set from [Device-Specific Settings] of [Device/PLC Settings].

| 💰 Individual Dev           | ice Settings 🛛 🔀                                                       |
|----------------------------|------------------------------------------------------------------------|
| PLC1                       |                                                                        |
| Series                     | ● C Link                                                               |
| Please reco<br>if you have | nfirm all of address settings that you are using<br>hanged the series. |
| Unit No.                   | 0                                                                      |
| Operating Mode             | Change to Monitor Mode                                                 |
| You can wr                 | e data only in Monitor Mode in Operating mode.                         |
|                            | Default                                                                |
|                            | OK ( <u>0</u> ) Cancel                                                 |

Use the ladder tool etc. and set the value as below. Set SW5 to OFF.

Please refer to the manual of the External Device for more details on settings.

| Register | Settings  | Setup Description                                     |
|----------|-----------|-------------------------------------------------------|
| DM6555   | 0001(HEX) | Mode selection: HOST link                             |
| DM6556   | 0304(HEX) | 19200bps, 7-bit data length, 2 stop bits, Even parity |
| DM6558   | 0000(HEX) | HOST link, Unit No.: 0                                |

Write the data in each register and reset the External Device.

Set the DIP switch on the communication board as below.

- SW1: ON
- SW2: When the External Device is located at the end of the communication connection due to system configuration, set the switch to "With termination resistance (ON)"; in other cases, set it to "Without termination resistance (OFF)".

### 3.21 Setting Example 21

- Setting of GP-Pro EX
- Communication Settings

To display the setting screen, select [Device/PLC Settings] from [System setting window] in workspace.

| Device | /PLC1                                                               |                                                                  |                                                                   |  |  |
|--------|---------------------------------------------------------------------|------------------------------------------------------------------|-------------------------------------------------------------------|--|--|
| Summ   | hary                                                                |                                                                  | Change Device/PLC                                                 |  |  |
| N      | Maker OMRON Corp                                                    | poration                                                         | Series C/CV Series HOST Link Port COM1                            |  |  |
| T      | Fext Data Mode                                                      | 3 <u>Change</u>                                                  |                                                                   |  |  |
| Comm   | nunication Settings                                                 |                                                                  |                                                                   |  |  |
| 9      | SIO Туре                                                            | • RS232C                                                         | O RS422/485(2wire) O RS422/485(4wire)                             |  |  |
| 9      | Speed                                                               | 19200                                                            | <b>v</b>                                                          |  |  |
| ۵      | )ata Length                                                         | ⊙ 7                                                              | O 8                                                               |  |  |
| F      | Parity                                                              | O NONE                                                           | EVEN C ODD                                                        |  |  |
| 9      | Stop Bit                                                            | 0.1                                                              | © 2                                                               |  |  |
| F      | Flow Control                                                        | O NONE                                                           | ER(DTR/CTS)     C XON/XOFF                                        |  |  |
| T      | Fimeout                                                             | 3 📫 (s                                                           | (sec)                                                             |  |  |
| F      | Retry                                                               | 2 +                                                              |                                                                   |  |  |
| ١      | Wait To Send                                                        | n) 🗧 O                                                           | (ms)                                                              |  |  |
| F      | RI / VCC                                                            | • RI                                                             | O VCC                                                             |  |  |
|        | In the case of RS23<br>or VCC (5V Power 9<br>Isolation Unit, please | 12C, you can selec<br>Supply). If you use<br>e select it to VCC. | ct the 9th pin to RI (Input)<br>e the Digital's RS232C<br>Default |  |  |
| Devic  | Device-Specific Settings                                            |                                                                  |                                                                   |  |  |
| A      | Allowable No. of Device/PLCs 16 Unit(s) 🔢                           |                                                                  |                                                                   |  |  |
| Г      | No. Device Nam                                                      | ne                                                               | Settings<br>Series-Ci (Link Link No0 Change to Maniter Made-ON    |  |  |
|        | 👧 ' jr.cor                                                          |                                                                  | Joenes-CV Enix, on it noo, change to Monitor Mode=DN              |  |  |

#### Device Setting

To display the setting screen, click I ([Setting]) of External Device you want to set from [Device-Specific Settings] of [Device/PLC Settings].

| 💰 Individual Dev           | ice Settings 🛛 🔀                                                       |
|----------------------------|------------------------------------------------------------------------|
| PLC1                       |                                                                        |
| Series                     | ◯ C Link . ⓒ CV Link                                                   |
| Please reco<br>if you have | nfirm all of address settings that you are using<br>hanged the series. |
| Unit No.                   | 0                                                                      |
| Operating Mode             | Change to Monitor Mode                                                 |
| You can wr                 | e data only in Monitor Mode in Operating mode.                         |
|                            | Default                                                                |
|                            | OK ( <u>D)</u> Cancel                                                  |

When using the port 1 (RS232C)

| Rotary Switch <sup>*1</sup> | Settings | Setup Description |  |  |
|-----------------------------|----------|-------------------|--|--|
| SW3                         | 0        | Unit No.: 0       |  |  |
| SW4                         | 0        |                   |  |  |

\*1 SW1 and SW2 settings have no relations with the communication of the Display.

|                               | Settings | Setup Description |  |
|-------------------------------|----------|-------------------|--|
| 5V Output Setting<br>SW Lower |          | Not supply        |  |

|                              | Settings | Settings Setup Description      |  |
|------------------------------|----------|---------------------------------|--|
| Termination<br>resistance SW |          | Termination resistance: Without |  |

| DIP Switch | Settings | Setup Description                                                  |  |  |
|------------|----------|--------------------------------------------------------------------|--|--|
| SW1        | OFF      | 9600bps, 7-bit data length, 2 stop bits, Even parity <sup>*1</sup> |  |  |
| SW2        | ON       | Port 1: Always CTS signal ON                                       |  |  |
| SW3        | ON       | Port 2: Always CTS signal ON                                       |  |  |
| SW4        | OFF      | Reserved: Always OFF                                               |  |  |
| SW5        | OFF      | Wrap communication test: Execute normal operation.                 |  |  |
| SW6        | OFF      | Unused                                                             |  |  |

\*1 Use the ladder software etc. to change the transmission speed to 19200bps.

## 3.22 Setting Example 22

- Setting of GP-Pro EX
- Communication Settings

To display the setting screen, select [Device/PLC Settings] from [System setting window] in workspace.

| Devic | e/PLC1                                                              |                                                                  |                                                      |                                     |                   |
|-------|---------------------------------------------------------------------|------------------------------------------------------------------|------------------------------------------------------|-------------------------------------|-------------------|
| Sumr  | mary                                                                |                                                                  |                                                      |                                     | Change Device/PLC |
|       | Maker OMRON Corp                                                    | ooration                                                         | Series C/C                                           | V Series HOST Link                  | Port COM1         |
|       | Text Data Mode                                                      | 3 <u>Change</u>                                                  |                                                      |                                     |                   |
| Comr  | munication Settings                                                 |                                                                  |                                                      |                                     |                   |
|       | SIO Type                                                            | • RS232C                                                         | O RS422/485(2wire                                    | e) 🔿 RS422/485(4wire)               |                   |
|       | Speed                                                               | 19200                                                            | •                                                    |                                     |                   |
|       | Data Length                                                         | € 7                                                              | O 8                                                  |                                     |                   |
|       | Parity                                                              | C NONE                                                           | EVEN                                                 | O ODD                               |                   |
|       | Stop Bit                                                            | 0.1                                                              | ● 2                                                  |                                     |                   |
|       | Flow Control                                                        | C NONE                                                           | ER(DTR/CTS)                                          | C XON/XOFF                          |                   |
|       | Timeout                                                             | 3 ÷ (s                                                           | sec)                                                 |                                     |                   |
|       | Retry                                                               | 2 ÷                                                              |                                                      |                                     |                   |
|       | Wait To Send                                                        | 0 🔅 (n                                                           | ms)                                                  |                                     |                   |
|       | RI / VCC                                                            | • RI                                                             | O VCC                                                |                                     |                   |
|       | In the case of RS23<br>or VCC (5V Power 9<br>Isolation Unit, please | 2C, you can select<br>Supply). If you use<br>e select it to VCC. | et the 9th pin to RI (Inpi<br>e the Digital's RS232C | ut) Default                         |                   |
| Devi  | ce-Specific Settings                                                |                                                                  |                                                      |                                     |                   |
|       | Allowable No. of Devi                                               | ce/PLCs_16 Unit(s                                                | (s) 🔣                                                |                                     |                   |
| [     | No. Device Nan                                                      | ne                                                               | Settings                                             | / Link Unit No −0 Change to Monitor | Mode-ON           |
|       | n i i con                                                           |                                                                  | The locues=CA                                        | charge to Monitor                   | 11000-014         |

#### Device Setting

To display the setting screen, click I ([Setting]) of External Device you want to set from [Device-Specific Settings] of [Device/PLC Settings].

| 💰 Individual Dev              | rice Settings                                 | ×                          |
|-------------------------------|-----------------------------------------------|----------------------------|
| PLC1                          |                                               |                            |
| Series                        | O C Link                                      | CV Link                    |
| Please recor<br>if you have o | nfirm all of address se<br>hanged the series. | ettings that you are using |
| Unit No.                      | 0 📫                                           |                            |
| Operating Mode                | 🔽 Change to M                                 | Monitor Mode               |
| You can wri                   | te data only in Monito                        | or Mode in Operating mode. |
|                               |                                               | Default                    |
|                               | OK ((                                         | <u>)</u> Cancel            |

When using the port 2 (RS232C)

| Rotary Switch <sup>*1</sup> | Settings | Setup Description |  |  |
|-----------------------------|----------|-------------------|--|--|
| SW3                         | 0        | Unit No.: 0       |  |  |
| SW4                         | 0        |                   |  |  |

\*1 SW1 and SW2 settings have no relations with the communication of the Display.

|                         | Settings | Setup Description |  |
|-------------------------|----------|-------------------|--|
| 5V Output Setting<br>SW | Lower    | Not supply        |  |

| Settings          |       | Setup Description |  |
|-------------------|-------|-------------------|--|
| Channel toggle SW | Lower | RS232C            |  |

| Settings                     |       | Setup Description               |  |
|------------------------------|-------|---------------------------------|--|
| Termination<br>resistance SW | Lower | Termination resistance: Without |  |

| DIP Switch | Settings | Setup Description                                                  |  |  |
|------------|----------|--------------------------------------------------------------------|--|--|
| SW1        | OFF      | 9600bps, 7-bit data length, 2 stop bits, Even parity <sup>*1</sup> |  |  |
| SW2        | ON       | Port 1: Always CTS signal ON                                       |  |  |
| SW3        | ON       | Port 2: Always CTS signal ON                                       |  |  |
| SW4        | OFF      | Reserved: Always OFF                                               |  |  |
| SW5        | OFF      | Wrap communication test: Execute normal operation.                 |  |  |
| SW6        | OFF      | Unused                                                             |  |  |

\*1 Use the ladder software etc. to change the transmission speed to 19200bps.

### 3.23 Setting Example 23

- Setting of GP-Pro EX
- Communication Settings

To display the setting screen, select [Device/PLC Settings] from [System setting window] in workspace.

| Device/ | /PLC 1                                           |                                            |                                                   |                                                                                                    |                   |  |  |
|---------|--------------------------------------------------|--------------------------------------------|---------------------------------------------------|----------------------------------------------------------------------------------------------------|-------------------|--|--|
| Summa   | ary                                              |                                            |                                                   |                                                                                                    | Change Device/PLC |  |  |
| м       | laker OMRON Cor                                  | poration                                   | Series C/C                                        | / Series HOST Link                                                                                                    | Port COM1         |  |  |
| T       | ext Data Mode                                    | 3 Change                                   |                                                   |                                                                                                    |                   |  |  |
| Commu   | unication Settings                               |                                            |                                                   |                                                                                                    |                   |  |  |
| SI      | Ю Туре                                           | O R\$232C                                  | C RS422/485(2wire                                 | ) 💿 RS422/485(4wire)                                                                                                    |                   |  |  |
| S       | peed                                             | 19200                                      | •                                                 |                                                                                                    |                   |  |  |
| D       | ata Length                                       | • 7                                        | C 8                                               |                                                                                                    |                   |  |  |
| P       | arity                                            | O NONE                                     | EVEN                                              | C ODD                                                                                                    |                   |  |  |
| S       | top Bit                                          | O 1                                        | ⊙ 2                                               |                                                                                                    |                   |  |  |
| FI      | low Control                                      | O NONE                                     | ER(DTR/CTS)                                       | C XON/XOFF                                                                                                    |                   |  |  |
| Ti      | imeout                                           | 3 <u>*</u> (s                              | ec)                                               |                                                                                                    |                   |  |  |
| R       | etry                                             | 2 ÷                                        |                                                   |                                                                                                    |                   |  |  |
| W       | /ait To Send                                     | n) 🗧 (r                                    | ns)                                               |                                                                                                    |                   |  |  |
| B       | I / VCC                                          | © BI                                       | C VCC                                             |                                                                                                    |                   |  |  |
|         | In the case of RS23<br>or VCC (5V Power 9        | 12C, you can select<br>Supply). If you use | t the 9th pin to RI (Inpu<br>the Digital's BS2320 | ıt)                                                                                                    |                   |  |  |
|         | Isolation Unit, please select it to VCC. Default |                                            |                                                   |                                                                                                    |                   |  |  |
| Device  | Device-Specific Settings                         |                                            |                                                   |                                                                                                    |                   |  |  |
| A       | Allowable No. of Device/PLCs 16 Unit(s)          |                                            |                                                   |                                                                                                    |                   |  |  |
|         | No. Device Nar                                   | ne                                         | Settings                                          | Link Unit No =0 Change to Monito                                                                                                    | n Mode=0N         |  |  |
| 1       |                                                  |                                            |                                                   | and a second second sec |                   |  |  |

#### Device Setting

To display the setting screen, click **[**[Setting]) of External Device you want to set from [Device-Specific Settings] of [Device/PLC Settings].

| 💰 Individual De           | vice Settings 🛛 🗙                                                       |
|---------------------------|-------------------------------------------------------------------------|
| PLC1                      |                                                                         |
| Series                    | O C Link 💿 CV Link                                                      |
| Please rec<br>if you have | nfirm all of address settings that you are using<br>changed the series. |
| Unit No.                  | 0                                                                       |
| Operating Mode            | Change to Monitor Mode                                                  |
| You can w                 | ite data only in Monitor Mode in Operating mode.                        |
|                           | Default                                                                 |
|                           | OK ( <u>0)</u> Cancel                                                   |

When using the port 2 (RS422)

| Rotary Switch <sup>*1</sup> | Settings | Setup Description |  |
|-----------------------------|----------|-------------------|--|
| SW3                         | 0        | Unit No - 0       |  |
| SW4                         | 0        | - Unit No.: 0     |  |

\*1 SW1 and SW2 settings have no relations with the communication of the Display.

|                         | Settings | Setup Description |  |
|-------------------------|----------|-------------------|--|
| 5V Output Setting<br>SW | Lower    | Not supply        |  |

|                   | Settings | Setup Description |  |
|-------------------|----------|-------------------|--|
| Channel toggle SW | Upper    | RS422             |  |

|                              | Settings Setup Description |                                            |
|------------------------------|----------------------------|--------------------------------------------|
| Termination<br>resistance SW | Upper                      | Termination resistance: With <sup>*1</sup> |

\*1 Set to ON the termination resistance selection switch of only the unit which is located at the end of the system.

| DIP Switch | Settings Setup Description                          |                                                                    |
|------------|-----------------------------------------------------|--------------------------------------------------------------------|
| SW1        | OFF                                                 | 9600bps, 7-bit data length, 2 stop bits, Even parity <sup>*1</sup> |
| SW2        | ON                                                  | Port 1: Always CTS signal ON                                       |
| SW3        | ON Port 2: Always CTS signal ON                     |                                                                    |
| SW4        | OFF                                                 | Reserved: Always OFF                                               |
| SW5        | OFF Wrap communication test: Execute normal operati |                                                                    |
| SW6        | OFF Unused                                          |                                                                    |

\*1 Use the ladder software etc. to change the transmission speed to 19200bps.

### 3.24 Setting Example 24

- Setting of GP-Pro EX
- Communication Settings

To display the setting screen, select [Device/PLC Settings] from [System setting window] in workspace.

| Devic                    | e/PLC1                                                                                                    |                  |                                           |                       |  |
|--------------------------|----------------------------------------------------------------------------------------------------|------------------|-------------------------------------------|-----------------------|--|
| Sum                      | mary                                                                                                    |                  |                                           | Change Device/PLC     |  |
|                          | Maker OMRON Cor                                                                                                    | poration         | Series C/CV Series HOST Link              | Port COM1             |  |
|                          | Text Data Mode                                                                                                    | 3 <u>Change</u>  |                                           |                       |  |
| Com                      | munication Settings                                                                                                    |                  |                                           |                       |  |
|                          | SIO Type                                                                                                    | • RS232C         | C RS422/485(2wire) C RS422/485            | (4wire)               |  |
|                          | Speed                                                                                                    | 19200            | •                                         |                       |  |
|                          | Data Length                                                                                                    | • 7              | C 8                                       |                       |  |
|                          | Parity                                                                                                    | O NONE           | • EVEN C ODD                              |                       |  |
|                          | Stop Bit                                                                                                    | 0.1              | 2                                         |                       |  |
|                          | Flow Control                                                                                                    | O NONE           | • ER(DTR/CTS) C XON/XOFF                  |                       |  |
|                          | Timeout                                                                                                    | 3 📫 (s           | ec)                                       |                       |  |
|                          | Retry                                                                                                    | 2 ÷              |                                           |                       |  |
|                          | Wait To Send                                                                                                    | n) ÷ 0           | \$]                                       |                       |  |
|                          | RI / VCC                                                                                                    | • RI             | C VCC                                     |                       |  |
|                          | In the case of RS232C, you can select the 9th pin to RI (Input)<br>or VCC (5V Power Supply). If you use the Digital's RS232C<br>Isolation Unit, please select it to VCC. |                  |                                           |                       |  |
| Device-Specific Settings |                                                                                                    |                  |                                           |                       |  |
|                          | Allowable No. of Devi                                                                                                    | ce/PLCs_16Unit(: | ) 📷                                       |                       |  |
|                          | No. Device Nar                                                                                                    | ne               | Settings                                  | e to Monitor Mode-ON  |  |
|                          | 🐠 , lucci                                                                                                    |                  | Unit Journes-Con Link, Onlich Vo 0, Chang | e to monitor mode-one |  |

#### Device Setting

To display the setting screen, click I ([Setting]) of External Device you want to set from [Device-Specific Settings] of [Device/PLC Settings].

| 💰 Individual Devi               | ce Settings                                | ×                          |
|---------------------------------|--------------------------------------------|----------------------------|
| PLC1                            |                                            |                            |
| Series                          | O C Link                                   | CV Link                    |
| Please reconf<br>if you have ch | irm all of address se<br>anged the series. | ettings that you are using |
| Unit No.                        | 0 +                                        |                            |
| Operating Mode                  | 🔽 Change to M                              | Monitor Mode               |
| You can write                   | data only in Monito                        | or Mode in Operating mode. |
|                                 |                                            | Default                    |
|                                 | OK ((                                      | <u>D)</u> Cancel           |

When connecting the RS232C port

|                                    | Settings | Setup Description |
|------------------------------------|----------|-------------------|
| Communication<br>Setting Toggle SW | Upper    | RS232C SIO Type   |

| DIP Switch <sup>*1</sup> | Settings | Setup Description                                                     |
|--------------------------|----------|-----------------------------------------------------------------------|
| SW4                      | OFF      | 19200bps, 7-bit data length, 2 stop bits, Even parity,<br>Unit No.: 0 |
| SW6                      | OFF      | Termination resistance: Without                                       |

\*1 Other DIP SW settings have no relations with the communication with GP.

## 3.25 Setting Example 25

- Setting of GP-Pro EX
- Communication Settings

To display the setting screen, select [Device/PLC Settings] from [System setting window] in workspace.

| Device                                           | /PLC 1                                                          |                 |                   |                                  |                   |  |
|--------------------------------------------------|-----------------------------------------------------------------|-----------------|-------------------|----------------------------------|-------------------|--|
| Summ                                             | ary                                                             |                 |                   |                                  | Change Device/PLC |  |
| M                                                | laker OMRON Cor                                                 | poration        | Series C/C        | / Series HOST Link               | Port COM1         |  |
| T                                                | ext Data Mode                                                   | 3 <u>Change</u> |                   |                                  |                   |  |
| Comm                                             | unication Settings                                              |                 |                   |                                  |                   |  |
| S                                                | Ю Туре                                                          | O R\$232C       | C RS422/485(2wire | ) 💿 RS422/485(4wire)             |                   |  |
| S                                                | peed                                                            | 19200           | -                 |                                  |                   |  |
| D                                                | )ata Length                                                     | • 7             | O 8               |                                  |                   |  |
| P                                                | Parity                                                          | O NONE          | EVEN              | C ODD                            |                   |  |
| S                                                | itop Bit                                                        | O 1             | • 2               |                                  |                   |  |
| F                                                | low Control                                                     | O NONE          | ER(DTR/CTS)       | C XON/XOFF                       |                   |  |
| Т                                                | imeout                                                          | 3 🔹 (s          | sec)              |                                  |                   |  |
| R                                                | letry                                                           | 2 .             |                   |                                  |                   |  |
| ٧                                                | Vait To Send                                                    | n) ÷ 0          | ns)               |                                  |                   |  |
| B                                                | N / VCC                                                         | © BI            | O VCC             |                                  |                   |  |
|                                                  | In the case of RS232C, you can select the 9th pin to RI (Input) |                 |                   |                                  |                   |  |
| Isolation Unit, please select it to VCC. Default |                                                                 |                 |                   |                                  |                   |  |
| Device-Specific Settings                         |                                                                 |                 |                   |                                  |                   |  |
| Allowable No. of Device/PLCs 16 Unit(s)          |                                                                 |                 |                   |                                  |                   |  |
|                                                  | No. Device Nar                                                  | ne              | Settings          | Link Unit No =0 Change to Monito | n Mode=ON         |  |
| 0                                                |                                                                 |                 |                   |                                  |                   |  |

#### Device Setting

To display the setting screen, click I ([Setting]) of External Device you want to set from [Device-Specific Settings] of [Device/PLC Settings].

| 💰 Individual Devi               | ce Settings                                | ×                           |
|---------------------------------|--------------------------------------------|-----------------------------|
| PLC1                            |                                            |                             |
| Series                          | O C Link                                   | <ul> <li>CV Link</li> </ul> |
| Please recont<br>if you have ch | irm all of address s<br>hanged the series. | ettings that you are using  |
| Unit No.                        | 0 🕂                                        |                             |
| Operating Mode                  | 🔽 Change to I                              | Monitor Mode                |
| You can write                   | edata only in Monite                       | or Mode in Operating mode.  |
|                                 |                                            | Default                     |
|                                 | ΟΚ (                                       | 0) Cancel                   |

When connecting the RS422 port

|                                    | Settings | Setup Description |
|------------------------------------|----------|-------------------|
| Communication<br>Setting Toggle SW | Lower    | RS422 SIO Type    |

| DIP Switch <sup>*1</sup> | Settings | Setup Description                                                     |
|--------------------------|----------|-----------------------------------------------------------------------|
| SW4                      | OFF      | 19200bps, 7-bit data length, 2 stop bits, Even parity,<br>Unit No.: 0 |
| SW6                      | ON       | Termination resistance: With <sup>*2</sup>                            |

\*1 Other DIP SW settings have no relations with the communication with GP.

\*2 Set to ON the termination resistance selection switch of only the unit which is located at the end of the system.

# 4 Setup Items

Set communication settings of the Display with GP-Pro EX or in off-line mode of the Display.

The setting of each parameter must be identical to that of External Device.

"3 Example of Communication Setting" (page 11)

## 4.1 Setup Items in GP-Pro EX

## Communication Settings

To display the setting screen, select [Device/PLC Settings] from [System setting window] in workspace.

| Device/PLC 1                                                 |                                                                       |                                                     |                                 |                   |
|--------------------------------------------------------------|-----------------------------------------------------------------------|-----------------------------------------------------|---------------------------------|-------------------|
| Summary                                                      |                                                                       |                                                     |                                 | Change Device/PLC |
| Maker OMRON C                                                | orporation                                                            | Series C/CV                                         | Series HOST Link                | Port COM1         |
| Text Data Mode                                               | 3 Change                                                              |                                                     |                                 |                   |
| Communication Settings                                       |                                                                       |                                                     |                                 |                   |
| SIO Type                                                     | RS232C                                                                | C RS422/485(2wire)                                  | C RS422/485(4wire)              |                   |
| Speed                                                        | 19200                                                                 | -                                                   |                                 |                   |
| Data Length                                                  | • 7                                                                   | ○ 8                                                 |                                 |                   |
| Parity                                                       | O NONE                                                                | EVEN                                                | O ODD                           |                   |
| Stop Bit                                                     | O 1                                                                   |                                                     |                                 |                   |
| Flow Control                                                 | O NONE                                                                | ER(DTR/CTS)                                         | C XON/XOFF                      |                   |
| Timeout                                                      | 3 📫 (*                                                                | sec)                                                |                                 |                   |
| Retry                                                        | 2 ÷                                                                   |                                                     |                                 |                   |
| Wait To Send                                                 | 0 🗮 ()                                                                | ns)                                                 |                                 |                   |
| RI / VCC                                                     | • BI                                                                  | O VCC                                               |                                 |                   |
| In the case of RS<br>or VCC (5V Powe<br>Isolation Unit, plea | 232C, you can selec<br>r Supply). If you use<br>ise select it to VCC. | t the 9th pin to RI (Input)<br>the Digital's RS232C | Default                         | 1                 |
| Device-Specific Settings                                     |                                                                       |                                                     |                                 | _                 |
| Allowable No. of De                                          | vice/PLCs 16 Unit(                                                    | s) 🔢                                                |                                 |                   |
| No. Device N                                                 | ame                                                                   | Settings                                            | k Unit No -0 Change to Monit    | or Mode-ON        |
|                                                              |                                                                       | LICE   Jenes-C Lin                                  | ingenien i e egendingene monite | ormode-one        |

| Setup Items  | Setup Description                                                                                                    |
|--------------|----------------------------------------------------------------------------------------------------|
| SIO Type     | Select the SIO type to communicate with the External Device.                                                                                                    |
| Speed        | Select speed between the External Device and the Display.                                                                                                    |
| Data Length  | Select data length.                                                                                                    |
| Parity       | Select how to check parity.                                                                                                    |
| Stop Bit     | Select stop bit length.                                                                                                    |
| Flow Control | Select the communication control method to prevent overflow of transmission and reception data.                                                                                                    |
| Timeout      | Use an integer from 1 to 127 to enter the time (s) for which the Display waits for the response from the External Device.                                                                                                 |
| Retry        | In case of no response from the External Device, use an integer from 0 to 255 to enter how many times the Display retransmits the command.                                                                                |
| Wait To Send | Use an integer from 0 to 255 to enter standby time (ms) for the Display from receiving packets to transmitting next commands.                                                                                             |
| RI/VCC       | You can switch RI/VCC of the 9th pin when you select RS232C for SIO type.<br>It is necessary to change RI/5V by changeover switch of IPC when connect with IPC.<br>Please refer to the manual of the IPC for more detail. |

## Device Setting

To display the setting screen, click I ([Setting]) of the External Device you want to set from [Device-Specific Settings] of [Device/PLC Settings].

When [Allowable No. of Device/PLCs] is multiple, you can click **m** from [Device-Specific Settings] of [Device/PLC Settings] to add the External Device which is available to set.

| Individual Devi                 | te Settings                               | ×                          |
|---------------------------------|-------------------------------------------|----------------------------|
| PLC1                            |                                           |                            |
| Series                          | C Link                                    | 🔿 CV Link                  |
| Please reconf<br>if you have ch | irm all of address s<br>anged the series. | ettings that you are using |
| Unit No.                        | 0 🗦                                       |                            |
| Operating Mode                  | 🔽 Change to l                             | Monitor Mode               |
| You can write                   | data only in Monit                        | or Mode in Operating mode. |
|                                 |                                           | Default                    |
|                                 | OK (                                      | <u>0)</u> Cancel           |

| Setup Items    | Setup Description                                             |
|----------------|---------------------------------------------------------------|
| Series         | Select the model of the External Device to be connected.      |
| Unit No.       | Set the unit No. of the External Device.                      |
| Operating Mode | Set the change to the monitor mode whether enable or disable. |

• The External Device does not receive write from the Display in operation mode. When the "Operating Mode" is enabled, the External Device will be changed to the monitor mode at startup, which allows you to write to the External Device.

## 4.2 Setup Items in Off-Line Mode

NOTE

 Please refer to Maintenance/Troubleshooting for more information on how to enter off-line mode or about operation.
 Of Maintenance/Troubleshooting "0.0 Offline Made"

# Cf. Maintenance/Troubleshooting "2.2 Offline Mode"

#### Communication Settings

To display the setting screen, touch [Device/PLC Settings] from [Peripheral Settings] in the off-line mode. Touch the External Device you want to set from the displayed list, and touch [Communication Settings].

| Comm.         | Device                                                                                                    | Option                                         |                                                                |                        |
|---------------|----------------------------------------------------------------------------------------------------|------------------------------------------------|----------------------------------------------------------------|------------------------|
| C/CV Series H | OST Link                                                                                                    |                                                | [COM1]                                                         | Page 1/1               |
|               | SIO Type<br>Speed<br>Data Length<br>Parity<br>Stop Bit<br>Flow Control<br>Timeout(s)<br>Retry<br>Wait To Send(ms) | RS232C<br>19200<br>7<br>NONE<br>1<br>JER(DTR/C | 8<br>● EVEN<br>● 2<br>TS) ▼<br>3<br>2<br>▼<br>▲<br>0<br>▼<br>▲ | ]<br>ODD               |
|               | Exit                                                                                                    |                                                | Back                                                           | 2005/09/02<br>12:44:02 |

| Setup Items  | Setup Description                                                                                                    |
|--------------|----------------------------------------------------------------------------------------------------|
| SIO Type     | Select the SIO type to communicate with the External Device.  MPORTANT To make the communication settings correctly, confirm the serial interface specifications of Display unit for [SIO Type]. We cannot guarantee the operation if a communication type that the serial interface does not support is specified. For details concerning the serial interface specifications, refer to the manual for Display unit |
| Speed        | Select speed between the External Device and the Display.                                                                                                    |
| Data Length  | Select data length.                                                                                                    |
| Parity       | Select how to check parity.                                                                                                    |
| Stop Bit     | Select stop bit length.                                                                                                    |
| Flow Control | Select the communication control method to prevent overflow of transmission and reception data.                                                                                                    |
| Timeout      | Use an integer from 1 to 127 to enter the time (s) for which the Display waits for the response from the External Device.                                                                                                    |
| Retry        | In case of no response from the External Device, use an integer from 0 to 255 to enter how many times the Display retransmits the command.                                                                                                    |
| Wait To Send | Use an integer from 0 to 255 to enter standby time (ms) for the Display from receiving packets to transmitting next commands.                                                                                                    |

## Device Setting

To display the setting screen, touch [Device/PLC Settings] from [Peripheral Settings]. Touch the External Device you want to set from the displayed list, and touch [Device Settings].

| Comm.           | Device         | Option   |            |                        |
|-----------------|----------------|----------|------------|------------------------|
|                 |                |          |            |                        |
| C/CV Series HOS | T Link         |          | [COM1]     | Page 1/1               |
| Devic           | e/PLC Name PLC | 01       |            | •                      |
|                 |                |          |            |                        |
|                 | Series         | C Link   |            |                        |
|                 | Unit No.       |          | 0 💌 🔺      |                        |
|                 | Monitor Mode   | 🔿 Disabl | e 💿 Enable |                        |
|                 |                |          |            |                        |
|                 |                |          |            |                        |
|                 |                |          |            |                        |
|                 |                |          |            |                        |
|                 | Exit           |          | Back       | 2005/09/02<br>12:44:04 |

| Setup Items     | Setup Description                                                                                                    |
|-----------------|----------------------------------------------------------------------------------------------------|
| Device/PLC Name | Select the External Device to set. Device/PLC name is a title of the External Device set with GP-Pro EX. (Initial value [PLC1]) |
| Series          | Select the model of the External Device to be connected.                                                                        |
| Unit No.        | Set the unit No. of the External Device.                                                                                        |
| Monitor Mode    | Set the change to the monitor mode whether enable or disable.                                                                   |

## Option

To display the setting screen, touch [Device/PLC Settings] from [Peripheral Settings]. Touch the External Device you want to set from the displayed list, and touch [Option].

| Comm.           | Device                                                                                       | Option                                                                             |                                                                   |                        |
|-----------------|----------------------------------------------------------------------------------------------|------------------------------------------------------------------------------------|-------------------------------------------------------------------|------------------------|
|                 |                                                                                              |                                                                                    |                                                                   |                        |
| C/CV Series HOS | T Link<br>RI / VCC<br>In the case<br>the 9th pin<br>Power Suppl<br>RS232C Isol<br>it to VCC. | • RI<br>of RS232C, you<br>to RI(Input) or<br>y). If you use th<br>ation Unit, plea | [COM1]<br>VCC<br>can select<br>VCC(5V<br>e Digital's<br>se select | Page 1/1               |
|                 | Exit                                                                                         |                                                                                    | Back                                                              | 2005/09/02<br>12:44:06 |

| Setup Items | Setup Description                                                                                                    |
|-------------|----------------------------------------------------------------------------------------------------|
| RI/VCC      | You can switch RI/VCC of the 9th pin when you select RS232C for SIO type.<br>It is necessary to change RI/5V by changeover switch of IPC when connect with IPC.<br>Please refer to the manual of the IPC for more detail. |

# 5 Cable Diagram

The cable diagram shown below may be different from the cable diagram recommended by OMRON Corporation. Please be assured there is no operational problem in applying the cable diagram shown in this manual.

- The FG pin of the main body of the External Device must be D-class grounded. Please refer to the manual of the External Device for more details.
- SG and FG are connected inside the Display. When connecting SG to the External Device, design the system not to form short-circuit loop.
- Connect the isolation unit, when communication is not stabilized under the influence of a noise etc..

Cable Diagram 1

| Display                                 |   | Cable                                        | Remarks                   |  |
|-----------------------------------------|---|----------------------------------------------|---------------------------|--|
| GP (COM1)<br>IPC <sup>*1</sup><br>PC/AT | A | RS232C cable by Pro-face<br>CA3-CBL232/5M-01 |                           |  |
|                                         | В | Your own cable                               | Cable length: 15m or less |  |

\*1 Only the COM port which can communicate by RS-232C can be used. <sup>(G)</sup> "■ COM Port of IPC" (page 8)

A) When using the RS232C cable by Pro-face (CA-3CBL232/5M-01)

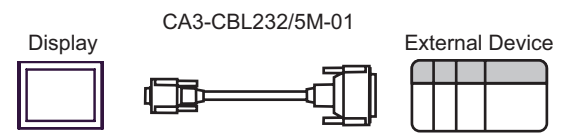

#### B) When using your own cable

| D-sub 9 pin (socket) |     |                |       | External Device<br>D-sub 25 pin (plug) |                |
|----------------------|-----|----------------|-------|----------------------------------------|----------------|
| Display              | Pin | Signal<br>name |       | Pin                                    | Signal<br>name |
|                      | 3   | SD             |       | 2                                      | SD             |
|                      | 2   | RD             |       | 3                                      | RD             |
|                      | 8   | CS             |       | 4                                      | RS             |
|                      | 5   | SG             |       | 5                                      | CS             |
|                      | 1   | CD             |       | 7                                      | SG             |
|                      | 4   | ER             |       | 20                                     | ER             |
|                      | 7   | RS             | V. V. | 1                                      | FG             |

## Cable Diagram 2

| Display                                                          |   | Cable                                                                                                    | Remarks                                |  |
|------------------------------------------------------------------|---|----------------------------------------------------------------------------------------------------|----------------------------------------|--|
| GP <sup>*1</sup> (COM1)<br>AGP-3302B (COM2)<br>IPC <sup>*2</sup> | А | COM port conversion adapter<br>by Pro-face<br>CA3-ADPCOM-01<br>+<br>Terminal block conversion adapter<br>by Pro-face<br>CA3-ADPTRM-01<br>+<br>Your own cable |                                        |  |
|                                                                  | В | Your own cable                                                                                                    |                                        |  |
| GP <sup>*3</sup> (COM2)                                          | С | Online adapter by Pro-face<br>CA4-ADPONL-01<br>+<br>Terminal block conversion adapter<br>by Pro-face<br>CA3-ADPTRM-01<br>+<br>Your own cable                 | The cable length must be 500m or less. |  |
|                                                                  | D | Online adapter by Pro-face<br>CA4-ADPONL-01<br>+<br>Your own cable                                                                                           |                                        |  |

\*1 All GP models except AGP-3302B

\*2 Only the COM port which can communicate by RS-422/485 (4 wire) can be used. <sup>(G)</sup> "■ COM Port of IPC" (page 8)

\*3 All GP models except GP-3200 series and AGP-3302B
- A) When using the COM port conversion adapter (CA3-ADPCOM-01) , the terminal block conversion adapter (CA3-ADPTRM-01) by Pro-face and your own cable
- 1:1 Connection

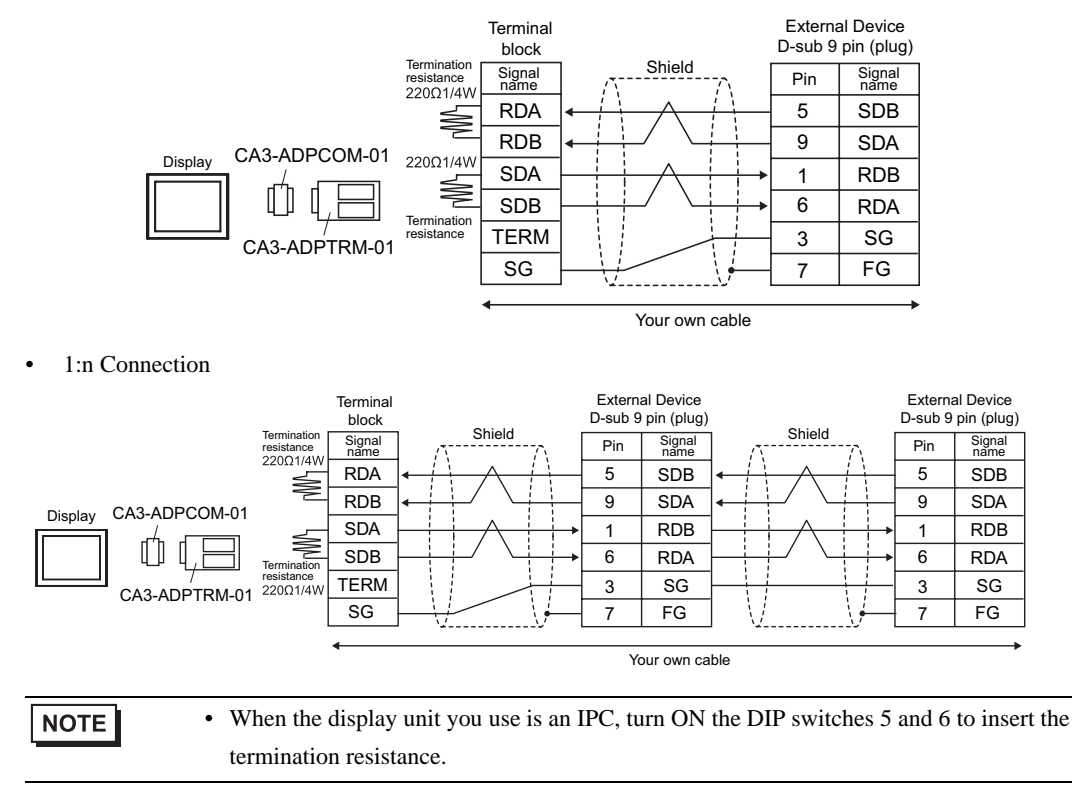

#### B) When using your own cable

• 1:1 Connection

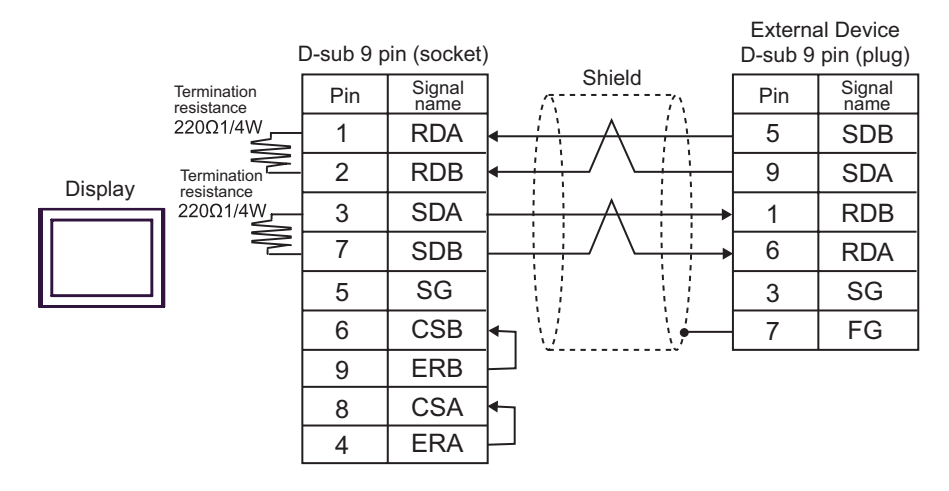

• 1:n Connection

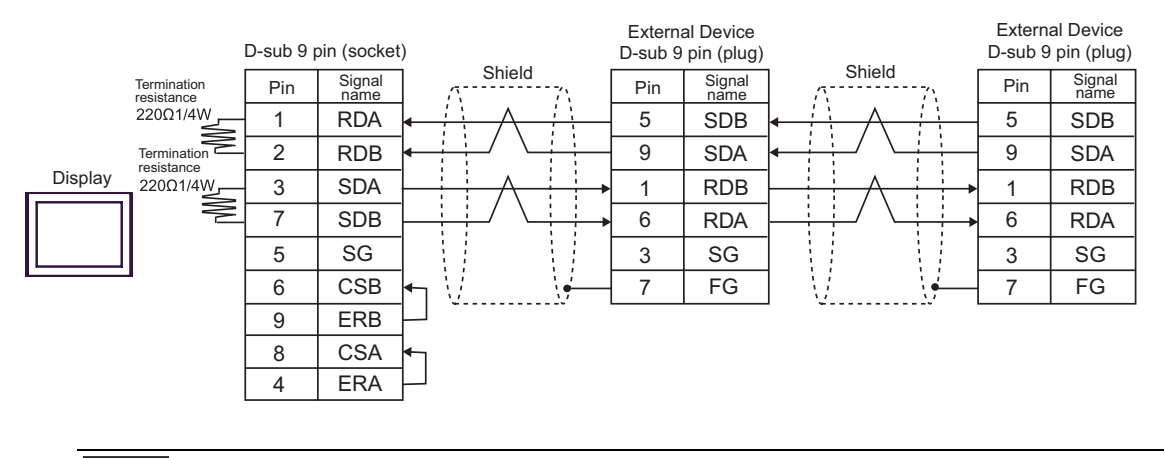

NOTE

• When the display unit you use is an IPC, turn ON the DIP switches 5 and 6 to insert the termination resistance.

- C) When using the online adapter (CA4-ADPONL-01), the terminal block conversion adapter (CA3-ADPTRM-01) by Pro-face and your own cable
- 1:1 Connection

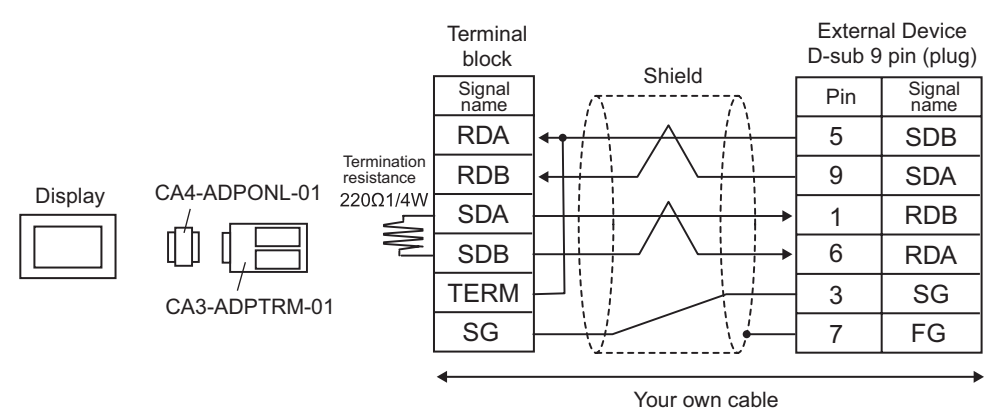

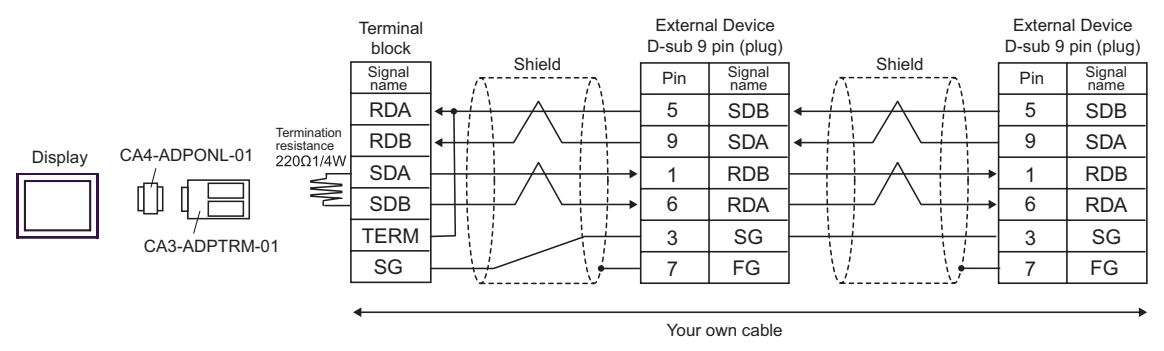

- D) When using the online adapter (CA4-ADPONL-01) by Pro-face and your own cable
- 1:1 Connection

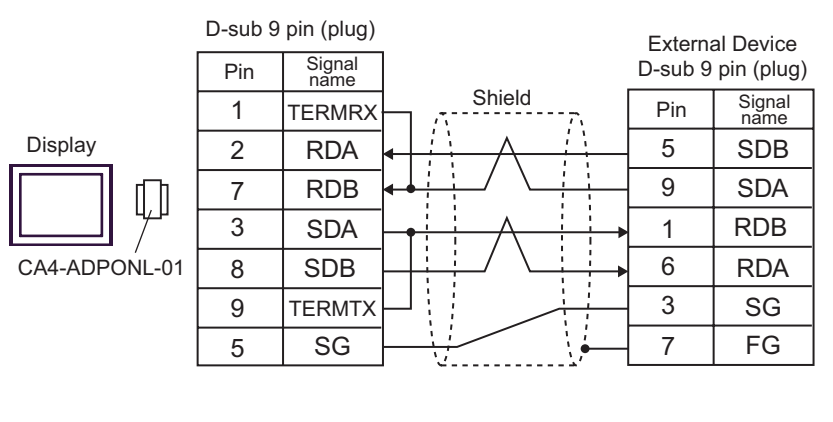

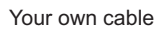

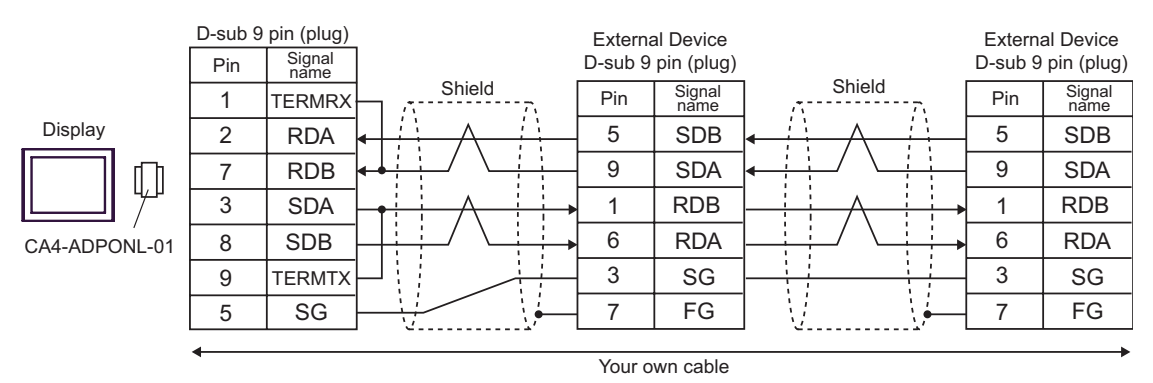

| Display                                 | Cable |                                                      | Remarks                               |
|-----------------------------------------|-------|------------------------------------------------------|---------------------------------------|
| GP (COM1)<br>IPC <sup>*1</sup><br>PC/AT | A     | OMRON SYSMAC link cable by Pro-face<br>CA3-CBLSYS-01 |                                       |
|                                         | В     | Your own cable                                       | The cable length must be 15m or less. |

A) When using OMRON SYSMAC link cable (CA3-CBLSYS-01) by Pro-face

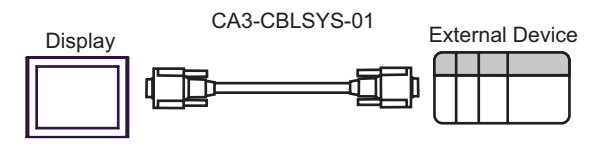

B) When using your own cable

|         | D-sub 9 p | oin (socket    | ) Extern   | nal Device<br>9 pin (plug) |
|---------|-----------|----------------|------------|----------------------------|
| Diantau | Pin       | Signal<br>name | Shield Pin | Signal<br>name             |
| Display | 3         | SD             | 2          | SD                         |
|         | 2         | RD             | 3          | RD                         |
|         | 7         | RS             |            | RS                         |
|         | 8         | CS             | ← 5        | CS                         |
|         | 5         | SG             | 9          | SG                         |
|         |           |                | 1          | FG                         |

| Display                                 | Cable                                              | Remarks                                                 |
|-----------------------------------------|----------------------------------------------------|---------------------------------------------------------|
| GP (COM1)<br>IPC <sup>*1</sup><br>PC/AT | Isolation cable by OMRON Corporation<br>CQM1-CIF01 | Commercial 9 pin-25 pin conversion adapter is required. |

\*1 Only the COM port which can communicate by RS-232C can be used.

<sup>™</sup> ■ COM Port of IPC" (page 8)

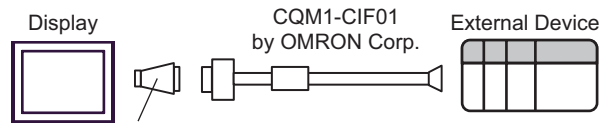

9 pin-25 pin conversion adapter

| Display                                                          | Cable                                                                                                    | Remarks                                |
|------------------------------------------------------------------|----------------------------------------------------------------------------------------------------|----------------------------------------|
| GP <sup>*1</sup> (COM1)<br>AGP-3302B (COM2)<br>IPC <sup>*2</sup> | A COM port conversion adapter by Pro-face<br>CA3-ADPCOM-01<br>+<br>Terminal block conversion adapter<br>by Pro-face<br>CA3-ADPTRM-01<br>+<br>Your own cable |                                        |
|                                                                  | B Your own cable                                                                                                    |                                        |
| GP <sup>*3</sup> (COM2)                                          | C Online adapter by Pro-face<br>CA4-ADPONL-01<br>+<br>Terminal block conversion adapter<br>by Pro-face<br>CA3-ADPTRM-01<br>+<br>Your own cable              | The cable length must be 500m or less. |
|                                                                  | D Online adapter by Pro-face<br>CA4-ADPONL-01<br>+<br>Your own cable                                                                                        |                                        |

\*1 All GP models except AGP-3302B

\*2 Only the COM port which can communicate by RS-422/485 (4 wire) can be used. <sup>(G)</sup> "■ COM Port of IPC" (page 8)

\*3 All GP models except GP-3200 series and AGP-3302B

A) When using the COM port conversion adapter (CA3-ADPCOM-01), the terminal block conversion adapter (CA3-ADPTRM-01) by Pro-face and your own cable

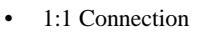

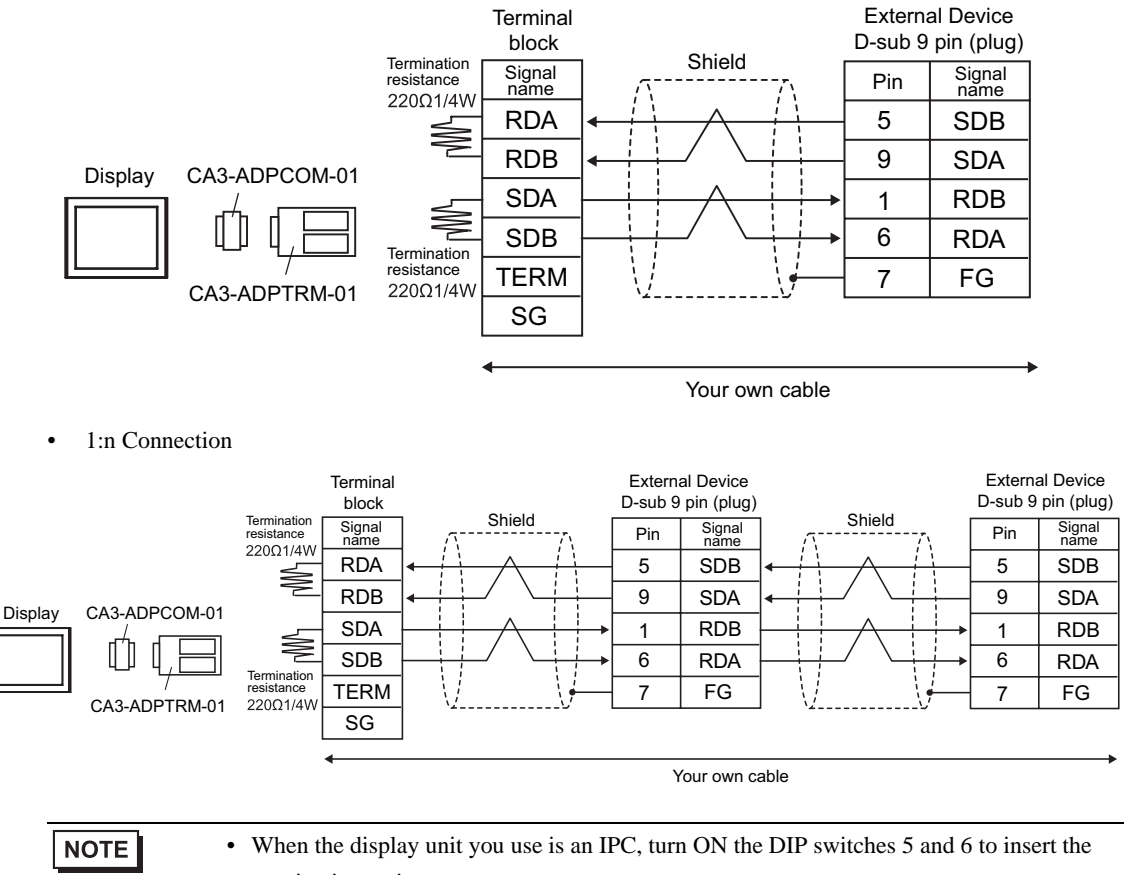

termination resistance.

#### B) When using your own cable

1:1 Connection

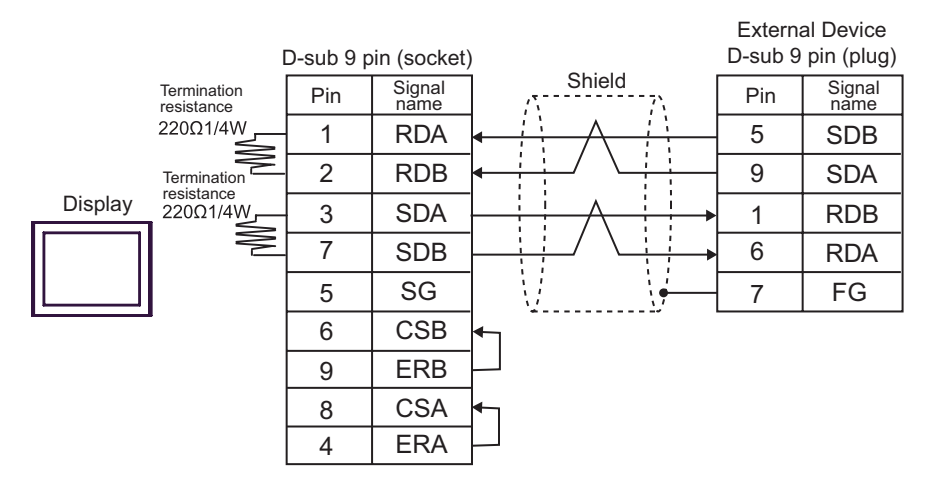

• 1:n Connection

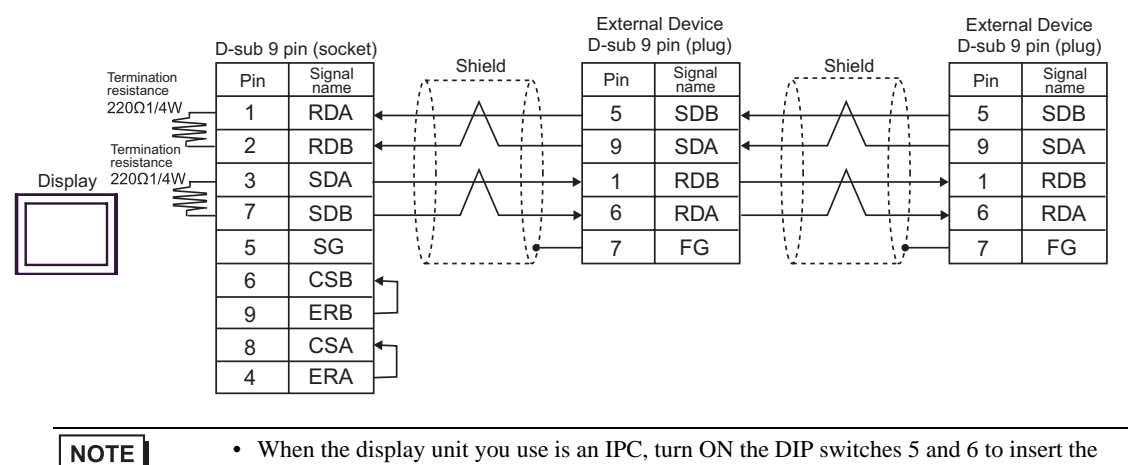

termination resistance.

- C) When using the online adapter (CA4-ADPONL-01), the terminal block conversion adapter (CA3-ADPTRM-01) by Pro-face and your own cable
- 1:1 Connection

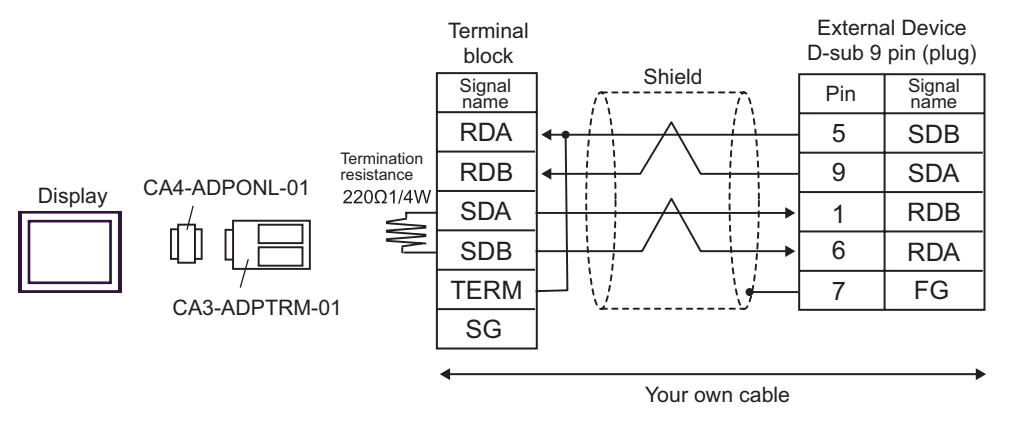

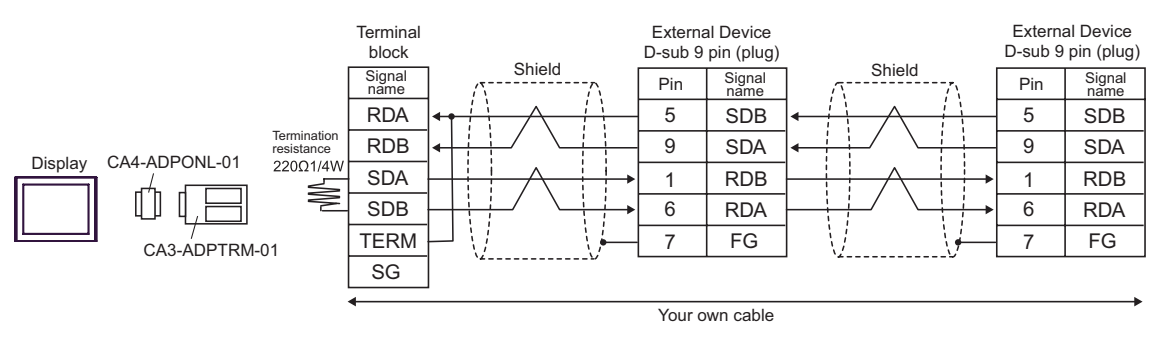

- D) When using the online adapter (CA4-ADPONL-01) by Pro-face and your own cable
- 1:1 Connection

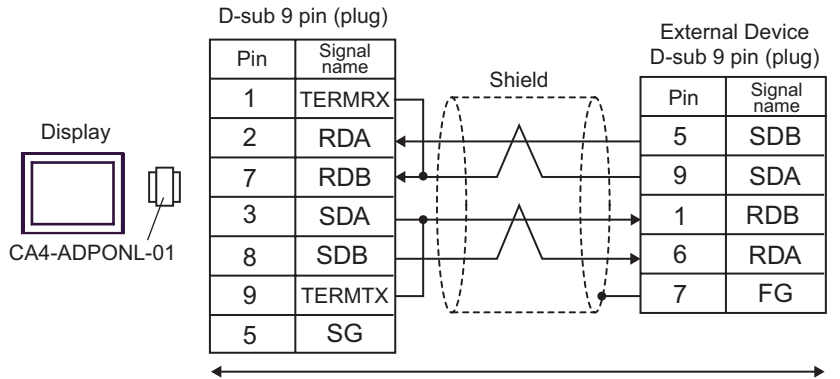

Your own cable

• 1:n Connection

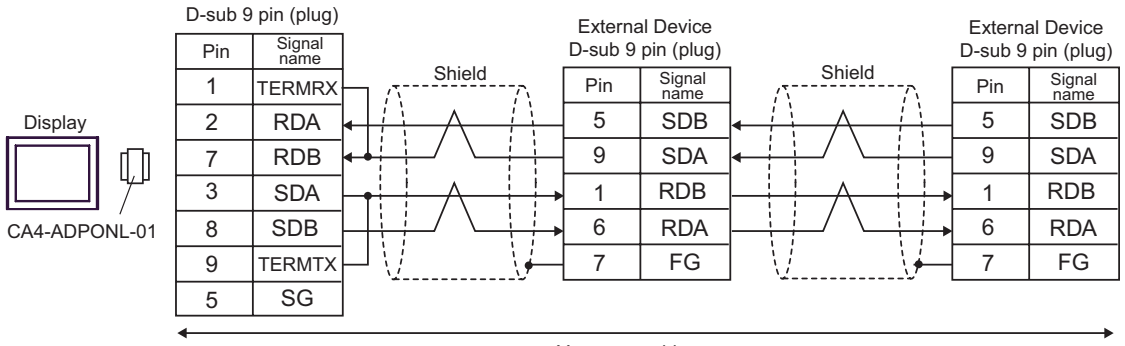

Your own cable

| Display                                 | Cable          | Remarks                               |
|-----------------------------------------|----------------|---------------------------------------|
| GP (COM1)<br>IPC <sup>*1</sup><br>PC/AT | Your own cable | The cable length must be 15m or less. |

\*1 Only the COM port which can communicate by RS-232C can be used.

<sup>™</sup> ■ COM Port of IPC" (page 8)

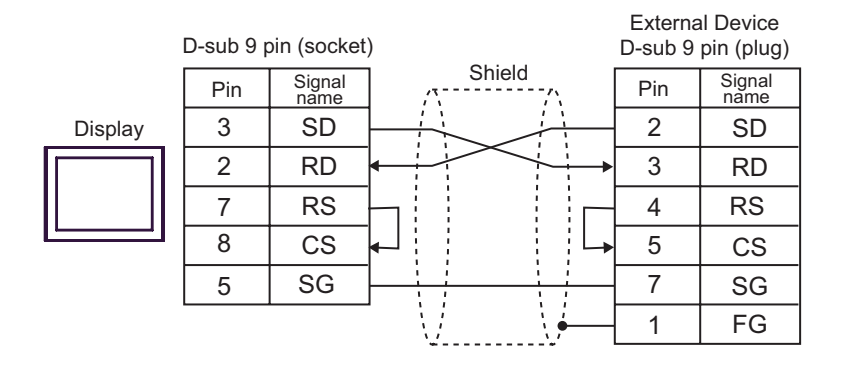

| Display                                                          | Cable |                                                                                                    | Remarks                  |
|------------------------------------------------------------------|-------|----------------------------------------------------------------------------------------------------|--------------------------|
| GP <sup>*1</sup> (COM1)<br>AGP-3302B (COM2)<br>IPC <sup>*2</sup> | А     | COM port conversion adapter by Pro-face<br>CA3-ADPCOM-01<br>+<br>Terminal block conversion adapter<br>by Pro-face<br>CA3-ADPTRM-01<br>+<br>Your own cable |                          |
|                                                                  | В     | RS422 cable by Pro-face<br>CA3-CBL422/5M-01                                                                                                    |                          |
|                                                                  | С     | Your own cable                                                                                                    | The cable length must be |
| GP <sup>*3</sup> (COM2)                                          | D     | Online adapter by Pro-face<br>CA4-ADPONL-01<br>+<br>Terminal block conversion adapter<br>by Pro-face<br>CA3-ADPTRM-01<br>+<br>Your own cable              | 500m or less.            |
|                                                                  | Е     | Online adapter by Pro-face<br>CA4-ADPONL-01<br>+<br>Your own cable                                                                                        |                          |

\*1 All GP models except AGP-3302B

\*2 Only the COM port which can communicate by RS-422/485 (4 wire) can be used. <sup>(G)</sup> "■ COM Port of IPC" (page 8)

\*3 All GP models except GP-3200 series and AGP-3302B

- A) When using the COM port conversion adapter (CA3-ADPCOM-01), the terminal block conversion adapter (CA3-ADPTRM-01) by Pro-face and your own cable
- 1:1 Connection

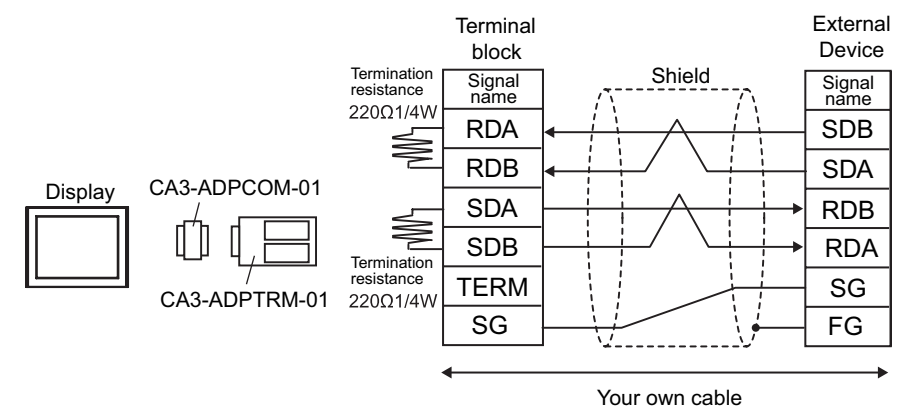

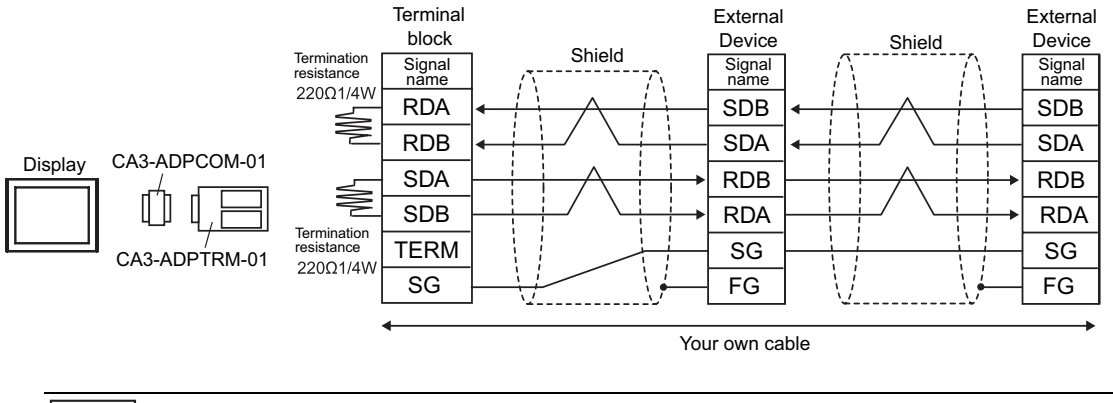

• When the display unit you use is an IPC, turn ON the DIP switches 5 and 6 to insert the termination resistance.

- B) When using the RS422 cable (CA3-CBL422/5M-01) by Pro-face
- 1:1 Connection

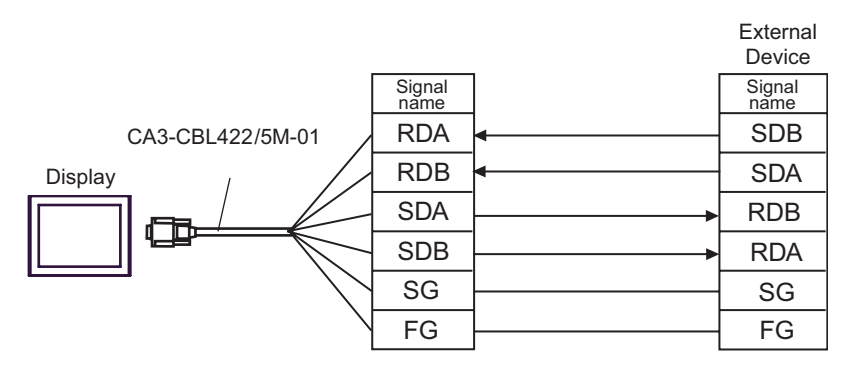

1:n Connection

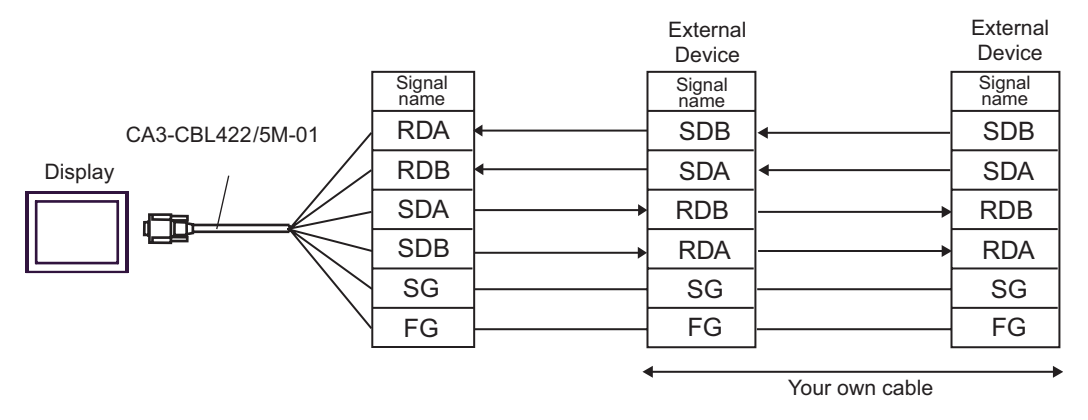

- C) When using your own cable
- 1:1 Connection

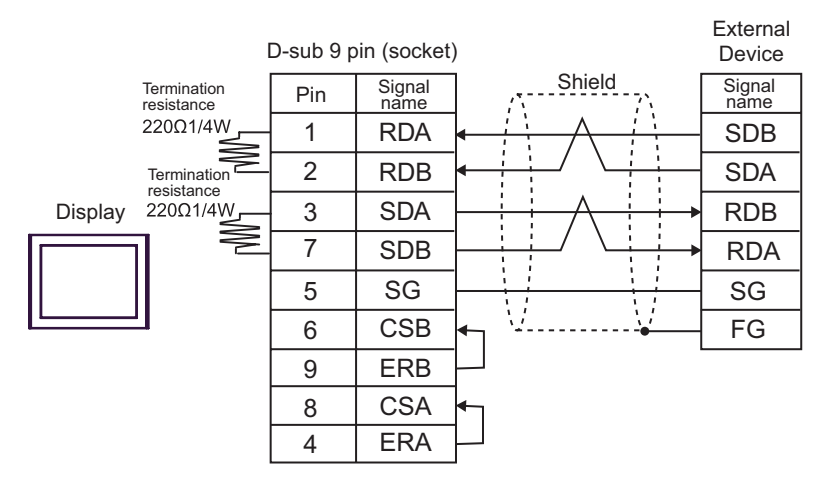

• 1:n Connection

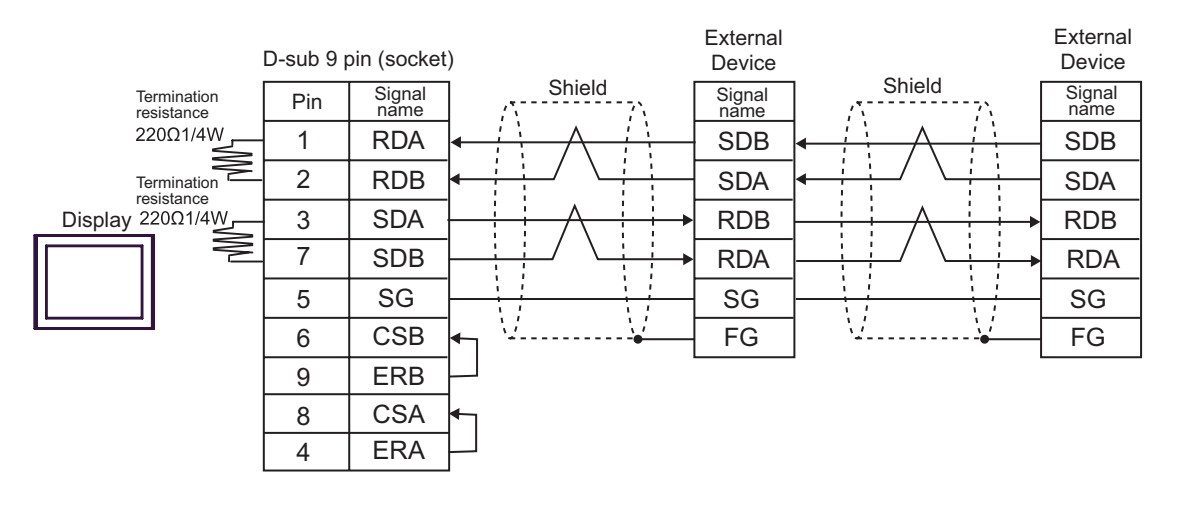

NOTE

• When the display unit you use is an IPC, turn ON the DIP switches 5 and 6 to insert the termination resistance.

- D) When using the online adapter (CA4-ADPONL-01), the terminal block conversion adapter (CA3-ADPTRM-01) by Pro-face and your own cable
- 1:1 Connection

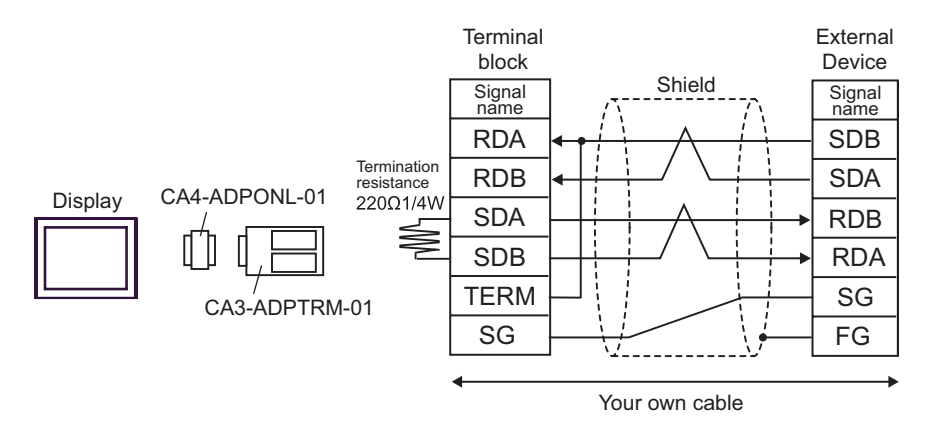

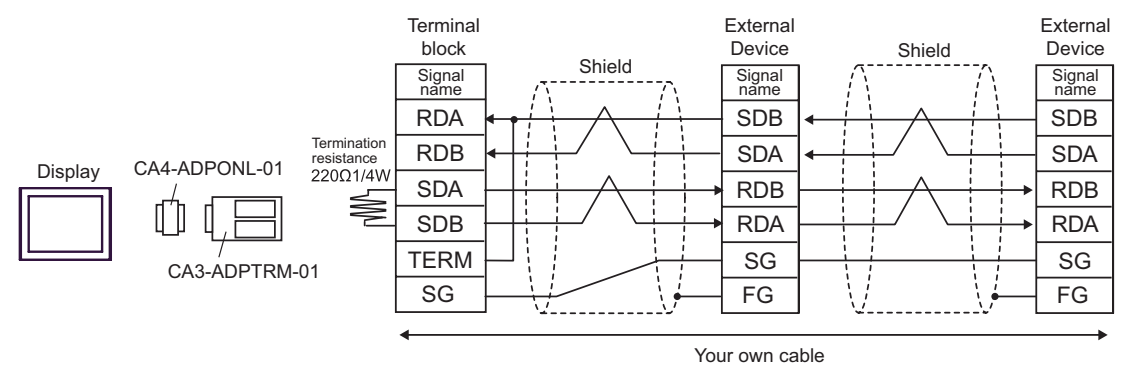

- E) When using the online adapter (CA4-ADPONL-01) by Pro-face and your own cable
- 1:1 Connection

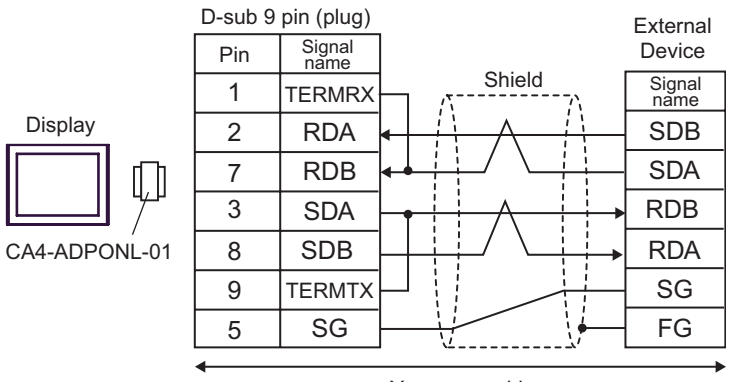

Your own cable

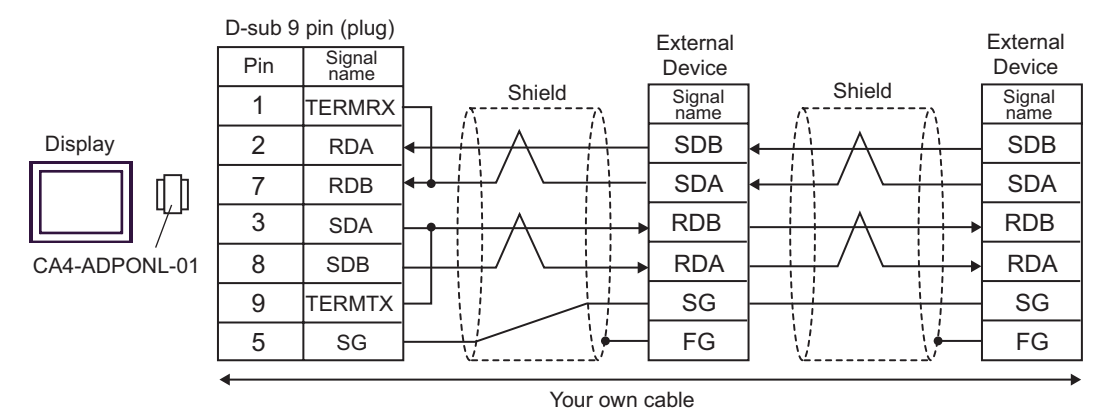

| Display   | Cable                                                                               | Remarks                  |
|-----------|-------------------------------------------------------------------------------------|--------------------------|
| GP (COM1) | A CS1W-CN225 (2m) or CS1W-CN625 (6m)<br>by OMRON Corporation<br>+<br>Your own cable | The cable length must be |
| PC/AT     | B CS1W-CN226 (2m) or CS1W-CN626 (6m)<br>by OMRON Corporation<br>+<br>Your own cable | 15m or less.             |

\*1 Only the COM port which can communicate by RS-232C can be used. <sup>(3)</sup> "■ COM Port of IPC" (page 8)

A) When using CS1W-CN225 (2m) or CS1W-CN625 (6m) by OMRON Corporation or your own cable

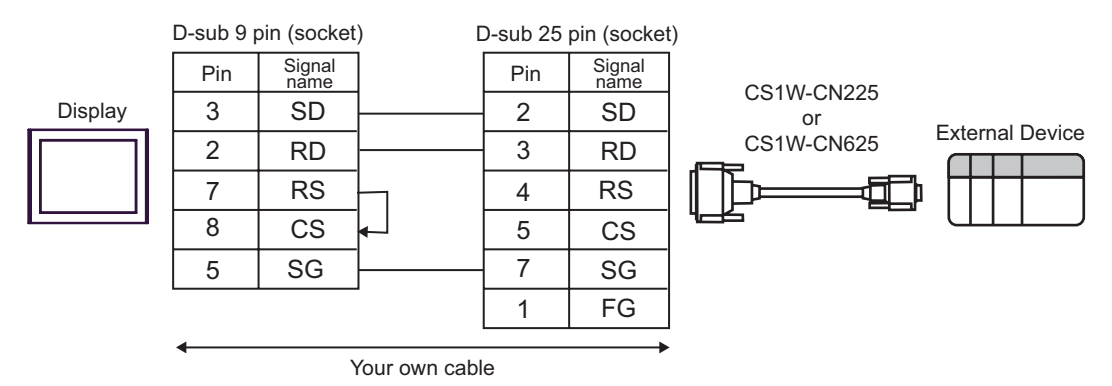

B) When using CS1W-CN226 (2m) or CS1W-CN626 (6m) by OMRON Corporation or your own cable

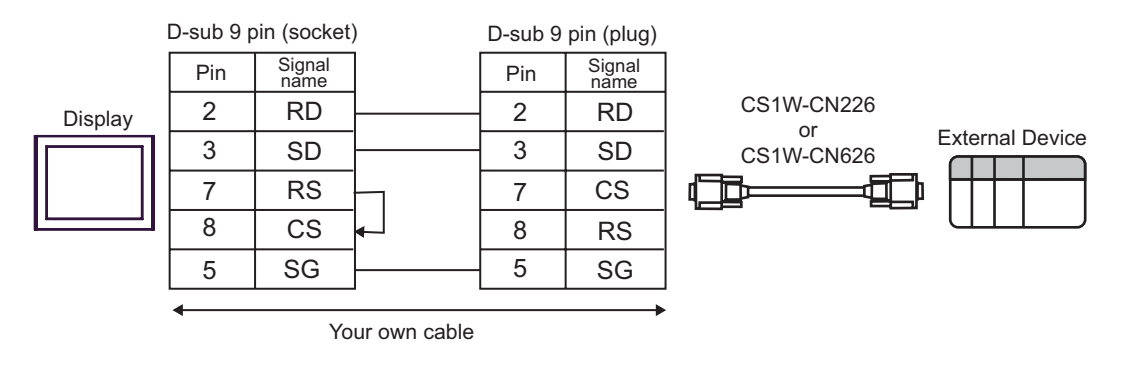

| Display                                 | Cable                                                                                                    | Remarks                                                 |
|-----------------------------------------|----------------------------------------------------------------------------------------------------|---------------------------------------------------------|
| GP (COM1)<br>IPC <sup>*1</sup><br>PC/AT | Isolation cable by OMRON Corporation<br>CQM1-CIF01<br>+<br>Connector conversion cable by OMRON Corporation<br>CS1W-CN114 | Commercial 9 pin/25 pin conversion adapter is required. |

\*1 Only the COM port which can communicate by RS-232C can be used. <sup>(G)</sup> "■ COM Port of IPC" (page 8)

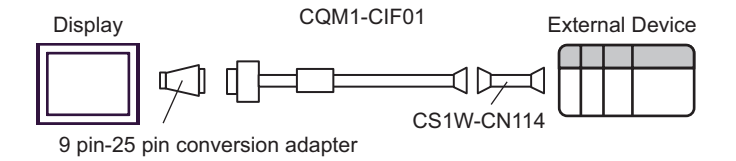

| Display                                                          | Cable |                                                                                                    | Remarks                  |
|------------------------------------------------------------------|-------|----------------------------------------------------------------------------------------------------|--------------------------|
| GP <sup>*1</sup> (COM1)<br>AGP-3302B (COM2)<br>IPC <sup>*2</sup> | A     | COM port conversion adapter by Pro-face<br>CA3-ADPCOM-01<br>+<br>Terminal block conversion adapter<br>by Pro-face<br>CA3-ADPTRM-01<br>+<br>Your own cable |                          |
|                                                                  | В     | RS422 cable by Pro-face<br>CA3-CBL422/5M-01                                                                                                    |                          |
|                                                                  | С     | Your own cable                                                                                                    | The cable length must be |
| GP <sup>*3</sup> (COM2)                                          | D     | Online adapter by Pro-face<br>CA4-ADPONL-01<br>+<br>Terminal block conversion adapter<br>by Pro-face<br>CA3-ADPTRM-01<br>+<br>Your own cable              | 500m or less.            |
|                                                                  | Е     | Online adapter by Pro-face<br>CA4-ADPONL-01<br>+<br>Your own cable                                                                                        |                          |

\*1 All GP models except AGP-3302B

\*2 Only the COM port which can communicate by RS-422/485 (4 wire) can be used. <sup>(G)</sup> "■ COM Port of IPC" (page 8)

\*3 All GP models except GP-3200 series and AGP-3302B

▲ CAUTION • When connecting the External Device, use the link adapter B500-AL001 or the terminal block by OMRON Corporation.

- A) When using the COM port conversion adapter (CA3-ADPCOM-01), the terminal block conversion adapter (CA3-ADPTRM-01) by Pro-face and your own cable
- 1:1 Connection

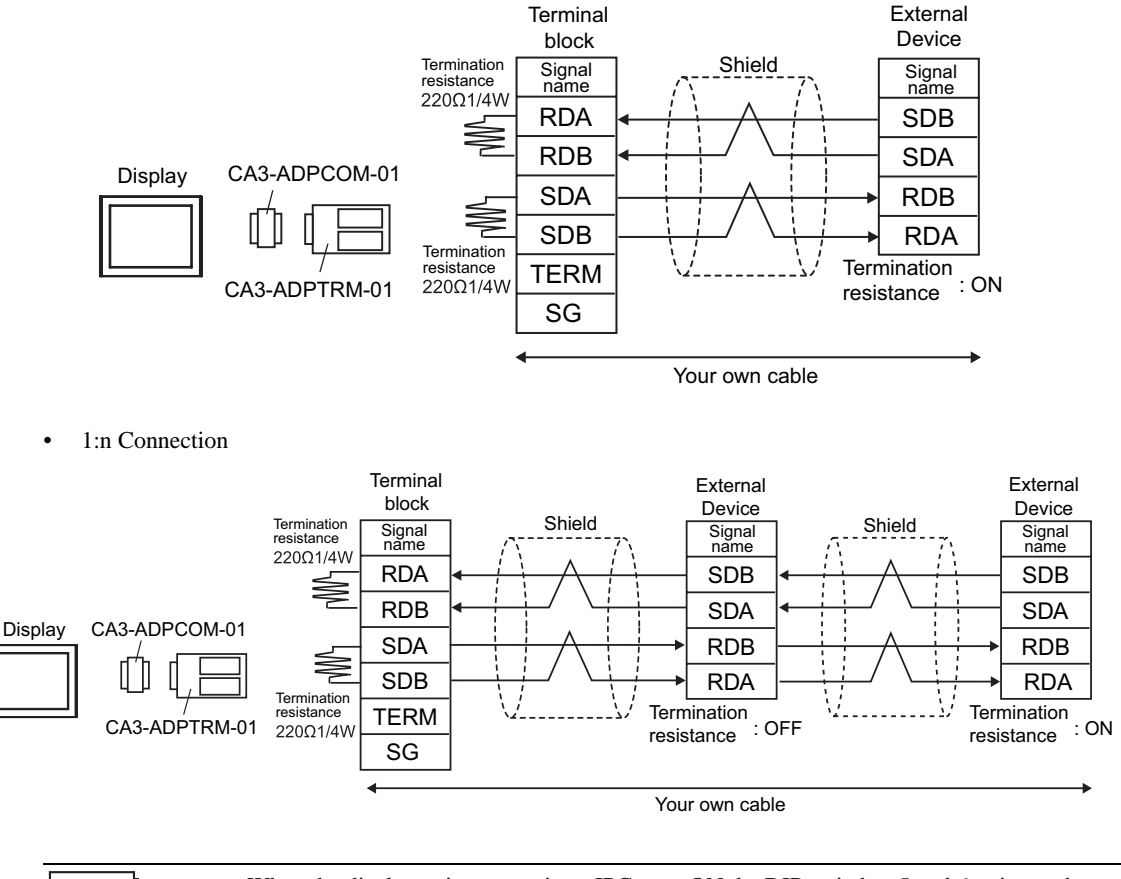

• When the display unit you use is an IPC, turn ON the DIP switches 5 and 6 to insert the termination resistance.

- B) When using the RS422 cable (CA3-CBL422/5M-01) by Pro-face
- 1:1 Connection

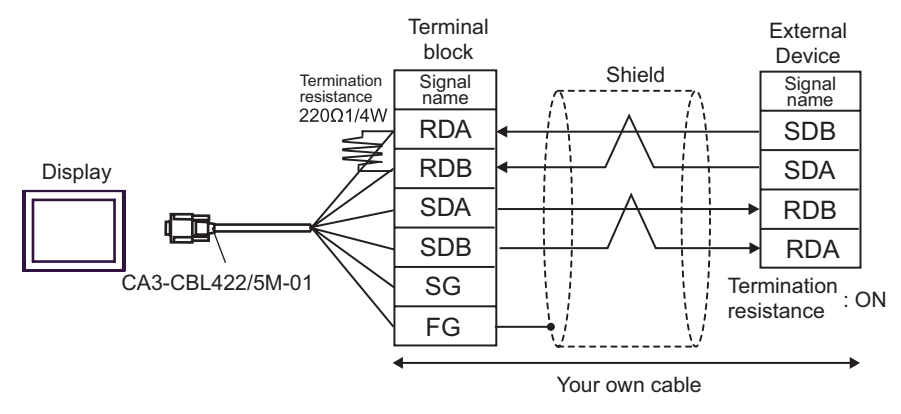

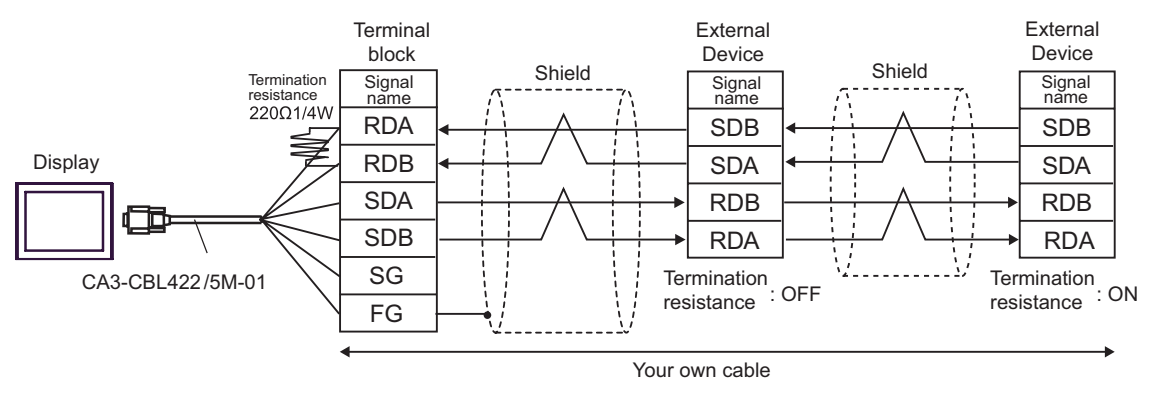

- C) When using your own cable
- 1:1 Connection

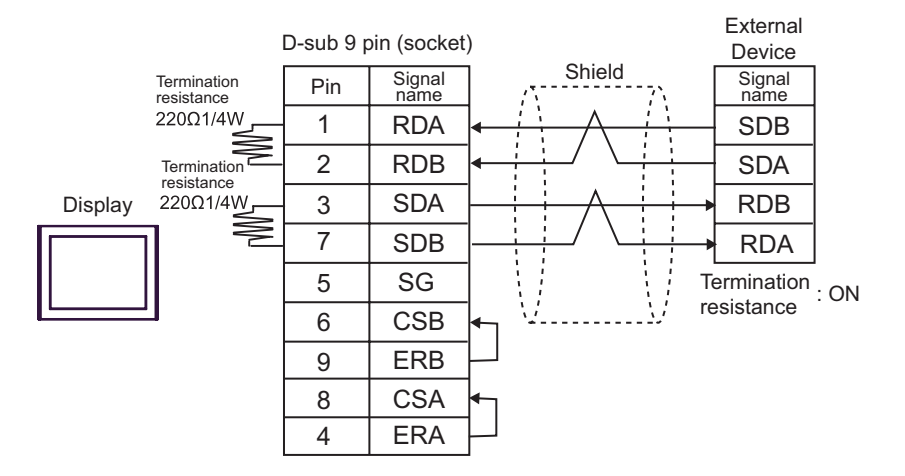

• 1:n Connection

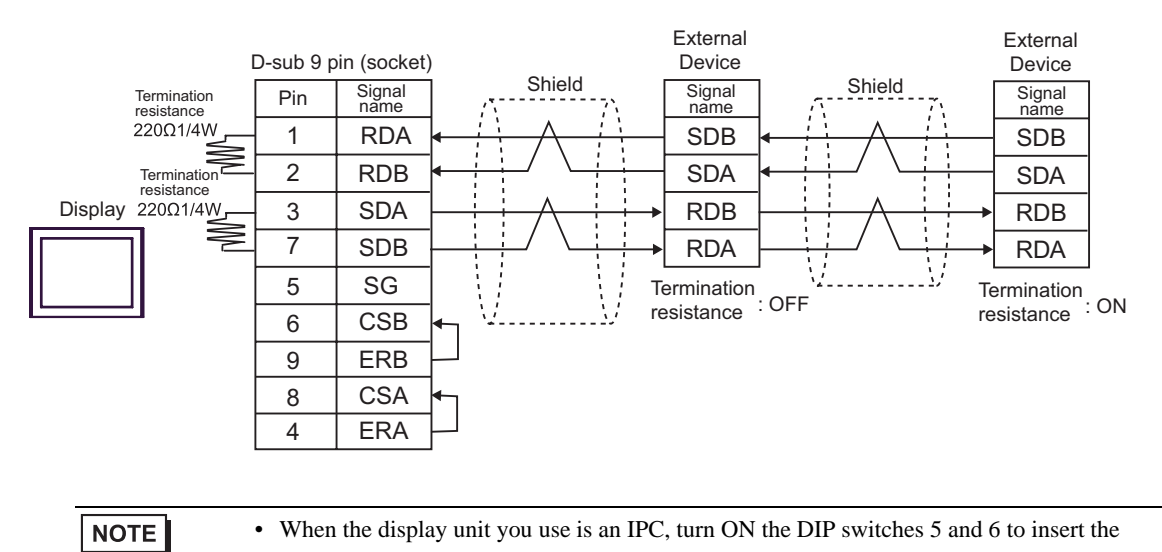

termination resistance.

- D) When using the online adapter (CA4-ADPONL-01), the terminal block conversion adapter (CA3-ADPTRM-01) by Pro-face and your own cable
- 1:1 Connection

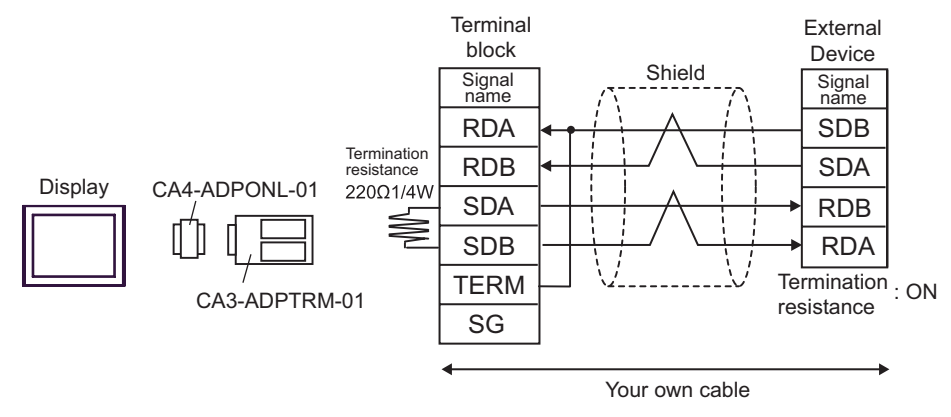

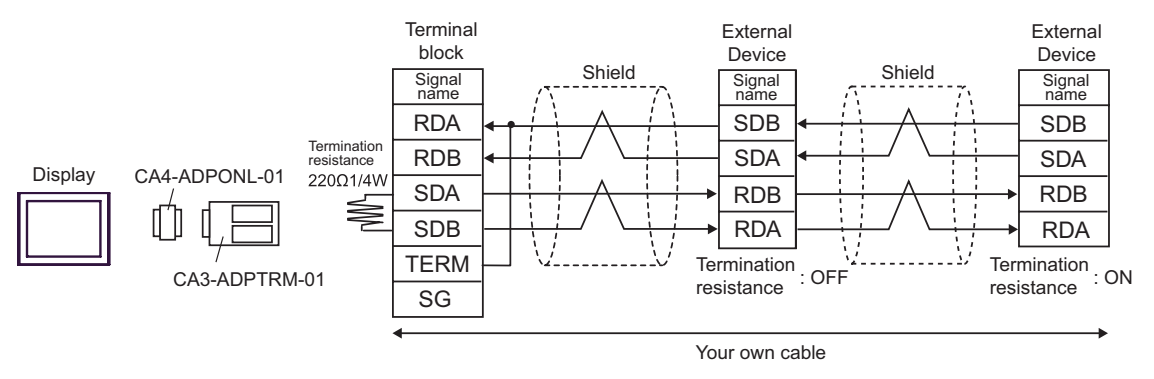

- E) When using the online adapter (CA4-ADPONL-01) by Pro-face and your own cable
- 1:1 Connection

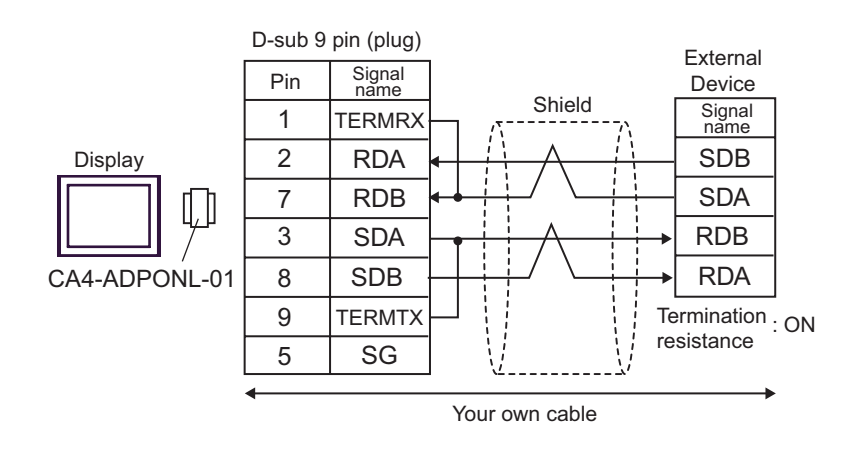

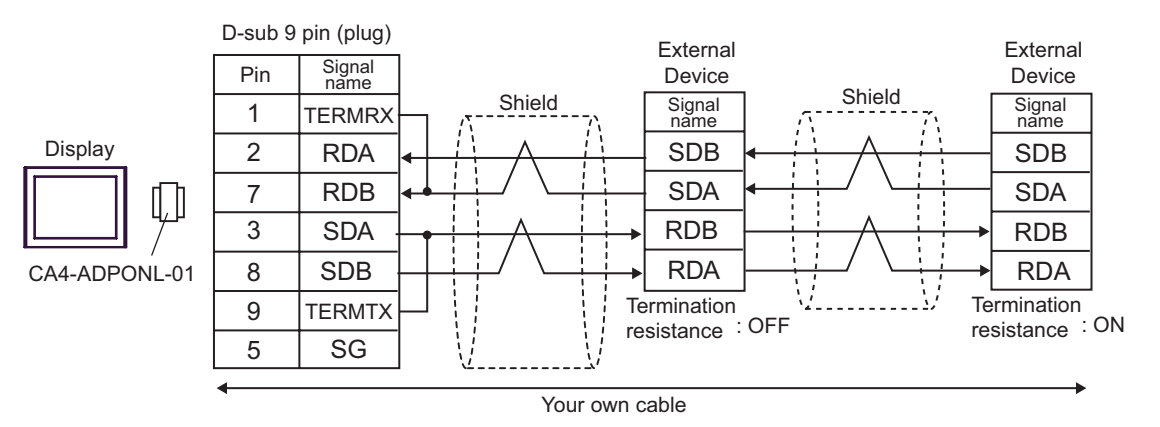

| Display                                                          | Cable                                                   |                                                                                                    | Remarks                  |
|------------------------------------------------------------------|---------------------------------------------------------|----------------------------------------------------------------------------------------------------|--------------------------|
| GP <sup>*1</sup> (COM1)<br>AGP-3302B (COM2)<br>IPC <sup>*2</sup> | COM port conve<br>CA3<br>Terminal blo<br>b<br>CA3<br>Yo | ersion adapter by Pro-face<br>-ADPCOM-01<br>+<br>ck conversion adapter<br>y Pro-face<br>-ADPTRM-01<br>+<br>ur own cable |                          |
|                                                                  | RS422<br>CA3-0                                          | cable by Pro-face<br>CBL422/5M-01                                                                                       |                          |
|                                                                  | C Your own cable                                        |                                                                                                    | The cable length must be |
| GP <sup>*3</sup> (COM2)                                          | Online a<br>CA4<br>Terminal blo<br>b<br>CA3<br>Yo       | dapter by Pro-face<br>-ADPONL-01<br>+<br>ck conversion adapter<br>y Pro-face<br>-ADPTRM-01<br>+<br>ur own cable         | 500m or less.            |
|                                                                  | Online a<br>CA4<br>Yo                                   | dapter by Pro-face<br>-ADPONL-01<br>+<br>ur own cable                                                                   |                          |

\*1 All GP models except AGP-3302B

\*2 Only the COM port which can communicate by RS-422/485 (4 wire) can be used. <sup>(G)</sup> "■ COM Port of IPC" (page 8)

- \*3 All GP models except GP-3200 series and AGP-3302B
- \* When connecting the External Device, use the link adapter B500-AL001 or the terminal block by OMRON Corporation.

6

RDA

: ON

Connector Hood

Termination

resistance

- A) When using the COM port conversion adapter (CA3-ADPCOM-01), the terminal block conversion adapter (CA3-ADPTRM-01) by Pro-face and your own cable
- 1:1 Connection

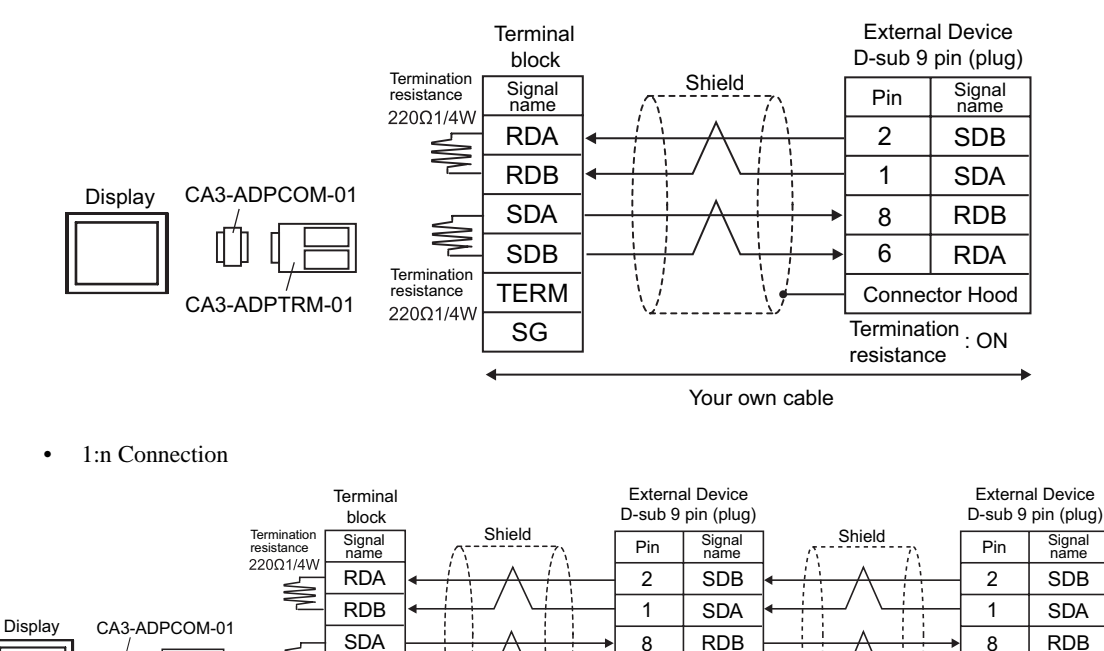

6

resistance

• When the display unit you use is an IPC, turn ON the DIP switches 5 and 6 to insert the

RDA

Connector Hood

Your own cable

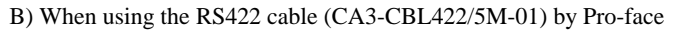

termination resistance.

SDB

TERM

SG

Termination resistance

220Ω1/4W

1:1 Connection

NOTE

CA3-ADPTRM-01

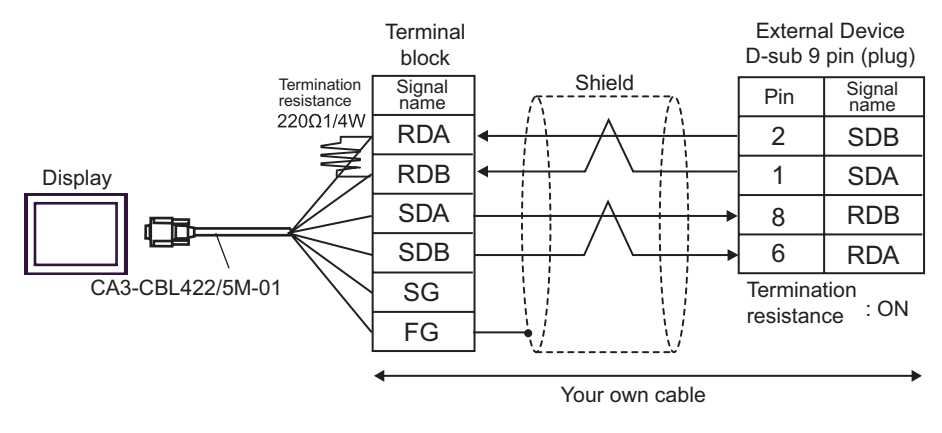

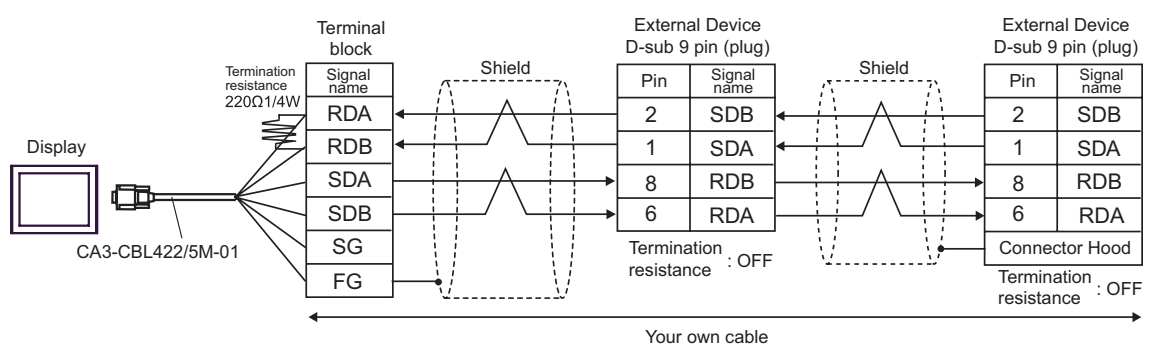

- C) When using your own cable
- 1:1 Connection

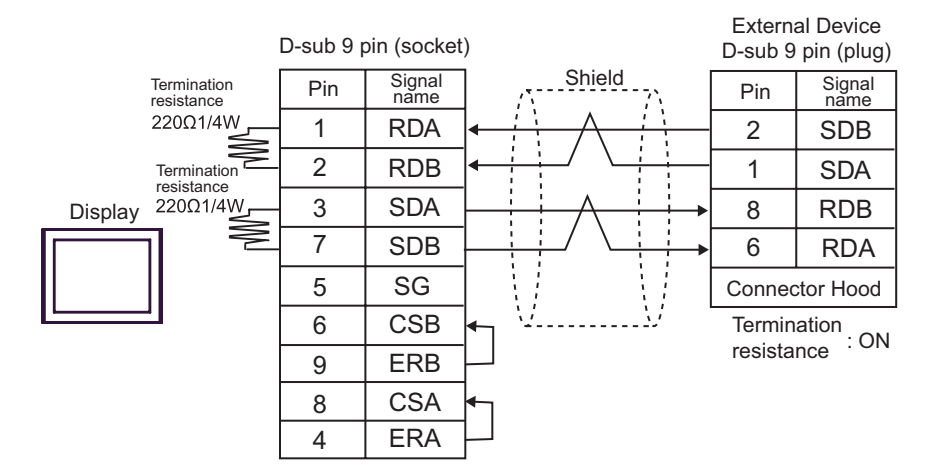

• 1:n Connection

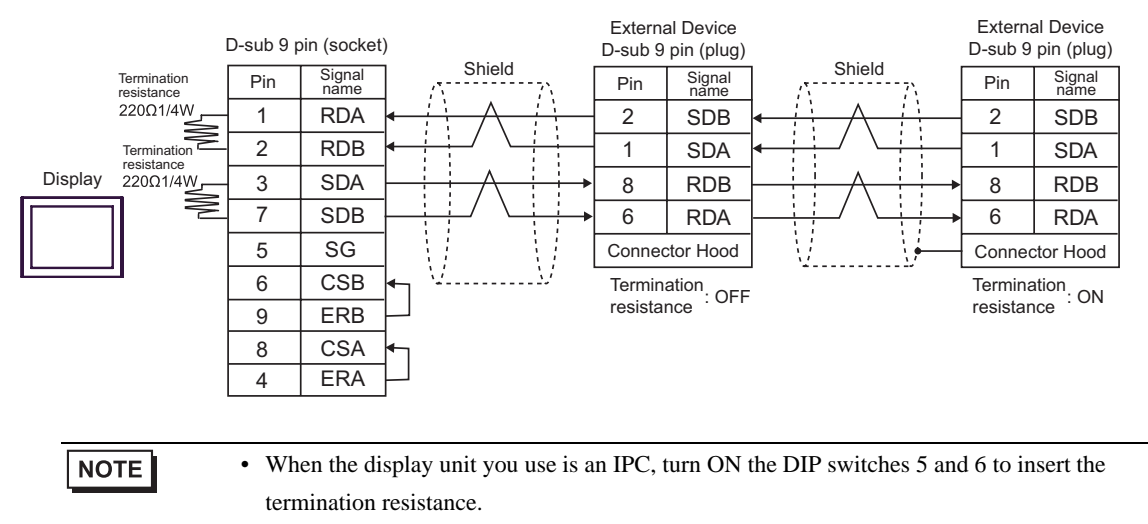

- D) When using the online adapter (CA4-ADPONL-01), the terminal block conversion adapter (CA3-ADPTRM-01) by Pro-face and your own cable
- 1:1 Connection

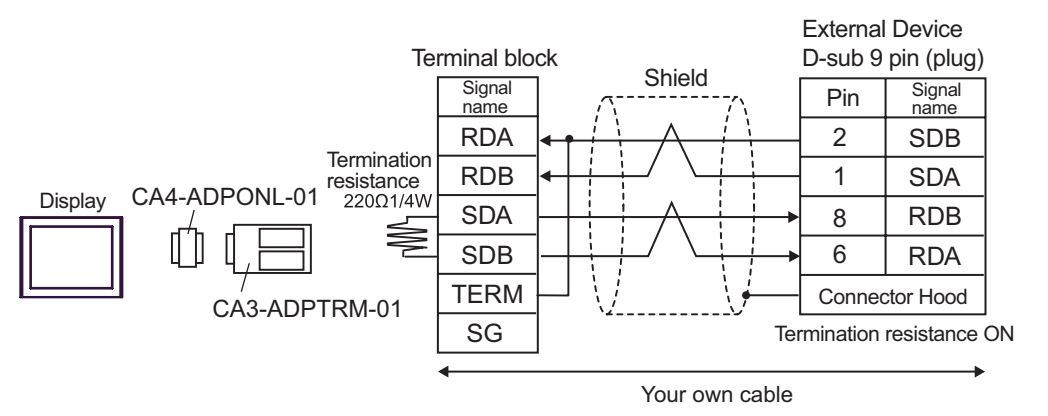

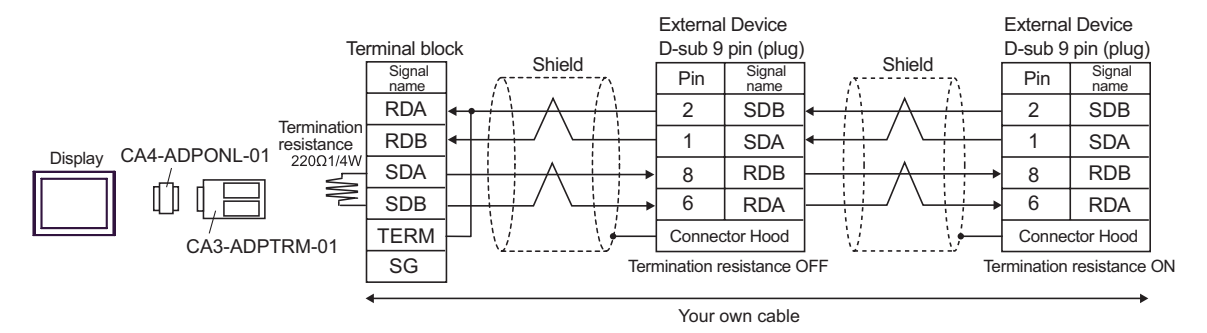

- E) When using the online adapter (CA4-ADPONL-01) by Pro-face and your own cable
- 1:1 Connection

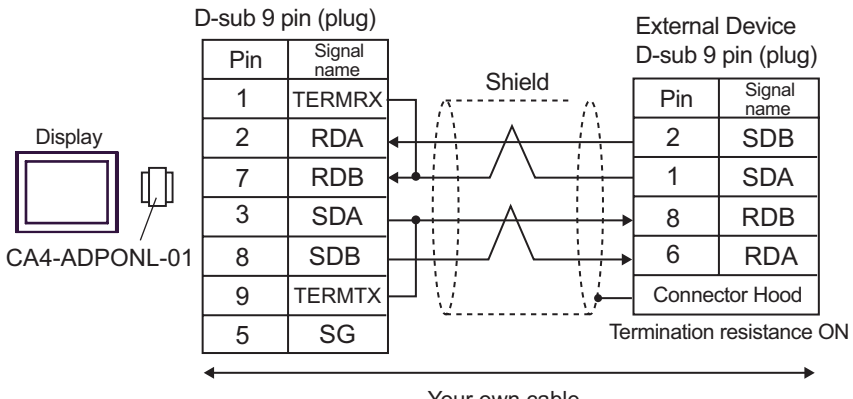

Your own cable

1:n Connection ٠

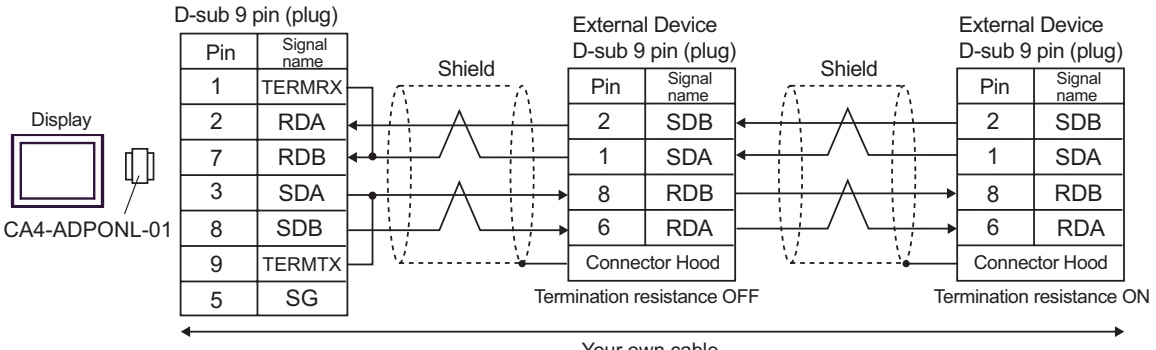

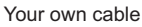

| Display                                 | Cable          | Remarks                               |
|-----------------------------------------|----------------|---------------------------------------|
| GP (COM1)<br>IPC <sup>*1</sup><br>PC/AT | Your own cable | The cable length must be 15m or less. |

\*1 Only the COM port which can communicate by RS-232C can be used.

<sup>™</sup> ■ COM Port of IPC" (page 8)

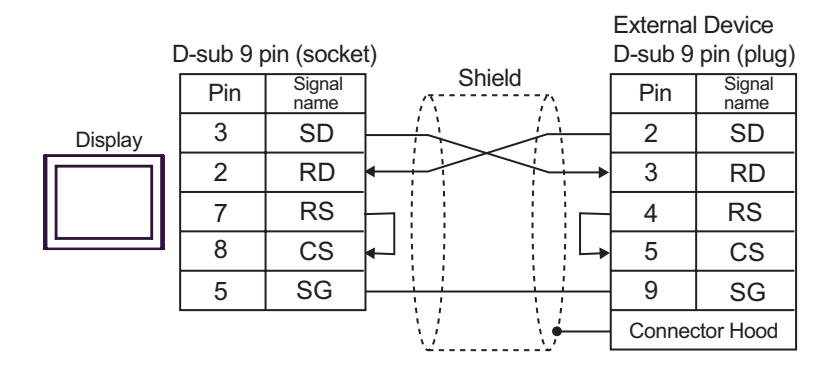

| Display                                                          | Cable                                                                                                    | Remarks                                |
|------------------------------------------------------------------|----------------------------------------------------------------------------------------------------|----------------------------------------|
| GP <sup>*1</sup> (COM1)<br>AGP-3302B (COM2)<br>IPC <sup>*2</sup> | A COM port conversion adapter by Pro-face<br>CA3-ADPCOM-01<br>+<br>Terminal block conversion adapter<br>by Pro-face<br>CA3-ADPTRM-01<br>+<br>Your own cable |                                        |
|                                                                  | B Your own cable                                                                                                    |                                        |
| GP <sup>*3</sup> (COM2)                                          | C Online adapter by Pro-face<br>CA4-ADPONL-01<br>+<br>Terminal block conversion adapter<br>by Pro-face<br>CA3-ADPTRM-01<br>+<br>Your own cable              | The cable length must be 500m or less. |
|                                                                  | D Online adapter by Pro-face<br>CA4-ADPONL-01<br>+<br>Your own cable                                                                                        |                                        |

\*1 All GP models except AGP-3302B

\*2 Only the COM port which can communicate by RS-422/485 (4 wire) can be used. <sup>(G)</sup> "■ COM Port of IPC" (page 8)

\*3 All GP models except GP-3200 series and AGP-3302B

- A) When using the COM port conversion adapter (CA3-ADPCOM-01), the terminal block conversion adapter (CA3-ADPTRM-01) by Pro-face and your own cable
- 1:1 Connection

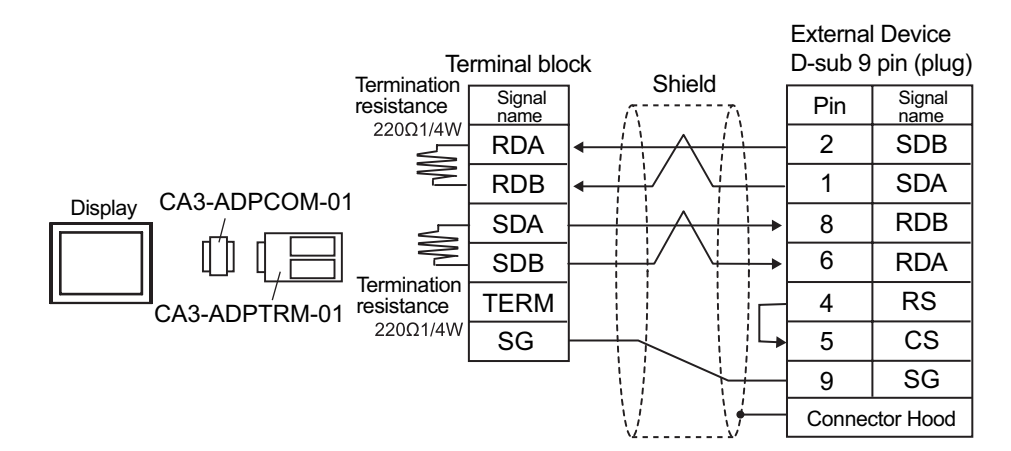

1:n Connection

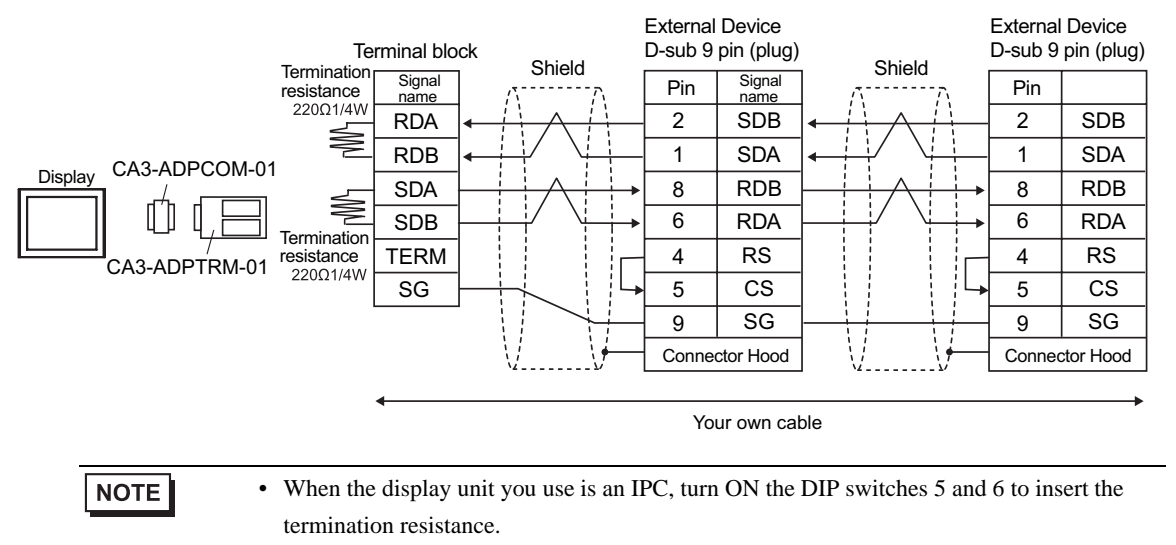

## B) When using your own cable

• 1:1 Connection

|                                      |           |                |                                                       | Externa            | l Device       |  |
|--------------------------------------|-----------|----------------|-------------------------------------------------------|--------------------|----------------|--|
| [                                    | D-sub 9 p | oin (socke     | t)<br>Shiold                                          | D-sub 9 pin (plug) |                |  |
| Termination resistance               | Pin       | Signal<br>name |                                                       | Pin                | Signal<br>name |  |
| 220Ω1/4W                             | 1         | RDA            |                                                       | 2                  | SDB            |  |
| Termination<br>resistance<br>Display | 2         | RDB            |                                                       | 1                  | SDA            |  |
|                                      | 3         | SDA            |                                                       | 8                  | RDB            |  |
|                                      | 7         | SDB            |                                                       | 6                  | RDA            |  |
|                                      | 5         | SG             |                                                       | 4                  | RS             |  |
|                                      | 6         | CSB            | ┝┑╎╎╲╎╎┕╸                                             | 5                  | CS             |  |
|                                      | 9         | ERB            | $\left  - \right  \left  \right   \forall \leftarrow$ | 9                  | SG             |  |
|                                      | 8         | CSA            | ┝┑╵ <u>╵</u>                                          | Connec             | ctor Hood      |  |
|                                      | 4         | ERA            | $\vdash$                                              |                    |                |  |

• 1:n Connection

|                                                                                         |           |                                                            |              | Externa        | l Device       |        | External  | Device         |
|-----------------------------------------------------------------------------------------|-----------|------------------------------------------------------------|--------------|----------------|----------------|--------|-----------|----------------|
| C                                                                                       | )-sub 9 p | oin (socke                                                 | t)<br>Shield | D-sub 9        | pin (plug)     | Chield | D-sub 9   | pin (plug)     |
| Termination<br>resistance                                                               | Pin       | Signal<br>name                                             |              | Pin            | Signal<br>name |        | Pin       | Signal<br>name |
| 220Ω1/4W                                                                                | 1         | RDA                                                        |              | - 2            | SDB            |        | 2         | SDB            |
| Termination<br>resistance<br>220014W, 3 SDA<br>7 SDB<br>5 SG<br>6 CSB<br>9 ERB<br>8 CSA | RDB       |                                                            | - 1          | SDA            |                | 1      | SDA       |                |
|                                                                                         | SDA       |                                                            | ▶ 8          | RDB            |                | 8      | RDB       |                |
|                                                                                         | SDB       |                                                            | • 6          | RDA            |                | 6      | RDA       |                |
|                                                                                         | SG        |                                                            | - 4          | RS             |                | 4      | RS        |                |
|                                                                                         | CSB       | ┝┑╎╎╲╎╎└                                                   | ▶ 5          | CS             |                | 5      | CS        |                |
|                                                                                         | ERB       | $\vdash \downarrow \downarrow \land \downarrow \downarrow$ | - 9          | SG             |                | 9      | SG        |                |
|                                                                                         | CSA       | ┝┑ <u>╎</u> ////                                           | Conne        | Connector Hood |                | Conne  | ctor Hood |                |
|                                                                                         | 4         | ERA                                                        | ŀ            |                |                |        |           |                |
|                                                                                         |           |                                                            |              |                |                |        |           |                |

NOTE

• When the display unit you use is an IPC, turn ON the DIP switches 5 and 6 to insert the termination resistance.

- C) When using the online adapter (CA4-ADPONL-01), the terminal block conversion adapter (CA3-ADPTRM-01) by Pro-face and your own cable
- 1:1 Connection

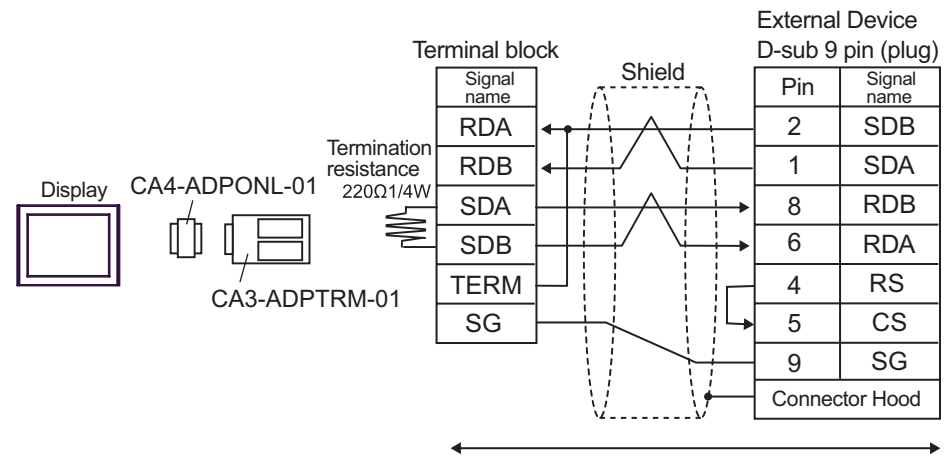

Your own cable

1:n Connection

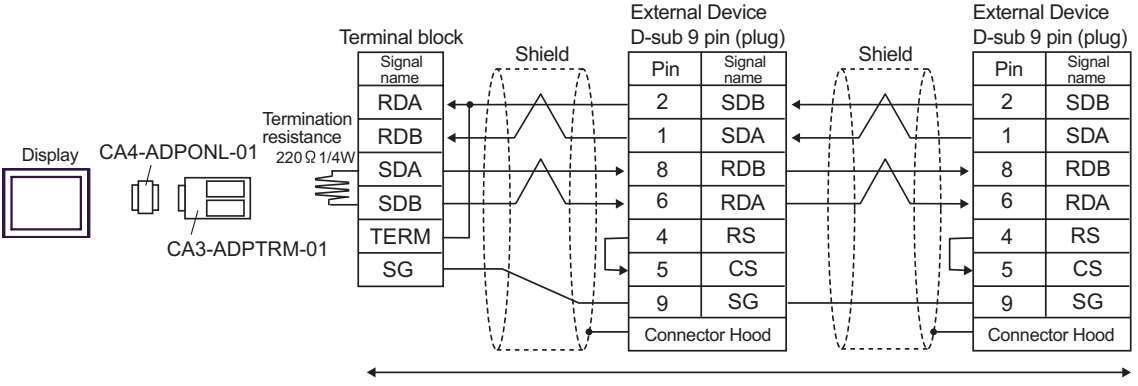

Your own cable

- D) When using the online adapter (CA4-ADPONL-01) by Pro-face and your own cable
- 1:1 Connection

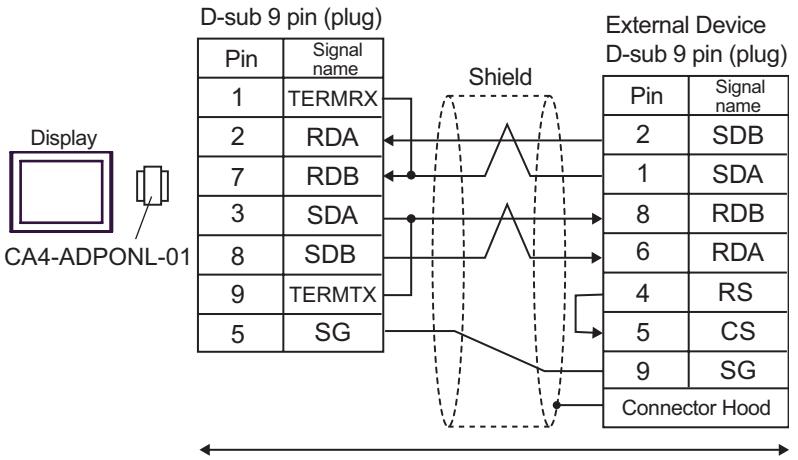

Your own cable

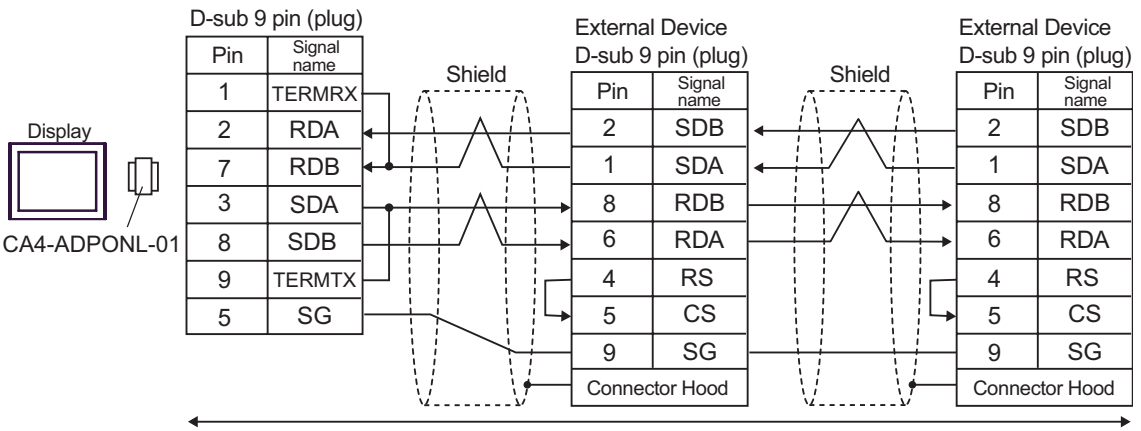

Your own cable

# 6 Supported Device

Range of supported device address is shown in the table below. Please note that the actually supported range of the devices varies depending on the External Device to be used. Please check the actual range in the manual of your External Device.

## 6.1 SYSMAC-C Series

:Available to set to the head address of the system device

| Device                              | Bit Address       | Word Address  | 32bits        | Remarks             |
|-------------------------------------|-------------------|---------------|---------------|---------------------|
| I/O Relay                           |                   |               |               |                     |
| Internal Auxiliary Relay            | 000.00 - 511.15   | 000-511       |               | *1 *3               |
| Special Auxiliary Relay             |                   |               |               |                     |
| Analog Setting Value Stored<br>Area | 220.00 - 223.15   | 220 - 223     |               | *2 *3               |
| Data Link Relay                     | LR00.00 - LR63.15 | LR00-LR63     |               | *3                  |
| Auxiliary Memory Relay              | AR00.00 - AR27.15 | AR00-AR27     | <u>[L/H</u> ] | *3                  |
| Latch Relay                         | HR00.00 - HR99.15 | HR00-HR99     |               | *3                  |
| Timer (Contact)                     | TIM000-TIM511     |               |               | *4                  |
| Counter (Contact)                   | CNT000-CNT511     |               |               | *4                  |
| Timer (Current Value)               |                   | TIM000-TIM511 |               | *5                  |
| Counter (Current Value)             |                   | CNT000-CNT511 |               | *5                  |
| Data Memory                         |                   | DM0000-DM6655 |               | <sub>в і т</sub> 15 |

\*1 Note that the actually supported range of the devices and whether write enable or disable may vary depending on the CPU. Please refer to the CPU manual for checking.

\*3 When you write the bit address, the Display reads the word address corresponding to that of the External Device first. Then, it changes the target bit address among the word data once read and returns the word data to the External Device. Note that the correct data may not be written if you change the word address value in the ladder program while the Display reads the data of the External Device and returns it to the External Device.

\*4 Write disable

\*5 BCD only

| NOTE |
|------|
|      |

• Please refer to the GP-Pro EX Reference Manual for system data area.

Cf. GP-Pro EX Reference Manual "Appendix 1.4 LS Area (only for direct access method)"

• Please refer to the precautions on manual notation for icons in the table.

"Manual Symbols and Terminology"

<sup>\*2</sup> Can be used only in CQM1-CPU42.

# 6.2 SYSMAC-C Series (CQM1H-CPU51/CQM1H-CPU61)

I

:Available to set to the head address of the system device

| Device                   | Bit Address     | Word Address  | 32bits      | Remarks            |
|--------------------------|-----------------|---------------|-------------|--------------------|
| I/O Relay                | 000.00 242.15   | 000 242       |             | *1 *3              |
| Internal Auxiliary Relay | 000.00 - 245.15 | 000-243       |             |                    |
| Special Auxiliary Relay  | 244.00-255.07   | 244-255       | -<br>-<br>- | *2 *3              |
| Link Relay               | LR00.00-LR63.15 | LR00-LR63     |             | *3                 |
| Auxiliary Memory Relay   | AR00.00-AR27.15 | AR00-AR27     |             | *3                 |
| Latch Relay              | HR00.00-HR99.15 | HR00-HR99     | ΓL / H)     | *3                 |
| Timer (Contact)          | TIM000-TIM511   |               |             | *4                 |
| Counter (Contact)        | CNT000-CNT511   |               |             | *4                 |
| Timer (Current Value)    |                 | TIM000-TIM511 |             | *5                 |
| Counter (Current Value)  | CNT000-CNT511   |               |             | *5                 |
| Data Memory              |                 | DM0000-DM6655 |             | <u>₿ i t</u> 15]*6 |
| Extension Data Memory    |                 | EM0000-EM6134 |             | <u>,∎, 1</u> 5)*7  |

\*1 There is an area in which any address does not exist within the address range of input relay/internal auxiliary relay. Please refer to the SYSMAC-CQM1H User Manual by OMRON Corporation.

\*2 Bit address of the special auxiliary relay is 244.00-254.15/255.00-07. Bit address of 255.08-255.15 does not exist.

\*3 When you write the bit address, the Display reads the word address corresponding to that of the External Device first. Then, it changes the target bit address among the word data once read and returns the word data to the External Device. Note that the correct data may not be written if you change the word address value in the ladder program while the Display reads the data of the External Device and returns it to the External Device.

\*4 Write disable

\*5 BCD only

\*6 Do not write in the store area beyond data memory DM, DM6569-DM6599 and PC system setting area DM6600-DM6655.

\*7 Extension data memory EM supports only CQM1H-CPU61.

**NOTE** • Please refer to the GP-Pro EX Reference Manual for system data area.

- Cf. GP-Pro EX Reference Manual "Appendix 1.4 LS Area (only for direct access method)"
- Please refer to the precautions on manual notation for icons in the table.
  - "Manual Symbols and Terminology"
#### 6.3 SYSMAC- $\alpha$ Series

: Available to set to the head address of the system device

| Device                         | Bit Address     | Word Address  | 32bits | Remarks                          |
|--------------------------------|-----------------|---------------|--------|----------------------------------|
| I/O Relay I                    | 000.00-029.15   | 000-029       |        | *1                               |
| I/O Relay II                   | 300.00-309.15   | 300-309       |        | *1                               |
| Internal Auxiliary Relay I     | 030.00-235.15   | 030-235       |        | *1                               |
| Internal Auxiliary Relay II    | 310.00-511.15   | 310-511       |        | *1                               |
| Special Auxiliary Relay I      | 236.00-255.07   | 236-255       |        | *1                               |
| Special Auxiliary Relay II     | 256.00-299.15   | 256-299       |        | *1                               |
| Link Relay                     | LR00.00-LR63.15 | LR00-LR63     |        | *1                               |
| Auxiliary Memory Relay         | AR00.00-AR27.15 | AR00-AR27     |        | *1                               |
| Latch Relay                    | HR00.00-HR99.15 | HR00-HR99     |        | *1                               |
| Timer (Contact)                | TIM000-TIM511   |               |        | *2                               |
| Counter (Contact)              | CNT000-CNT511   |               |        | *2                               |
| Timer (Current Value)          |                 | TIM000-TIM511 |        | *3                               |
| Counter (Current Value)        |                 | CNT000-CNT511 |        | *3                               |
| Data Memory                    |                 | DM0000-DM6655 |        | <sub>в т</sub> 15) <sup>*4</sup> |
| Extension Fixed Data<br>Memory |                 | DM7000-DM9999 | ſ      | <sub>в т</sub> 15) <sup>*5</sup> |
| Extension Data Memory          |                 | EM0000-EM6134 |        | <u>,∎,</u> 15]*6                 |

Г

\*1 When you write the bit address, the Display reads the word address corresponding to that of the External Device first. Then, it changes the target bit address among the word data once read and returns the word data to the External Device. Note that the correct data may not be written if you change the word address value in the ladder program while the Display reads the data of the External Device and returns it to the External Device.

- \*2 Write disable
- \*3 BCD only

\*4 We cannot guarantee the operation when you access the nonexistent data memory area (DM6656 to DM6999).

- \*5 We cannot guarantee the operation when you access to DM7000 to DM9999 without the extension fixed DM setting.
- \*6 We cannot guarantee the operation when you specify the area within the range in the models in which the bank of the extension memory area does not exist.

| NOTE |  |
|------|--|
|      |  |

• Please refer to the GP-Pro EX Reference Manual for system data area.

Cf. GP-Pro EX Reference Manual "Appendix 1.4 LS Area (only for direct access method)"

- Please refer to the precautions on manual notation for icons in the table.
  - "Manual Symbols and Terminology"

### 6.4 SYSMAC-CV Series

\_\_\_\_\_: Av

: Available to set to the head address of the system device

| Device                           | Bit Address       | Word Address | 32bits | Remarks        |
|----------------------------------|-------------------|--------------|--------|----------------|
| I/O Relay                        | 000.00 100.15     | 000 100      |        | *1             |
| Internal Auxiliary Relay         | 000.00 - 199.15   | 000-199      |        | *1             |
| SYSMAC BUS/2<br>Remote I/O Relay | 0200.00 - 0999.15 | 0200-0999    |        | *1             |
| Data Link Relay                  | 1000.00 - 1199.15 | 1000-1199    |        | *1             |
| Special Auxiliary Relay          | A000.00 - A511.15 | A000-A511    |        | *1             |
| Latch Relay                      | 1200.00 - 1499.15 | 1200-1499    |        | *1             |
| Internal Auxiliary Relay         | 1900.00 - 2299.15 | 1900-2299    | [L/H]  | *1             |
| SYSBUS Remote I/O<br>Relay       | 2300.00 - 2555.15 | 2300-2555    |        | *1             |
| Timer (Contact)                  | T0000-T1023       |              |        | *2             |
| Counter (Contact)                | C0000-C1023       |              |        | *2             |
| Timer (Current Value)            |                   | T0000-T1023  |        | *3             |
| Counter (Current Value)          |                   | C0000-C1023  |        | *3             |
| Data Memory                      |                   | D0000-D9999  |        | <u>⊾, 15</u> ] |

\*1 When you write the bit address, the Display reads the word address corresponding to that of the External Device first. Then, it changes the target bit address among the word data once read and returns the word data to the External Device. Note that the correct data may not be written if you change the word address value in the ladder program while the Display reads the data of the External Device and returns it to the External Device.

\*2 Write disable

NOTE

\*3 BCD only

• Please refer to the GP-Pro EX Reference Manual for system data area.

- Cf. GP-Pro EX Reference Manual "Appendix 1.4 LS Area (only for direct access method)"
- Please refer to the precautions on manual notation for icons in the table.

"Manual Symbols and Terminology"

# 7 Device Code and Address Code

Use device code and address code when you select "Device & Address" for the address type in data displays.

### 7.1 SYSMAC-C Series

| Device                              | Device Name | Device Code<br>(HEX) | Address Code |
|-------------------------------------|-------------|----------------------|--------------|
| I/O Relay                           |             |                      |              |
| Internal Auxiliary Relay            |             | 0080                 | Word Address |
| Special Auxiliary Relay             |             |                      |              |
| Analog Setting Value Stored<br>Area | LR          | 0088                 | Word Address |
| Data Link Relay                     |             | 0080                 | Word Address |
| Auxiliary Memory Relay              | AR          | 0085                 | Word Address |
| Latch Relay                         | HR          | 0084                 | Word Address |
| Timer (Contact)                     | TIM         | 00E0                 | Word Address |
| Counter (Contact)                   | CNT         | 00E2                 | Word Address |
| Timer (Current Value)               | TIM         | 0060                 | Word Address |
| Counter (Current Value)             | CNT         | 0061                 | Word Address |
| Data Memory                         | DM          | 0000                 | Word Address |

## 7.2 SYSMAC-C Series (CQM1H-CPU51/CQM1H-CPU61)

| Device                   | Device Name | Device Code<br>(HEX) | Address Code |
|--------------------------|-------------|----------------------|--------------|
| I/O Relay                |             |                      |              |
| Internal Auxiliary Relay |             | 0080                 | Word Address |
| Special Auxiliary Relay  |             |                      |              |
| Link Relay               | LR          | 0088                 | Word Address |
| Auxiliary Memory Relay   | AR          | 0085                 | Word Address |
| Latch Relay              | HR          | 0084                 | Word Address |
| Timer (Contact)          | TIM         | 00E0                 | Word Address |
| Counter (Contact)        | CNT         | 00E2                 | Word Address |
| Timer (Current Value)    | TIM         | 0060                 | Word Address |
| Counter (Current Value)  | CNT         | 0061                 | Word Address |

continued to next page

| Device                | Device Name | Device Code<br>(HEX) | Address Code |
|-----------------------|-------------|----------------------|--------------|
| Data Memory           | DM          | 0000                 | Word Address |
| Extension Data Memory | EM          | 0001                 | Word Address |

## 7.3 SYSMAC- $\alpha$ Series

| Device                      | Device Name | Device Code (HEX) | Address Code |
|-----------------------------|-------------|-------------------|--------------|
| I/O Relay I                 |             |                   |              |
| I/O Relay II                |             |                   |              |
| Internal Auxiliary Relay I  |             | 0080              | Word Address |
| Internal Auxiliary Relay II |             | 0080              | word Address |
| Special Auxiliary Relay I   |             |                   |              |
| Special Auxiliary Relay II  |             |                   |              |
| Link Relay                  | LR          | 0088              | Word Address |
| Auxiliary Memory Relay      | AR          | 0085              | Word Address |
| Latch Relay                 | HR          | 0084              | Word Address |
| Timer (Contact)             | TIM         | 00E0              | Word Address |
| Counter (Contact)           | CNT         | 00E2              | Word Address |
| Timer (Current Value)       | TIM         | 0060              | Word Address |
| Counter (Current Value)     | CNT         | 0061              | Word Address |
| Data Memory                 | DM          | 0000              | Word Address |
| Extension Fixed Data Memory | DM          | 0000              | Word Address |
| Extension Data Memory       | EM          | 0001              | Word Address |

## 7.4 SYSMAC-CV Series

| Device                           | Device Name | Device Code (HEX) | Address Code |
|----------------------------------|-------------|-------------------|--------------|
| I/O Relay                        |             |                   |              |
| Internal Auxiliary Relay         |             |                   |              |
| SYSMAC BUS/2 Remote I/O<br>Relay |             | 0080              | Word Address |
| Data Link Relay                  |             |                   |              |
| Special Auxiliary Relay          | А           | 0085              | Word Address |
| Latch Relay                      | -           | 0080              | Word Address |
| Internal Auxiliary Relay         | -           | 0080              | Word Address |
| SYSBUS Remote I/O Relay          | -           | 0080              | Word Address |
| Timer (Contact)                  | Т           | 00E0              | Word Address |
| Counter (Contact)                | С           | 00E2              | Word Address |
| Timer (Current Value)            | Т           | 0060              | Word Address |
| Counter (Current Value)          | С           | 0061              | Word Address |
| Data Memory                      | D           | 0000              | Word Address |

# 8 Error Messages

Error messages are displayed on the Display screen as follows: "No.: Device Name: Error Message (Error Occurrence Area)". Each description is shown below.

| Item                  | Description                                                                                                    |
|-----------------------|----------------------------------------------------------------------------------------------------|
| No.                   | Error No.                                                                                                    |
| Device Name           | Name of the External Device where error occurs. Device name is a title of the External Device set with GP-Pro EX. (Initial value [PLC1])                                                                                                    |
| Error Message         | Displays messages related to the error which occurs.                                                                                                    |
| Error Occurrence Area | Displays IP address or device address of the External Device where error occurs, or error codes received from the External Device.                                                                                                    |
|                       | <ul> <li>NOTE</li> <li>IP address is displayed such as "IP address(Decimal): MAC address( Hex)".</li> <li>Device address is diplayed such as "Address: Device address".</li> <li>Received error codes are displayed such as "Decimal[Hex]".</li> </ul> |

Display Examples of Error Messages

"RHAA035: PLC1: Error has been responded for device write command (Error Code: 2 [02])"

NOTE
Please refer to the manual of the External Device for more detail of received error codes.
Please refer to "When an error message is displayed (Error code list)" of "Maintenance/ Troubleshooting" for a common error message to the driver.